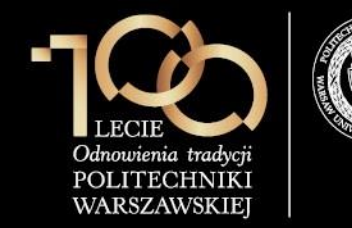

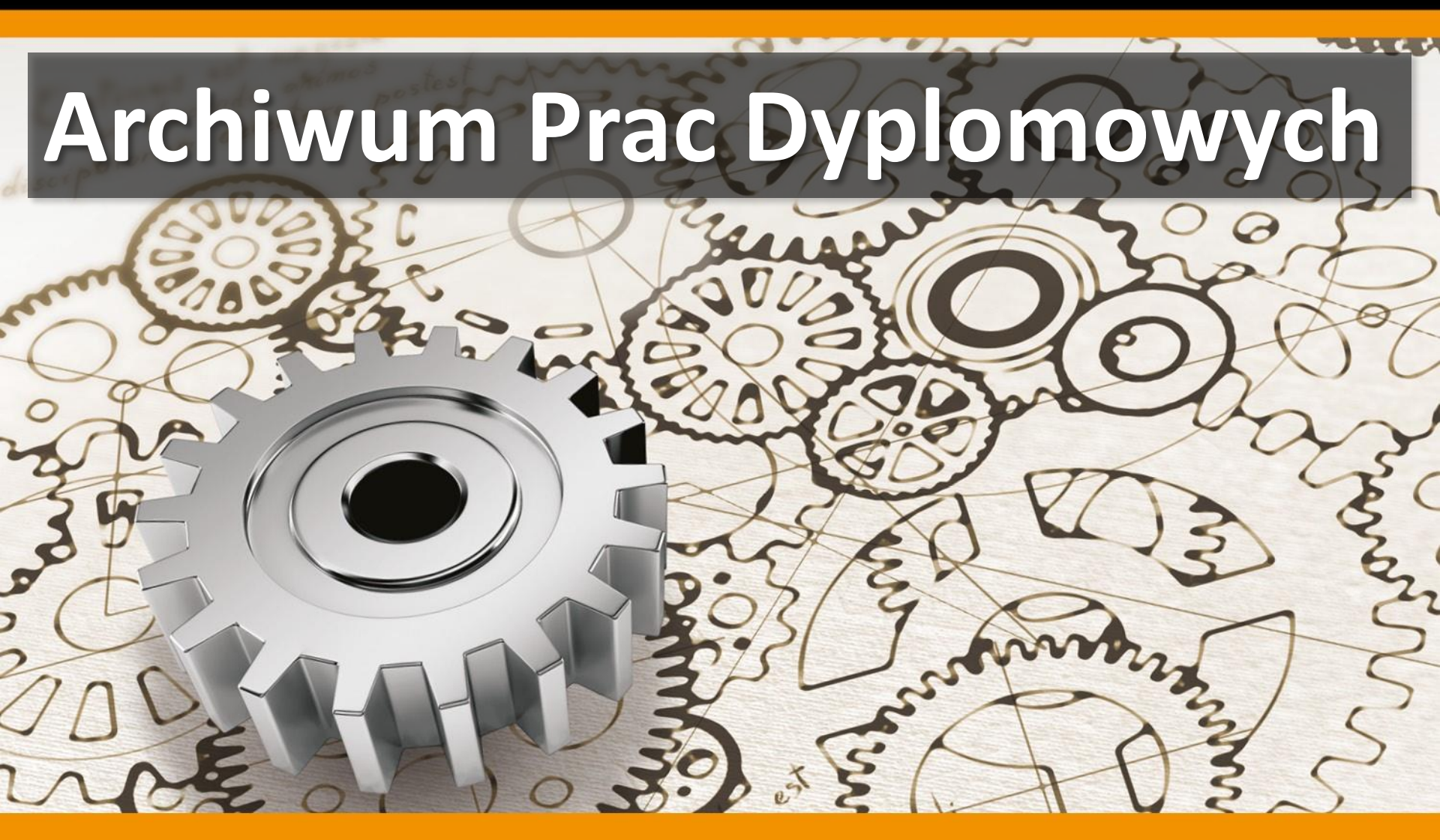

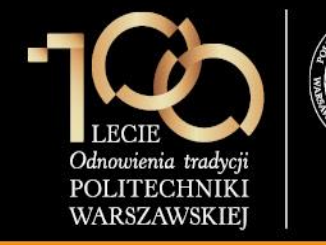

### Agenda

- Ustawa o Szkolnictwie Wyższym
- Archiwum Prac Dyplomowych (APD) wstęp
- Proces obsługi prac dyplomowych w systemie USOS oraz APD
- Dodatkowe informacje dotyczące APD
- Panel administratora w APD
- Konta do serwisu APD
- Część praktyczna

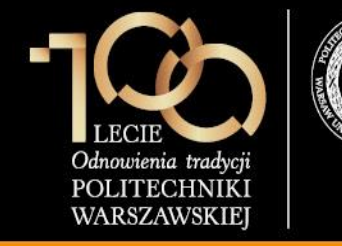

#### Ustawa o Szkolnictwie Wyższym

#### Art. 167b.

- 1. Minister właściwy do spraw szkolnictwa wyższego prowadzi ogólnopolskie repozytorium pisemnych prac dyplomowych.
- 2. W repozytorium zamieszcza się:
  - 1) tytuł pracy dyplomowej;
  - 2) imiona i nazwisko autora pracy dyplomowej;
  - 3) imiona i nazwisko promotora pracy dyplomowej;
  - 4) imiona i nazwiska recenzentów pracy dyplomowej;
  - 5) nazwę podstawowej jednostki organizacyjnej;
  - 6) nazwę uczelni;
  - 7) datę zdania egzaminu dyplomowego;
  - 8) nazwę kierunku studiów;
  - 9) treść pracy dyplomowej.
- 3. W repozytorium nie zamieszcza się prac zawierających informacje podlegające ochronie na podstawie przepisów o ochronie informacji niejawnych.
- 4. Dane, o których mowa w ust. 2, wprowadzają do Systemu POL-on rektorzy uczelni. Dostęp do danych przysługuje promotorowi pracy dyplomowej oraz Komisji.
- 5. Rektor uczelni jest obowiązany do wprowadzenia pracy dyplomowej do repozytorium **niezwłocznie po zdaniu** egzaminu dyplomowego.

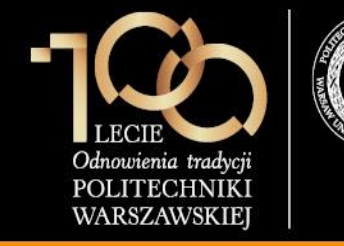

### Ustawa o Szkolnictwie Wyższym

Art. 35.

Rektorzy uczelni, w terminie do **dnia 31 grudnia 2016 r.**, są obowiązani przekazać do ogólnopolskiego repozytorium pisemnych prac dyplomowych dane dotyczące prac dyplomowych, których obrona zakończona pozytywnym wynikiem odbyła się **po dniu 30** września 2009 r.

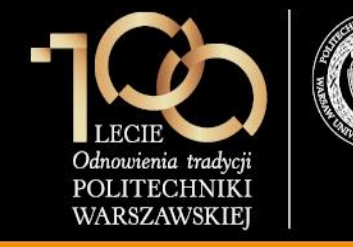

### Archiwum Prac Dyplomowych - Wstęp

- Archiwum Prac Dyplomowych (w skrócie: **APD**) jest jednym z wielu serwisów internetowych współpracujących z systemem USOS.
- Aplikacja ta pełni rolę katalogu i repozytorium elektronicznych wersji prac powstających na uczelni. Wraz z każdą pracą przechowywane są powiązane z nią szczegółowe informacje takie jak nazwiska autorów, kierujących pracami (określanych w APD mianem opiekunów prac) i recenzentów, recenzje oraz ocena z pracy.
- Zasadniczą funkcją serwisu APD, oprócz archiwizowania i udostępniania prac, jest wspomaganie procedury ich składania i archiwizacji w systemie. W czynności te zaangażowanych jest kilka osób (autorzy, opiekunowie pracy, recenzenci), które na określonych etapach obsługi pracy mają obowiązek wykonania pewnych zadań.
- APD pomaga skoordynować i ułatwia te działania definiując składający się z wykonywanych przez kolejne osoby kilku kroków proces obsługi prac, którego przejście jest konieczne do poprawnego zarchiwizowana pracy w systemie.

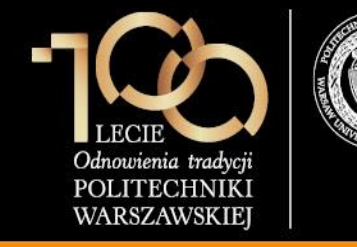

### Archiwum Prac Dyplomowych - Wstęp

- Począwszy od wersji 6.01 Archiwum Prac Dyplomowych (APD) jest zintegrowane z Ogólnopolskim Repozytorium Prac Dyplomowych (ORPD) oraz z systemem antyplagiatowym OSA i umożliwia automatyczne przekazanie prac zgromadzonych w APD do ORPD.
- Od momentu wdrożenia APD w Politechnice Warszawskiej, wszystkie prace dyplomowe studentów I i II stopnia będą archiwizowane w APD i przekazywane do ORPD.
- Zgodnie z otrzymanymi deklaracjami, prace zgromadzone dotychczas w systemie Repozytorium PW, zostaną przekazane do ORPD z systemu Repozytorium PW.
- Docelowo, planowane jest przekazywanie zarchiwizowanych prac dyplomowych w APD do systemu Repozytorium PW.

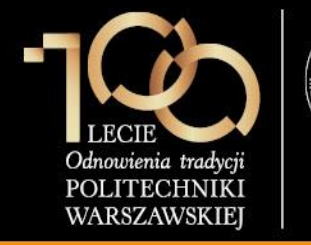

### Proces obsługi pracy dyplomowej w USOS oraz APD

| Kr     | ok                                                                                                    | Dziekanat<br>/ Instytut | Student | Promotor | Recenzent |
|--------|----------------------------------------------------------------------------------------------------|-------------------------|---------|----------|-----------|
| 0      | Wprowadzenie tytułu pracy, studenta, opiekuna w systemie USOS                                                        |                         |         |          |           |
| 1      | Wpisanie danych pracy (języka pracy,<br>tytułu w języku angielskim, słów<br>kluczowych, streszczenia) w serwisie APD |                         |         |          |           |
| 2      | Przesłanie plików z pracą                                                                                            |                         |         |          |           |
| 3      | Akceptacja pracy w serwisie APD                                                                                      |                         |         |          |           |
| 3<br>a | Zdefiniowanie recenzentów pracy<br>w systemie USOS                                                                   |                         |         |          |           |
| 4      | Wystawienie recenzji / oceny pracy<br>w serwisie APD                                                                 |                         |         |          |           |
| 5      | Praca gotowa do obrony lub po obronie                                                                                |                         |         |          |           |

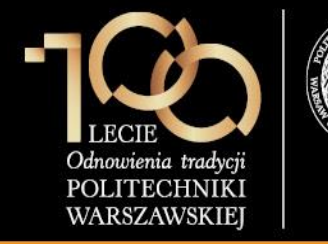

#### 0. Wprowadzenie tytułu pracy, studenta, opiekuna w systemie USOS

### W formularzu **Programy** -> **Centralny Moduł PW** uzupełniamy:

- status zaliczenia etapu na Z lub A
- liczbę punktów ECTS zdobytych przez studenta (ECTS wyrej.)

| <b>6</b>                                                                                                    |                      |                                                                                                    | USO                    | S - [Centralny moduł      | PW]                                  |                                 | - 🗆 🗙                     |
|----------------------------------------------------------------------------------------------------|----------------------|----------------------------------------------------------------------------------------------------|------------------------|---------------------------|--------------------------------------|---------------------------------|---------------------------|
| 🔯 Akcja 🛛 Edyo                                                                                                    | ja <u>Z</u> apytanie | Blok Rekor                                                                                                    | d <u>P</u> ole Okno    | Pomoc                     |                                      |                                 | _ 8 ×                     |
| 🖬 🖳 🚀 ±                                                                                                    | ան հե                | * * * *   *                                                                                                    | ¥ 🛪 🔨 📘                |                           |                                      |                                 |                           |
| Program <wszyst< td=""><td>ie&gt;</td><td>Jednostka <ws< td=""><td>zystkie&gt; Etap &lt;</td><td>wszystkie&gt;</td><td>Cykl dydakt. <wszystkie></wszystkie></td><td>Miejsce <wszystkie></wszystkie></td><td>Filtruj po etapach</td></ws<></td></wszyst<> | ie>                  | Jednostka <ws< td=""><td>zystkie&gt; Etap &lt;</td><td>wszystkie&gt;</td><td>Cykl dydakt. <wszystkie></wszystkie></td><td>Miejsce <wszystkie></wszystkie></td><td>Filtruj po etapach</td></ws<> | zystkie> Etap <        | wszystkie>                | Cykl dydakt. <wszystkie></wszystkie> | Miejsce <wszystkie></wszystkie> | Filtruj po etapach        |
| Nazwisko                                                                                                    |                      | Imię                                                                                                    | Drugie imię            | PESEL                     | Indeks główny                        | Jednostka osoby                 | Fitz                      |
| Kowalski                                                                                                    |                      | Jan                                                                                                    |                        |                           | 273681                               | 101000 😳                        | Osoba                     |
| Programy osol                                                                                                    | рур                  | ata rozpocz. Data orz                                                                                                    | viecia. Planowana data | Data pasteopeop Czy zolos | ,                                    | Czv                             | Szukaj po indeksie        |
| Kod programu                                                                                                    | ndeks s              | tudiów lub wzno                                                                                                    | owieniaukończenia      | zaliczenia do rozlicz.    | Status na programie Konty            | nuacja programu główny          | Przedłużanie ELS          |
| 101B-MSP-AL                                                                                                    | 273681 🛓 2           | 9.09.2014 29.09.2                                                                                                    | 2014 01.03.2015        | 04.02.2015 Tak -          | Student 💌                            | <u>. </u>                       | Ziecenie ELS              |
| <u>+</u>                                                                                                    | <u>+</u>             |                                                                                                    |                        | -                         | Ψ                                    | <u>+</u>                        | Zmień date zalicz         |
| 4                                                                                                    | <u>*</u>             |                                                                                                    |                        |                           | ×                                    |                                 | Status rei. Tryb odb. st. |
| ž                                                                                                    | <u>+</u>             |                                                                                                    |                        | -                         | v                                    | <u>₹</u> []                     | Z 🛓 PL 🛓                  |
| 4                                                                                                    | 4                    |                                                                                                    |                        | -                         | Ψ                                    | 1 L                             | Uwagi wyrej.              |
| Numer rejestru skuchad                                                                                                    | za                   | Miej. 3                                                                                                    | zamieszk.przed rozp.   | stud. Miasto 💌            | Uwagi rej, Przeniesienie zewnętrz    | ne z Politechniki i             |                           |
| Etapy POL-on                                                                                                    | Skreślenia/Wzr       | nowienia Sti                                                                                                    | udia Studia            | a doktoranckie Orzec      | z. lekarskie Przedłużeni             | a Dyplomy                       | S5H 4FH                   |
|                                                                                                    |                      |                                                                                                    | Data                   | Chaburg                   | FCTS                                 | TTS FOTS AT FOTS                | 1                         |
| Kod etapu                                                                                                    | Cyld real            | izacji Cykl wymag                                                                                                    | pań zakończenia        | zaliczenia Rodzaj ulopu   | Czy PD uzysk                         | wyrej uczenia przepisane PE     |                           |
| AU000-S4-MSP-1                                                                                                    | 010 🛓 2              | 014Z 🛓 201                                                                                                    | 4Z 🛓 22.02.2015        | Z 🛓                       | 🛓 N 💌 120                            | 120 N                           | <u> </u>                  |
|                                                                                                    | *                    | <u>+</u>                                                                                                    | <u>*</u>               | <u>+</u>                  | <u>*</u> ×                           |                                 |                           |
|                                                                                                    | <u>+</u>             | *                                                                                                    | <u>*</u>               | *                         | <u>.</u>                             |                                 |                           |
|                                                                                                    | *                    | *                                                                                                    | <u>+</u>               | <u>+</u>                  | 1 v                                  |                                 |                           |
|                                                                                                    | <u>.</u>             | <u>+</u>                                                                                                    | <u>*</u>               | *                         | 1 ×                                  |                                 |                           |
|                                                                                                    | 4                    | <u>.</u>                                                                                                    | <u>.</u>               | <u>+</u>                  | 1 ×                                  |                                 |                           |
|                                                                                                    | 1                    | <u>+</u>                                                                                                    | *                      | *                         | <u>.</u> -                           |                                 |                           |
|                                                                                                    | 4                    | 4                                                                                                    | 4                      | <u>*</u>                  | 1 v                                  |                                 | -                         |
| Czy PD - Czy przed                                                                                                    | luženie na złożeni   | elobronę pracy, PE -                                                                                                    | Polon eksport          |                           |                                      |                                 |                           |
| Opis etapu studiów                                                                                                    |                      |                                                                                                    |                        |                           | Opis statusu zaliczenia              |                                 | Typ zaświadczenia         |
| sem. 4, Architektu                                                                                                    | ra i Urbanistyka,    | studia stacjonarne l                                                                                                    | Il stopnia             |                           | Zaliczony ręcznie                    |                                 | •                         |
| Raporty lokalne B                                                                                                    | RT Raporty           | Raporty lokalr                                                                                                    | ne Lista osób KRK      | Uzupełnienie punktów      | Dodanie edycji prg 🛛 Wylicz ECTS     | uzysk. Wylicz ECTS wyrej.       | Generuj decyzję           |
|                                                                                                    |                      |                                                                                                    |                        |                           |                                      |                                 |                           |
| Ked programu - dort                                                                                                    | anna lista wasted di |                                                                                                    |                        |                           |                                      |                                 |                           |

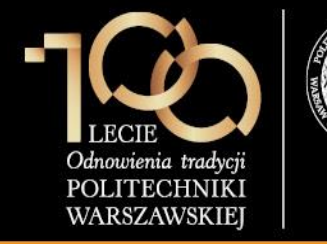

#### 0. Wprowadzenie tytułu pracy, studenta, opiekuna w systemie USOS

W zakładce **Dyplomy i supl.** formularza **Centralny Moduł PW**, klikamy przycisk **Prace dyplomowe**.

|                                 |                                                                                                    | USOS - [Centralny m                                                             | oduł PW]                               |                                   | - 🗆 🗙                  |
|---------------------------------|----------------------------------------------------------------------------------------------------|---------------------------------------------------------------------------------|----------------------------------------|-----------------------------------|------------------------|
| 🚺 Akcja Edycja                  | <u>Z</u> apytanie <u>B</u> lok <u>R</u> ekord                                                                                                    | Pole Okno Pomoc                                                                 |                                        |                                   | _ 8 ×                  |
| 🗧 🗟 🕺 🛃 🖉                       | 🛯 dl hu 🛛 4 🕨 🔺 🔻 🛛 ∓ 🕱                                                                                                    | R 🔨 📘                                                                           |                                        |                                   |                        |
| Program <wszystkie></wszystkie> | Jednostka <wszystk< td=""><td>ie&gt; Etap <wszystkie></wszystkie></td><td>Cykl dydakt. <wszystkie></wszystkie></td><td>Miejsce <wszystkie> F</wszystkie></td><td>iltruj po etapach</td></wszystk<> | ie> Etap <wszystkie></wszystkie>                                                | Cykl dydakt. <wszystkie></wszystkie>   | Miejsce <wszystkie> F</wszystkie> | iltruj po etapach      |
| Nazwisko                        | Imię                                                                                                    | Drugie imię PESEL                                                               | Indeks główny                          | Jednostka osoby                   | Filtr                  |
| Kowalski                        | Jan                                                                                                    |                                                                                 | 273681                                 | 101000                            | Osoba                  |
| Programy osoby                  | Data rozpocz – Data przwiecia                                                                                                    | Planowana data Data nastennego Cr                                               | 70/087                                 | CTV S                             | zukaj po indeksie      |
| Kod programu Indeks             | studiów lub wznowieni                                                                                                    | a ukończenia zaliczenia do                                                      | ozlicz. Status na programie Konty      | nuacja programu główny p          | rzedłużanie ELS        |
| 101B-MSP-AU 🛓 27368             | 1 1 29.09.2014 29.09.2014                                                                                                    | 01.03.2015 04.02.2015 Ta                                                        | C  Student                             | <u>+</u>                          | Zlecenie ELS           |
| <u>.</u>                        | <u> </u>                                                                                                    |                                                                                 | <b>Y</b>                               | L _ z                             | mień date zalicz.      |
| <u> </u>                        | *                                                                                                    |                                                                                 | <b>Y</b>                               | Stat                              | tus rej. Tryb odb. st. |
| <u> </u>                        | <u>*</u>                                                                                                    |                                                                                 | <b>T</b>                               | <u> </u>                          | ₹ PL ₹                 |
| <u>.</u>                        | <u></u>                                                                                                    |                                                                                 | <b>_</b>                               |                                   | Uwagi wyrej.           |
| Numer rejestru słuchacza        | Miej. zamie                                                                                                    | szk.przed rozp. stud. Miasto                                                    | ✓ Uwagi rej. Przeniesienie zewnętrz    | ne z Politechniki ł               |                        |
| Orzecz. lekarskie               | Przedłużenia Dyplomy                                                                                                    | Stypendia FPM S                                                                 | pendia doktoranckie Zaświadczer        | nia Dyplomy i supl.               | H I F FI               |
| Jednostka Kod typu dy           | vplomu Opis typu dyplomu                                                                                                    | Num                                                                             | r dyplomu Data zatw. Data              | złożenia Data egzaminu            |                        |
|                                 |                                                                                                    |                                                                                 |                                        | Pr                                | ace dyplomowe          |
|                                 |                                                                                                    |                                                                                 |                                        | Dy                                | plomy i egzaminy       |
|                                 |                                                                                                    |                                                                                 |                                        | <b></b>                           |                        |
| Tytuł                           | · · · · · · · · · · · · · · · · · · ·                                                                                                    |                                                                                 |                                        |                                   |                        |
|                                 |                                                                                                    |                                                                                 |                                        |                                   |                        |
| Kod kierunku/specjalności O     | pis kierunku/specjalności                                                                                                    | Warupki przwiecia pa program                                                    | Warunki przyjęcia na program           |                                   |                        |
|                                 | ſ                                                                                                    | określone w tej zakładce                                                        | Menueld and dealers an ended           | -1                                |                        |
|                                 |                                                                                                    | <ul> <li><u>zastępuja</u> warunki określone<br/>dla programu studiów</li> </ul> | warunki przyjęcia na program po angles | sku                               |                        |
|                                 | Tekst z poniższych pól jest dołaczany                                                                                                    | v do uprawnień zawodowych oraz                                                  | siagnieć określonych dla programu      | studiów                           |                        |
| Uprawnienia zawodowe            | ,,                                                                                                    |                                                                                 | Osiągnięcia                            |                                   |                        |
|                                 |                                                                                                    | 🛓                                                                               |                                        |                                   |                        |
| Uprawnienia zawodowe po         | angielsku                                                                                                    |                                                                                 | Osiągnięcia po angielsku               |                                   |                        |
| <u> </u>                        |                                                                                                    | <b>*</b>                                                                        |                                        |                                   |                        |
| Data egzaminu dyplomowe         | go                                                                                                    |                                                                                 |                                        |                                   |                        |
| Rekord: 1/1                     | <osc> <dbg></dbg></osc>                                                                                                    |                                                                                 |                                        |                                   |                        |

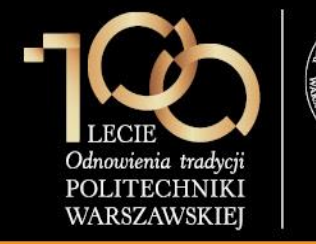

#### 0. Wprowadzenie tytułu pracy, studenta, opiekuna w systemie USOS

#### W formularzu Prace dyplomowe wg osób wprowadzamy:

- 1. Program studiów
- 2. Kod typu dyplomu
- 3. Kod jednostki (kod wydziału)
- 4. Tytuł pracy dyplomowej w języku oryginału
- 5. Kod kierunku (lub kod specjalności)
- 6. Datę zatwierdzenia tematu
- Status pracy w APD: "Do modyfikacji (student ma wpisać streszczenie w APD)"
- 8. Czy archiwizować w APD: "Archiwizować"

|          | 🚺 USOS - [Prace dyplomowe wg osob]                      |                                          |                                                                                                    |                     |                                                 |                                 | _     |                | ×      |
|----------|---------------------------------------------------------|------------------------------------------|----------------------------------------------------------------------------------------------------|---------------------|-------------------------------------------------|---------------------------------|-------|----------------|--------|
| ļ        | 🚯 <u>A</u> kcja <u>E</u> dycja <u>Z</u> apytanie        | <u>B</u> lok <u>R</u> ekord <u>P</u> ole | Window P                                                                                                    | omoc                |                                                 |                                 |       |                | - 8 ×  |
|          | 🖥 👰   🚀 Ł   🔫 🔤 al Inc   🖣                              | 🕨 🔺 🔻 🐺 😿                                |                                                                                                    |                     |                                                 |                                 |       |                |        |
|          | rogram <wszystkie></wszystkie>                          | Jednostka <wszystkie></wszystkie>        | Etap <wszystk< td=""><td>ie&gt;</td><td>Cykl dydakt. <wszystkie></wszystkie></td><td>Miejsce <wszystkie></wszystkie></td><td>F</td><td>Filtruj po et</td><td>apach</td></wszystk<> | ie>                 | Cykl dydakt. <wszystkie></wszystkie>            | Miejsce <wszystkie></wszystkie> | F     | Filtruj po et  | apach  |
|          | JSODY                                                   | lmię Dru                                 | gie imię                                                                                                    | PESEL               | Indeks główny                                   | Jednostka osoby                 |       | Eilte          |        |
|          | Kowalski                                                | Jan                                      |                                                                                                    |                     | 273681                                          | 101000                          | -15   | Cash           |        |
|          | Prace dyplomowe osoby                                   |                                          |                                                                                                    |                     |                                                 |                                 |       | USUDA          | 1      |
|          | *) Program studiow - kod i data przyjęcia<br>01B_MSP_01 | (*) Kod dyplomu<br>1010-MIAR-AU          | Wazny od V                                                                                                    | Vazny do Opis dy    | <sup>plomu</sup><br>ter inżynier architekt na k | ierunku: Architektura           | .   - | Programy o     | JSODY  |
|          |                                                         |                                          | *                                                                                                    |                     |                                                 |                                 | 1-    | CM PV          | V      |
| ľ        |                                                         |                                          | <u></u> ]                                                                                                    |                     |                                                 |                                 | S     | zukaj po in    | deksie |
| ł        |                                                         |                                          | <u>*</u>                                                                                                    |                     |                                                 |                                 |       | Szukaj po j    | pracy  |
|          | od kierunku/specialnosci kierunek/specia                | Iność Opis kierunku/specialności         |                                                                                                    |                     |                                                 |                                 |       | Kopiuj pr      | ace    |
| 1        | U Ł Kierunek                                            | Architektura i Urbanis                   | tyka                                                                                                    |                     |                                                 |                                 |       |                |        |
|          | *                                                       |                                          |                                                                                                    |                     |                                                 |                                 | 1-    | <u>K</u> omisj | ja     |
|          | Jouriosita, w                                           | ,<br>I                                   |                                                                                                    |                     |                                                 |                                 |       | ap. lokal      | . Birt |
|          | 101000                                                  | akademickiego                            |                                                                                                    |                     |                                                 |                                 |       |                |        |
|          | pis jednostki pracy                                     | 5                                        | Opis progi                                                                                                    | ram studiow dyplomi | 1                                               | · ·                             | •     |                |        |
| F        | Wydział Architektury                                    |                                          | Architek                                                                                                    | ttura i Urbanistyk  | a, studia stacjonarne drugieg                   | jo stopnia                      |       |                |        |
|          | Szczegóły Pozostali autorzy 0                           | Dpiekunowie Uwagi                        | Opis w jęz. or                                                                                                    | yg. Opis w jęz. a   | ng. Opis w jęz. pol. Re                         | cenzje                          |       |                |        |
|          |                                                         |                                          |                                                                                                    |                     |                                                 |                                 |       |                |        |
|          | Data zatwierdzenia tematu Komentarz do z<br>15.10.2014  | atwierdzenia                             |                                                                                                    |                     |                                                 |                                 | 1     |                |        |
|          | Data złożenia pracy Komentarz do z                      | łożenia pracy                            |                                                                                                    |                     |                                                 |                                 | J     |                |        |
|          |                                                         |                                          |                                                                                                    |                     |                                                 |                                 |       |                |        |
| 18       | Seminarium, proseminarium lub inne zajęcia,             | w ramach których powstała prac           | а                                                                                                    |                     |                                                 | Kod Erasmus                     | 1     |                |        |
| <b>"</b> | <u>+</u>                                                |                                          |                                                                                                    |                     |                                                 | <u>1</u>                        |       | Studenci g     | Jrup   |
| ′        | (*) Status pracy w Archiwum Prac Dyol                   | omowych                                  |                                                                                                    | (*) Czy archiv      | vizować w APD Jezyk or                          | voinału                         |       |                |        |
|          | Do modyfikacji (student ma wpisad                       | ć streszczenie w APD)                    |                                                                                                    | Archiwizov          | vać 👤 polski                                    | ±                               |       |                |        |
|          | Domyślne wartości pól dotyczących AF                    | PD można ustawić w paramet               | rach systemowyc                                                                                                    | h P_DYPLOM -> P     | STATUS_ZMIAN i P_DYPLOM -                       | > P_STATUS_ARCH                 | ·     |                |        |
|          |                                                         |                                          |                                                                                                    |                     |                                                 |                                 | _     |                |        |
| C        | zy archiwizować pracę w Archiwum Prac E                 | Dyplomowych (APD)                        |                                                                                                    |                     |                                                 |                                 |       |                |        |

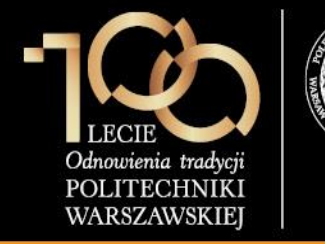

#### 0. Wprowadzenie tytułu pracy, studenta, opiekuna w systemie USOS

W formularzu **Prace dyplomowe wg osób**, w zakładce **Opiekunowie**, pracownik dziekanatu wprowadza Opiekuna pracy dyplomowej (Promotora).

Po wykonaniu tych czynności, dalsza obsługa pracy odbywa się w serwisie APD.

| 🚺 USOS - [Prace dyplomowe wg osob]         |                                                          |                              |                                                                                                    |                                        | - 🗆 🗙              |
|--------------------------------------------|----------------------------------------------------------|------------------------------|----------------------------------------------------------------------------------------------------|----------------------------------------|--------------------|
| 🚰 Akcja Edycja Zapytanie                   | Blok Rekord Pole                                         | e Window <u>P</u> omoc       |                                                                                                    |                                        | - 8                |
| 🔚 👰 📝 Ł 🛛 🕄 🔤 all Inc. 🛛 🕯                 | 🕨 🔺 🔻 🐺 😿                                                |                              |                                                                                                    |                                        |                    |
| Program <wszystkie></wszystkie>            | Jednostka <wszystkie></wszystkie>                        | Etap <wszystkie></wszystkie> | Cykl dydakt. <wszy< td=""><td>stkie&gt; Miejsce <wszystkie></wszystkie></td><td>Filtruj po etapach</td></wszy<> | stkie> Miejsce <wszystkie></wszystkie> | Filtruj po etapach |
| Osoby_'<br>Nazwisko                        | /<br>Imie Dr                                             | ugie imie PESI               | I Indeks ołówny                                                                                                 | .lednostka osoby                       |                    |
| Kowalski                                   | Jan                                                      |                              | 273681                                                                                                    | 101000 -                               | Filtr              |
| Prace dyplomowe osoby                      |                                                          |                              |                                                                                                    |                                        | Osoba              |
| (*) Program studiów - kod i data przyjęcia | (*) Kod dyplomu                                          | Ważny od Ważny               | do Opis dyplomu                                                                                                 |                                        | Programy osoby     |
| 101B-MSP-AU                                | 1010-MIAR-AU                                             | <u><b>1980</b></u>           | magister inzynier archite                                                                                       | kt na kierunku: Architektura           | CM PW              |
| <u>*</u>                                   |                                                          | <u>.</u>                     |                                                                                                    |                                        | Szukaj po indeksie |
| <u>*</u>                                   |                                                          | <u></u>                      |                                                                                                    |                                        | Szukaj po pracy    |
|                                            |                                                          | <u>*</u>                     |                                                                                                    |                                        | Kapiui prago       |
| Kod kierunku/specjalności kierunek/specjal | Iność Opis kierunku/specjalność<br>Architektura i Urbani | ci<br>stvka                  |                                                                                                    |                                        | Kopiaj pracę       |
|                                            |                                                          |                              |                                                                                                    |                                        | <u>K</u> omisja    |
| (*) Jednostka, w                           | ļ                                                        |                              |                                                                                                    | <b>_</b>                               | Rap. lokal. BIRT   |
| której powstaje praca (*) Tytuł pracy dyp  | lomowej w języku oryginału                               | l .                          |                                                                                                    |                                        |                    |
| Projekt osledla                            | akademickiego                                            | 0-1                          | attérne de mila mai                                                                                             |                                        | 7                  |
| Wydział Architektury                       |                                                          | Architektura                 | Urbanistyka, studia stacionarne                                                                                 | drugiego stopnia                       |                    |
|                                            |                                                          | 1                            |                                                                                                    |                                        |                    |
| Szczegoły Pozostali autorzy C              | Dpiekunowie Uwagi                                        | Opis w jęz. oryg.            | Opis w jęz. ang. Opis w jęz. pol.                                                                               | Recenzje                               | -                  |
| (*) Nazwisko<br>Nowak                      |                                                          | Drugie imię                  | PESEL                                                                                                    | Jednostka osoby                        | Onaha              |
| Nowak                                      | Adam                                                     |                              |                                                                                                    | <b>●</b> 101000                        | Usoba              |
|                                            | *                                                        |                              |                                                                                                    |                                        | Pracownik          |
|                                            | <u>*</u>                                                 | l                            |                                                                                                    |                                        |                    |
|                                            | <u>*</u>                                                 |                              |                                                                                                    |                                        |                    |
|                                            | <u>*</u>                                                 |                              |                                                                                                    |                                        |                    |
|                                            | <u>*</u>                                                 |                              |                                                                                                    |                                        |                    |
|                                            | <u>*</u>                                                 |                              |                                                                                                    | *                                      |                    |
|                                            |                                                          |                              |                                                                                                    |                                        |                    |
|                                            |                                                          |                              |                                                                                                    |                                        |                    |
| Rekord: 1/1                                | <osc> <dbg></dbg></osc>                                  |                              |                                                                                                    |                                        |                    |

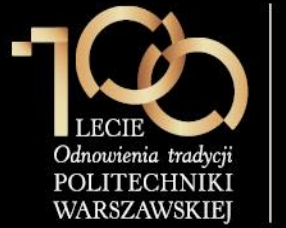

Student loguje sie do

pod adresem

na link zaloguj się

logowania.

znajdujący się na pasku

serwisu APD dostępnego

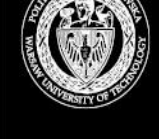

### POLITECHNIKA WARSZAWSKA

#### **1.** Wpisanie danych pracy

Politechnika Warszawska - Centralny System Uwierzytelniania zaloguj sie ₩ Archiwum Prac INFORMACJE | KATALOG Witamy w serwisie APD Politechniki Warszawskiej STRONA GŁÓWNA KONTAKT Hasła do serwisów USOSWeb i APD Aby zalogować się do serwisu USOSWeb/APD należy wprowadzić numer PESEL jako login oraz hasło. W przypadku osób, które nie posiadają https://apd.usos.pw.edu.pl numeru PESEL, należy zgłosić się do Dziekanatu Swojego Wydziału w celu otrzymania loginu oraz hasła do serwisów USOSWeb/APD. Studenci pierwszego roku logują się używając własnego hasła z systemu Rekrutacja PW, natomiast studenci wyższych lat, którzy do tej pory nie korzystali z serwisu USOSWeb lub APD, logują się hasłem startowym utworzonym według następującego algorytmu: używając loginu i hasła do 1. dwie pierwsze litery miejsca urodzenia (małe litery) 2. ostatnie 3 cyfry numeru albumu (indeksu) serwisu USOSWeb, klikając 3. znak specjalny zależny od ostatniej cyfry numeru albumu (indeksu): 0 - ), 1 - !, 2 - @, 3 - #, 4 - \$, 5 - %, 6 - ^, 7 - ?, 8 - \*, 9 - ( pierwsza litera imienia ojca (duża litera) 5. pierwsza litera imienia matki (duża litera) Uwaga: W haśle nie występują polskie znaki - zostały one zamienione na znaki "bez ogonków", czyli przykładowo zamiast Ł w haśle występuje L. Przykładowo: Student Jan Kowalski urodzony w Warszawie, posiadający numer albumu 123456 o imionach rodziców Łucja, Adam posługuje się hasłem startowym: wa456^AL Po zalogowaniu się do serwisu, należy zmienić hasło (link "zmień hasło" znajduje się w prawym górnym rogu paska logowania). W przypadku zapomnienia hasła, należy spróbować odzyskać hasło samodzielnie, wykonując procedurę odzyskiwania w aplikacji dostępnej pod adresem. W przypadku braku wystarczających danych w systemie, bądź braku możliwości samodzielnego odzyskania hasła, należy zgłosić się do Dziekanatu Swojego Wydziału. Helpdesk techniczny nie wykonuje resetu haseł. Podrecznik APD Podręcznik dotyczący obsługi APD jest dostępny po zalogowaniu do APD, w menu INFORMACJE i wybraniu zakładki Materiały. Archiwum Prac Dyplomowych Najlepiej działa z przeglądarką 🕘 FIREFOX :: APD 6.1.0.0-1 (2015-07-03) :: kontakt

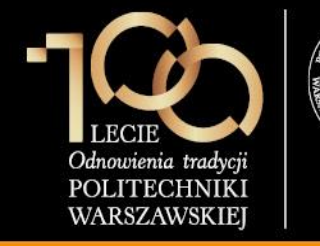

1. Wpisanie danych pracy

W formularzu logowania student wprowadza Identyfikator, Hasło i klika ZALOGUJ.

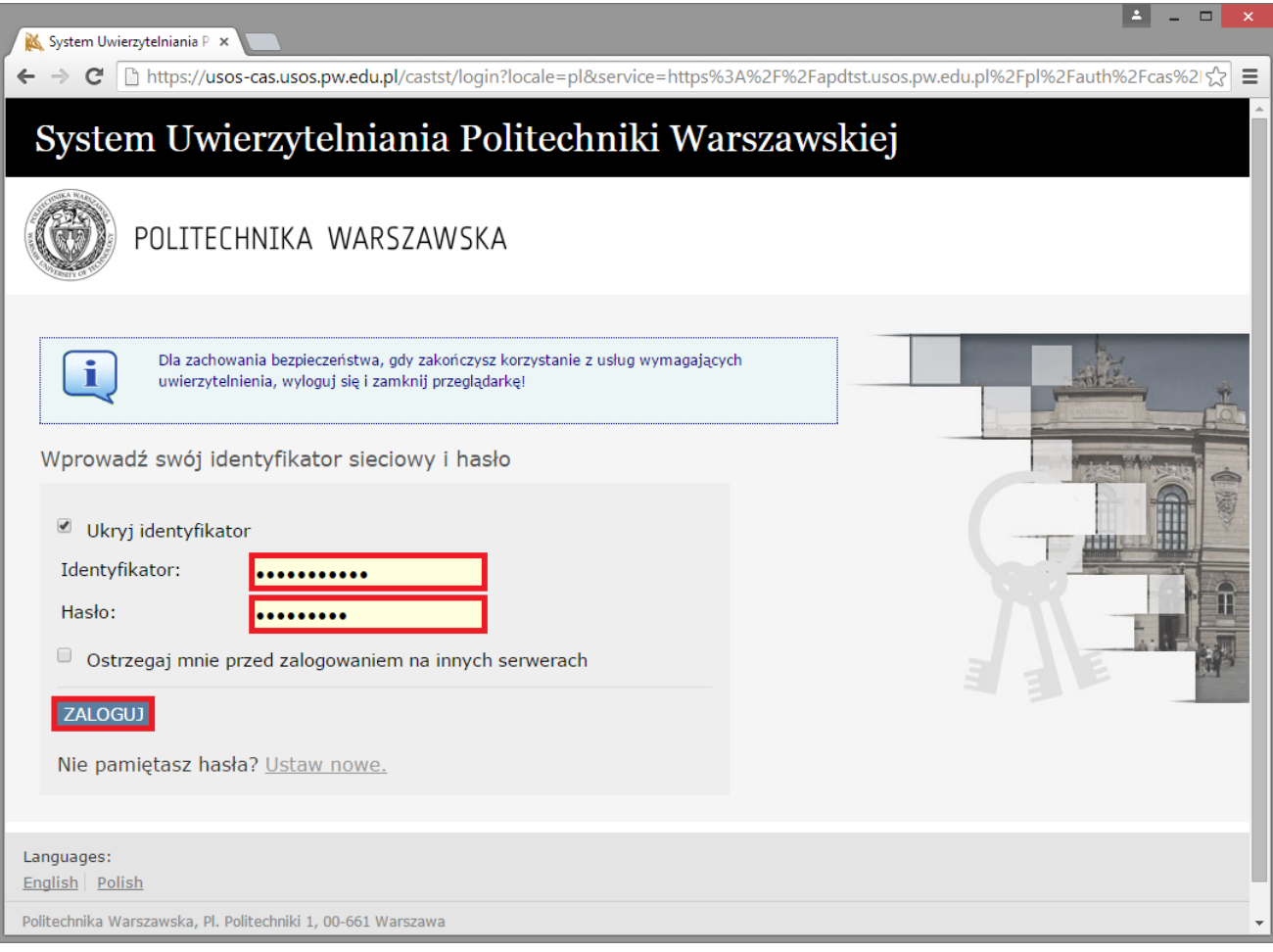

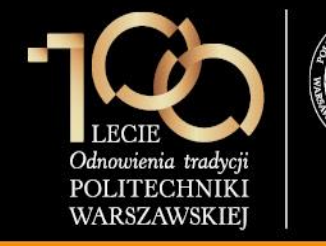

#### 1. Wpisanie danych pracy

Po zalogowaniu do APD student klika w **tytuł pracy dyplomowej** w rubryce **Zadania**.

| D Moje prace - Politechnika                             | . × +                                                             |                                                          |                                                              |                             |                   |                    |          | - 🗆         |     |
|---------------------------------------------------------|-------------------------------------------------------------------|----------------------------------------------------------|--------------------------------------------------------------|-----------------------------|-------------------|--------------------|----------|-------------|-----|
| https://apdtst.usos.pw.e                                | du.pl/pl/my-apd/                                                  | ⊽ <b>C'</b> Q                                            | Szukaj                                                       | ☆ 自                         | +                 | Â                  |          | ABP 👻       |     |
| <b>technika Warszawska</b> - Centra                     | alny System Uwierzytelniania                                      |                                                          | Zalogowany uży                                               | rtkownik: Jar               | Kowals            | s <b>ki  </b> zmie | eń hasło | wyloguj     | j s |
| rchiwum Prac                                            |                                                                   |                                                          |                                                              |                             |                   |                    |          | X           |     |
| lic mgr ar                                              | IN                                                                | FORMACJE   KATALOG   N                                   | IOJE PRACE                                                   |                             |                   |                    |          |             |     |
| SKRÓTY                                                  | Moje prace i zadania                                              |                                                          |                                                              |                             |                   |                    |          |             |     |
| IAIL                                                    |                                                                   |                                                          |                                                              |                             |                   |                    |          |             |     |
| JE PRACE                                                | Ta strona zawiera podglad Twoid                                   | ch prac (lewa kolumna) o                                 | raz zadań (prawa kolumna).                                   | Prace i zao                 | lania             |                    |          |             |     |
| cencjackie i<br>nagisterskie<br>Nautor                  | pogrupowane są w zależności od<br>najwyżej 3 prace o najnowszej d | l Twojej roli i rodzaju czy<br>lacie złożenia. Aby zobac | nności do wykonania. Każdy<br>zyć wiecej prac. kliknij nazwo | podgląd za<br>e roli lub za | wiera o<br>dania. | 0                  |          |             |     |
|                                                         |                                                                   | ,,,,,,,                                                  | -,                                                           |                             |                   |                    |          |             |     |
| icencjackie i<br>magisterskie<br>▶ uzupełnij informacje | Prace licencjackie i magisterskie                                 |                                                          | Zadania                                                      |                             |                   |                    |          |             |     |
| JE DYPLOMY                                              | AUTOR                                                             | niezłożone                                               | UZUPEŁNIJ INFORMACJE                                         |                             |                   |                    |          | i           | ĺ   |
|                                                         | Projekt osiedla akademickiego                                     |                                                          | Projekt osiedla akademic                                     | kiego                       |                   |                    |          |             |     |
|                                                         |                                                                   |                                                          |                                                              |                             | Mo                | ja stror           | na w ka  | atalogu l   | E   |
|                                                         |                                                                   |                                                          |                                                              |                             |                   |                    |          |             |     |
|                                                         |                                                                   |                                                          |                                                              |                             |                   |                    |          |             |     |
| /um Prac Dyplomowych                                    |                                                                   |                                                          | Najlepiej działa z przeglądarka                              | 🥹 FIREFOX                   | :: APD            | 5.4.6.0-4          | (2014-07 | 7-01) :: ko | )   |
|                                                         |                                                                   |                                                          |                                                              |                             |                   |                    |          |             |     |

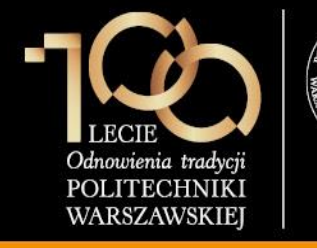

### 1. Wpisanie danych pracy

Po kliknięciu w **tytuł pracy dyplomowej** w rubryce **Zadania** student uzupełnia:

- 1. Język pracy
- 2. Tytuł w języku angielskim

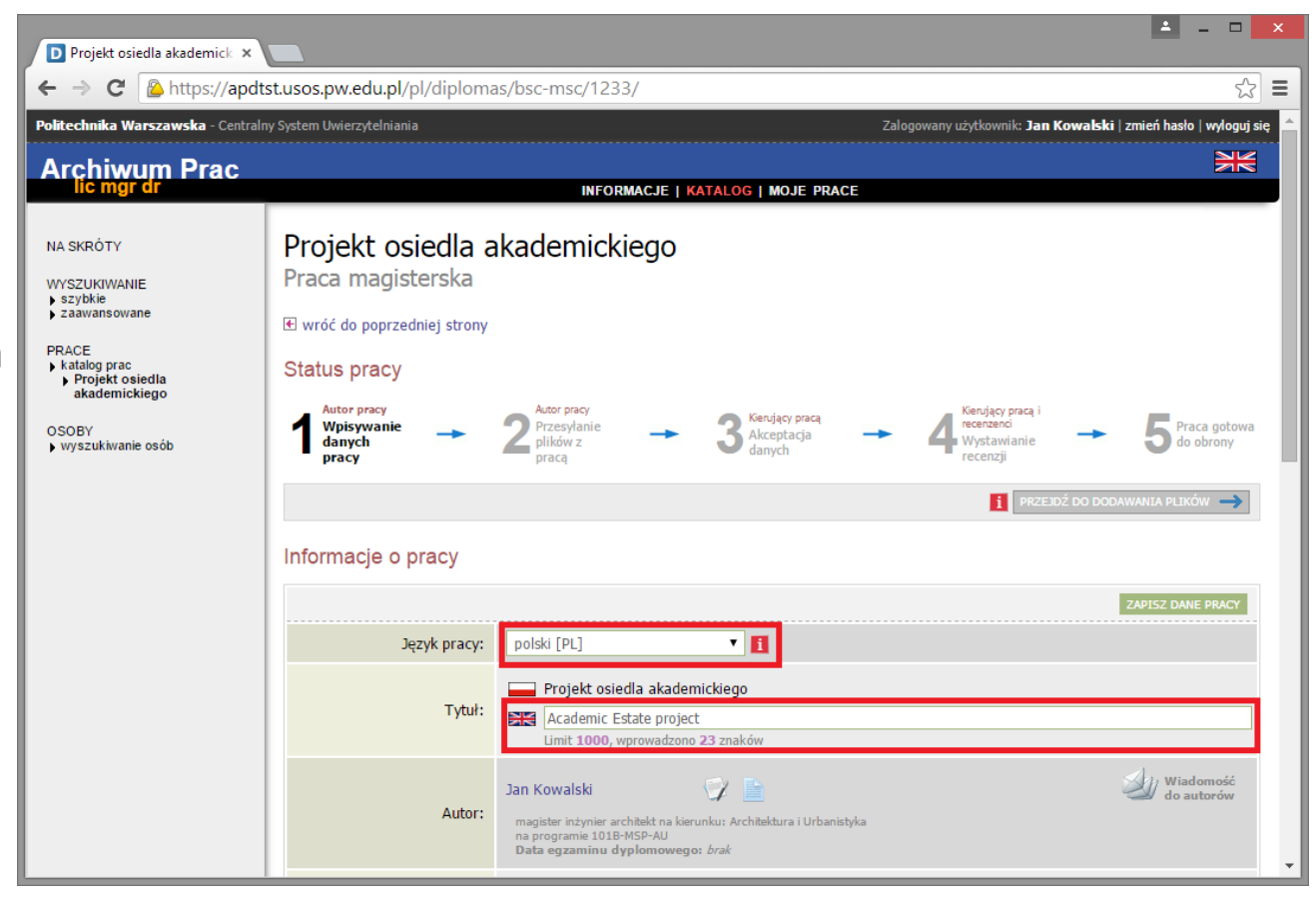

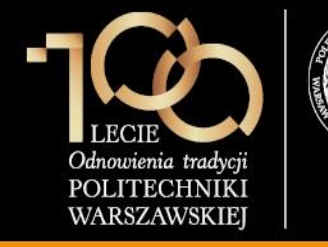

### 1. Wpisanie danych pracy

Po kliknięciu w **tytuł pracy dyplomowej** w rubryce **Zadania** student uzupełnia:

- 3. Streszczenie w języku polskim
- 4. Słowa kluczowe w języku polskim
- 5. Streszczenie w języku angielskim
- 6. Słowa kluczowe w języku polskim

Następnie klika przycisk **ZAPISZ DANE**.

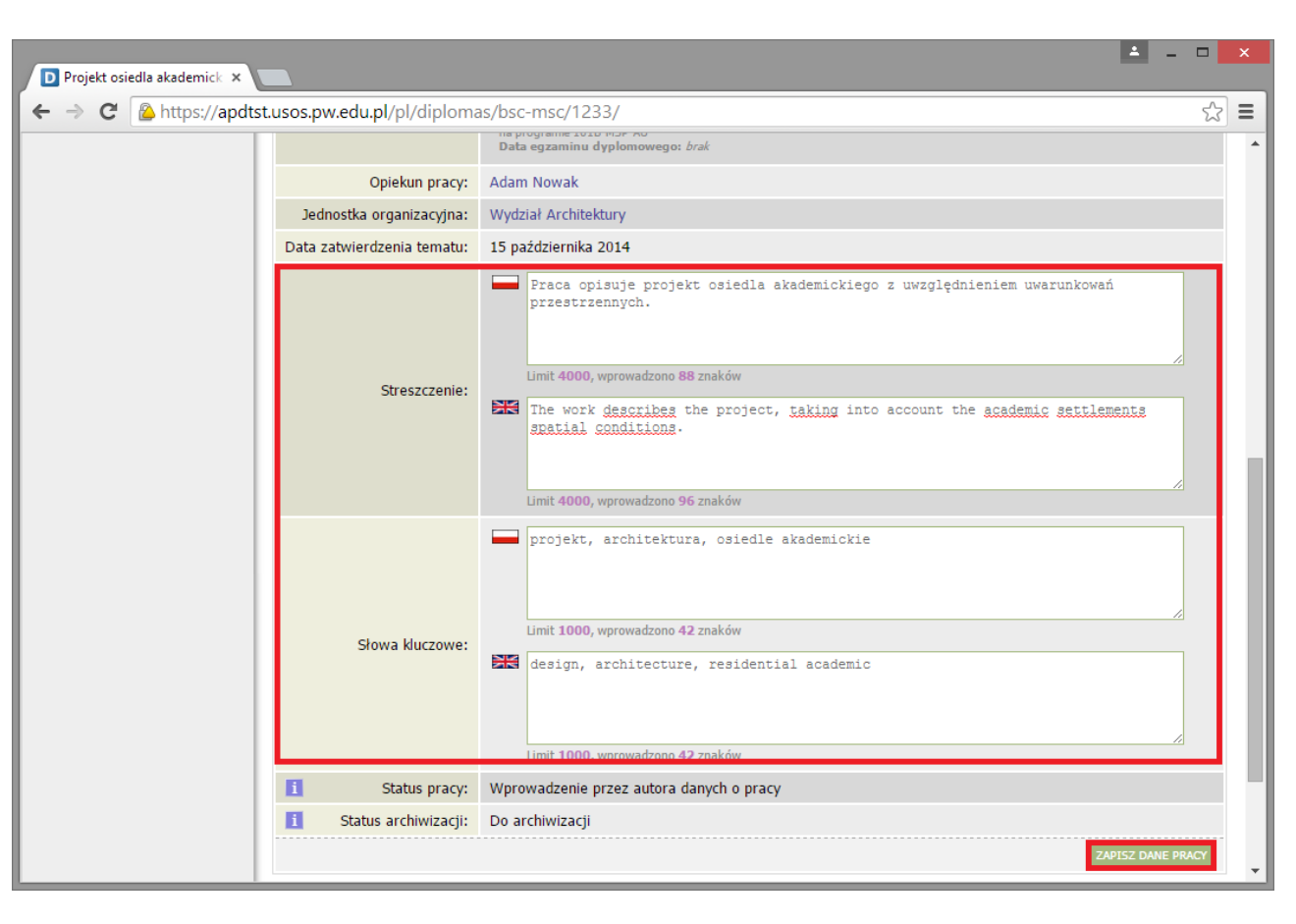

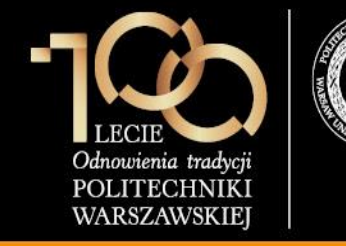

#### 1. Wpisanie danych pracy

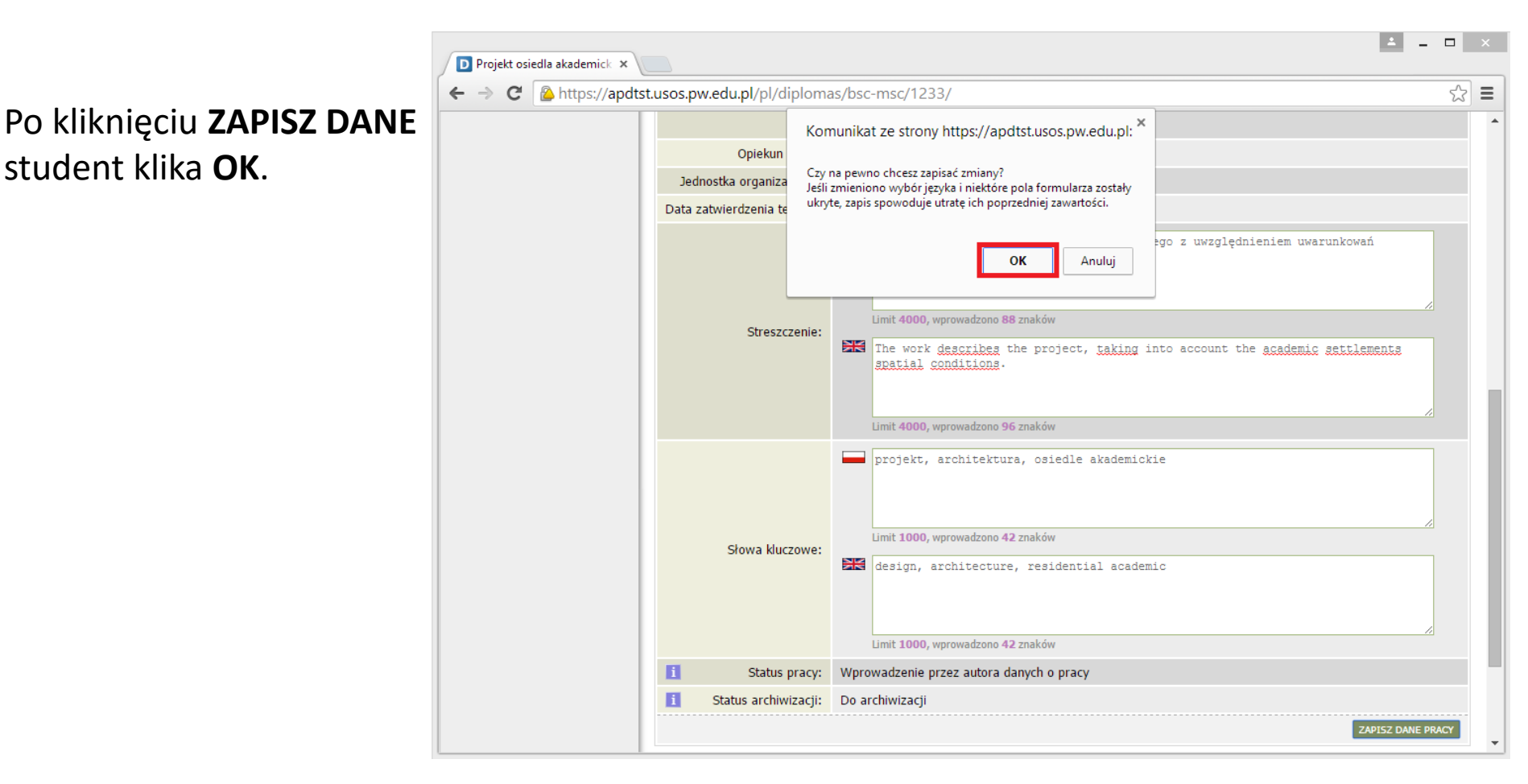

Archiwum Prac Dyplomowych

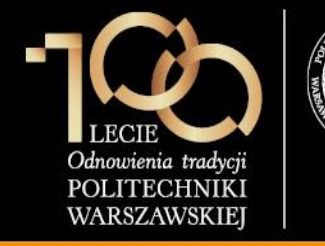

#### 1. Wpisanie danych pracy

Następnie student klika PRZEJDŹ DO DODAWANIA PLIKÓW.

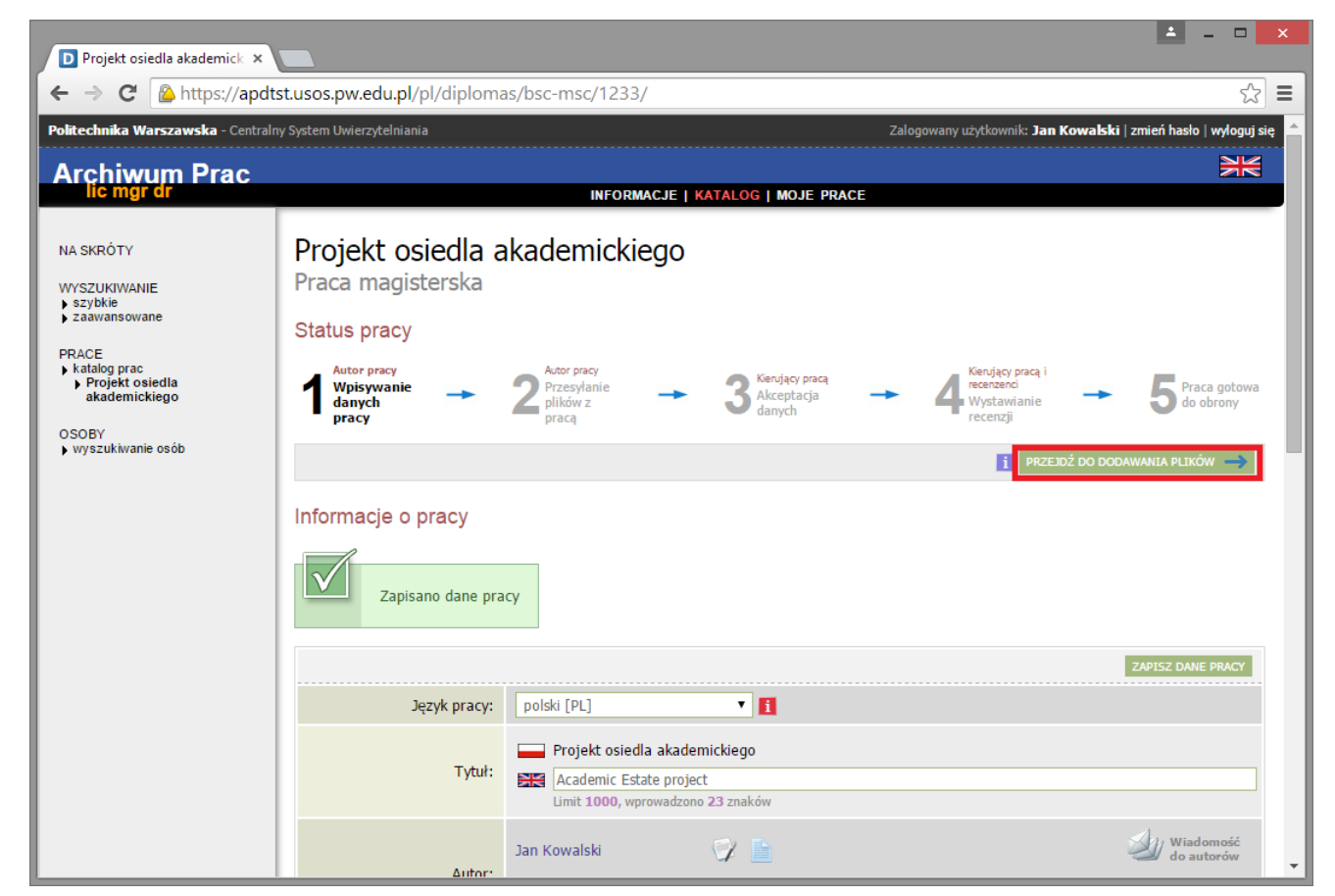

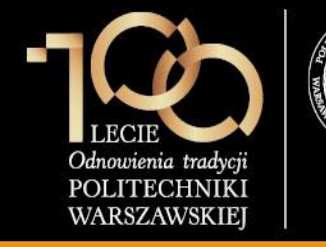

#### 1. Wpisanie danych pracy

Student zatwierdza przejście do kolejnego kroku przez kliknięcie przycisku **OK.** 

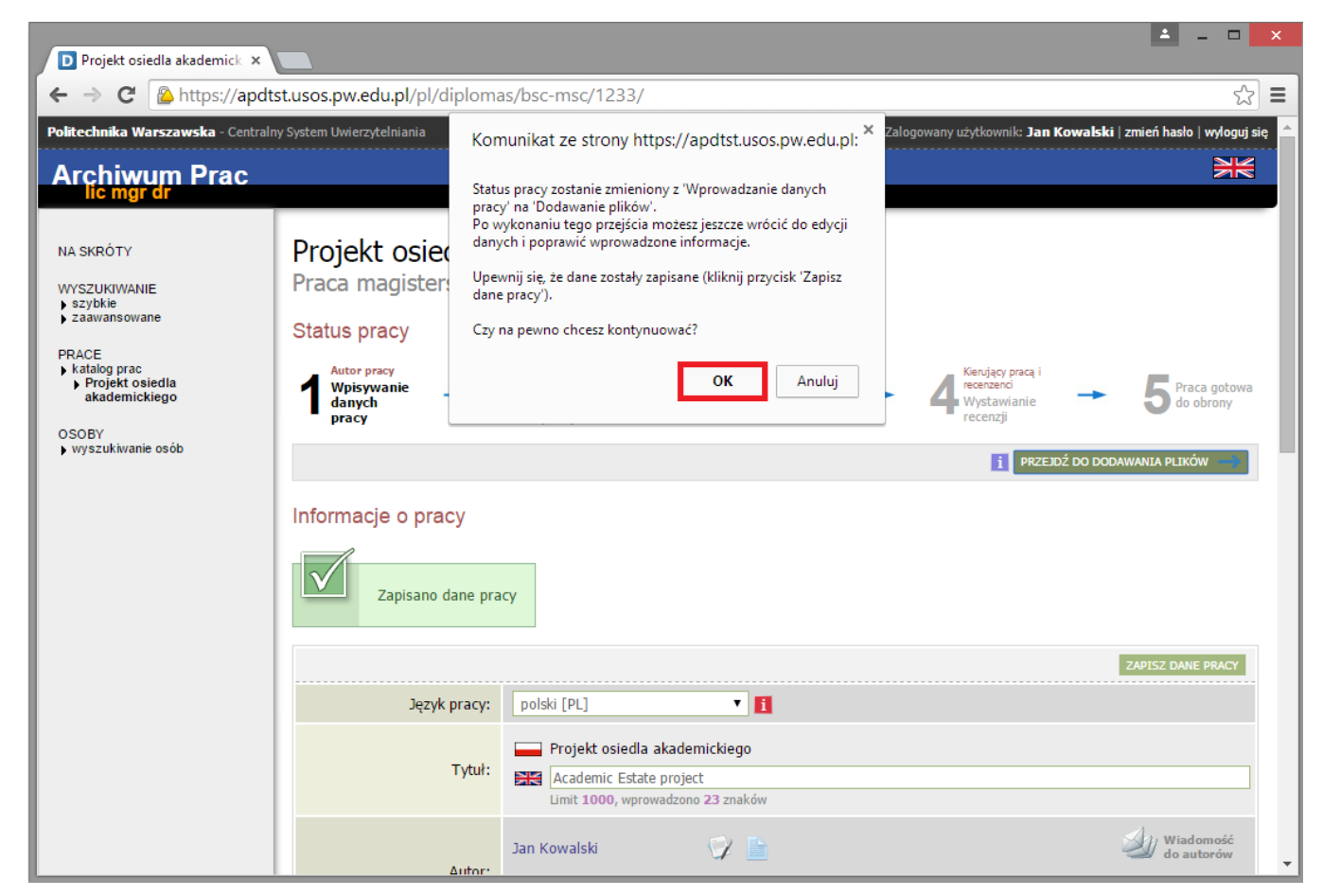

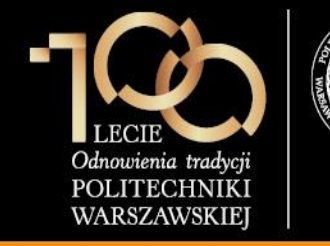

#### 2. Przesłanie plików z pracą

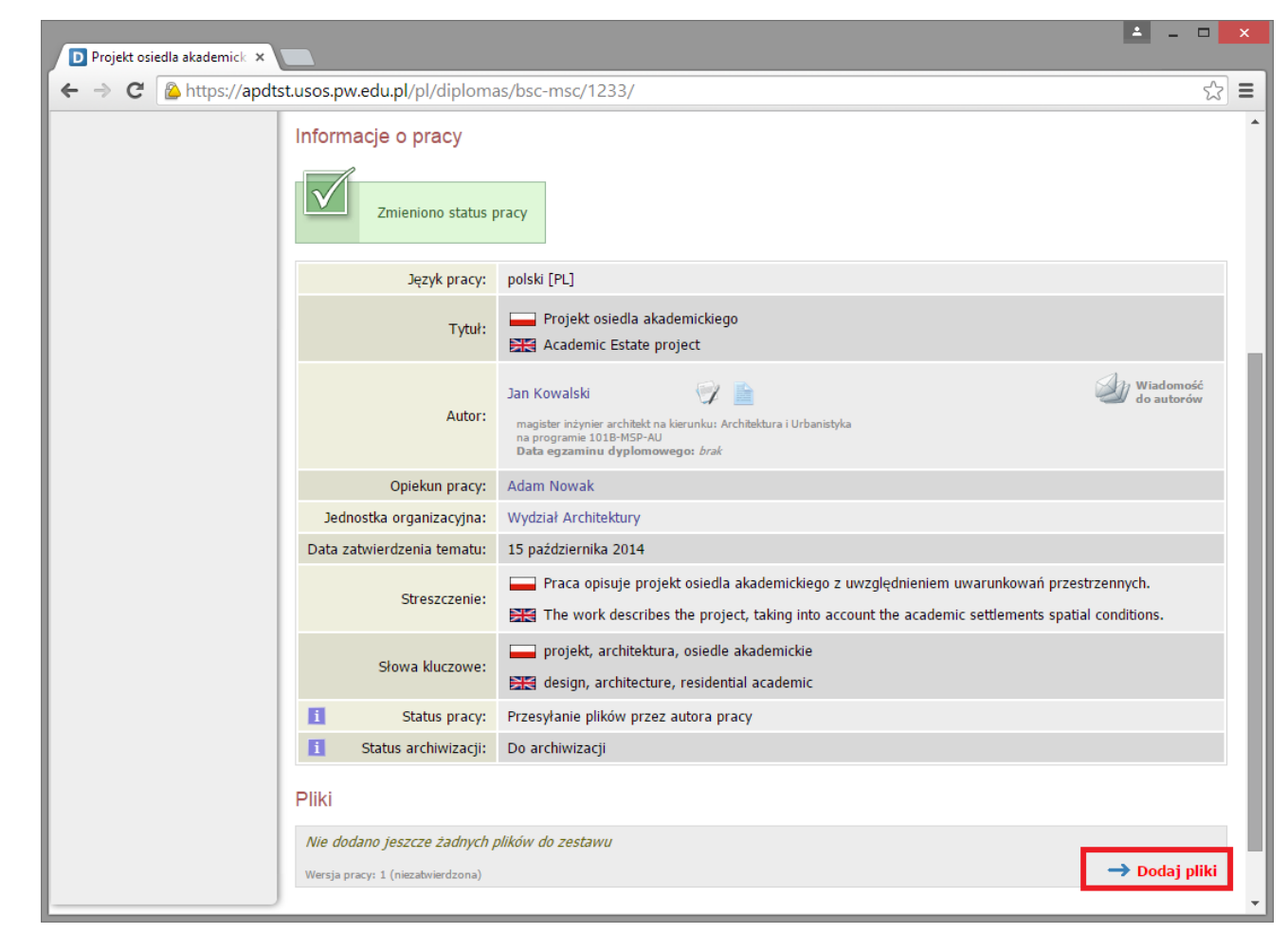

#### Student klika w link **Dodaj pliki.**

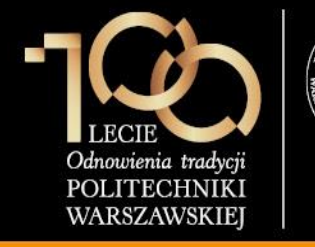

2. Przesłanie plików z pracą

Student wybiera rodzaj pliku Praca, wskazuje plik z pracą po kliknięciu przycisku Wybierz plik, ustawia język zawartości (domyślnie polski) oraz klika DODAJ DO ZESTAWU.

#### Uwaga:

Nazwa pliku nie może zawierać kropki.

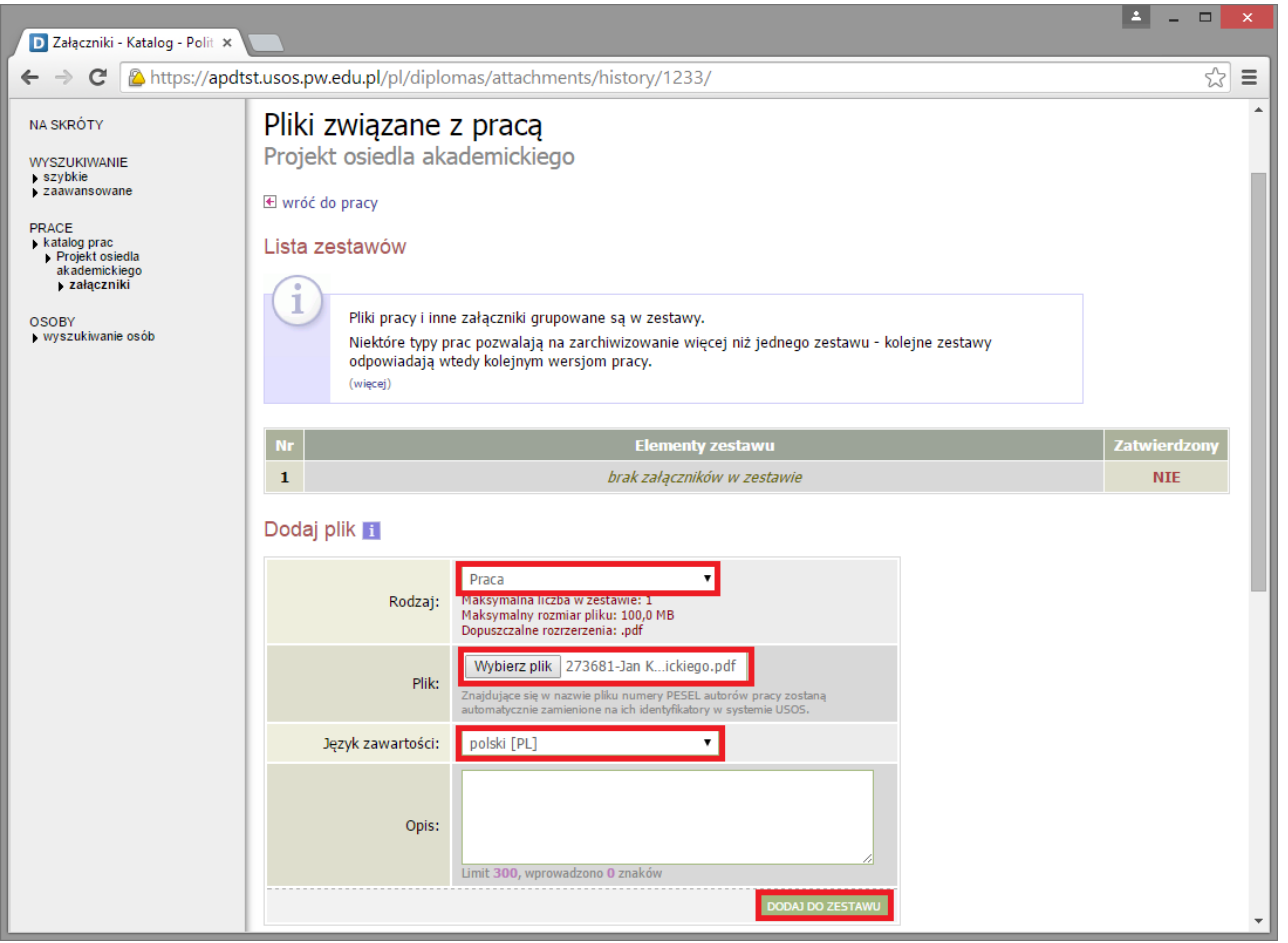

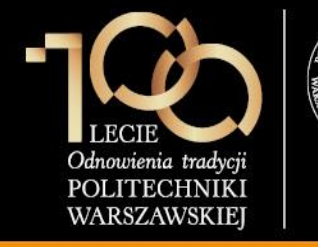

2. Przesłanie plików z pracą

Po wgraniu pliku student klika link **wróć do pracy**.

#### Uwaga:

Na tym etapie student może jeszcze usunąć plik z zestawu, edytować dane o pliku, bądź cofnąć pracę do kroku 1.

#### **-**D Załączniki - Katalog - Polit 🗴 → C A https://apdtst.usos.pw.edu.pl/pl/diplomas/attachments/history/1233/ 숬 ← Ξ litechnika Warszawska - Centralny System Uwierzytelniania Zalogowany użytkownik: Jan Kowalski | zmień hasło | wyloguj się × Archiwum Prac INFORMACJE | KATALOG | MOJE PRACE Pliki związane z pracą NA SKRÓTY Projekt osiedla akademickiego WYSZUKIWANIE szybkie zaawansowane 🛃 wróć do pracy PRACE katalog prac Lista zestawów Projekt osiedla akademickiego załaczniki Pliki pracy i inne załączniki grupowane są w zestawy. OSOBY wyszukiwanie osób Niektóre typy prac pozwalają na zarchiwizowanie więcej niż jednego zestawu - kolejne zestawy odpowiadają wtedy kolejnym wersjom pracy. (więcej) Dodano załącznik "273681-Jan Kowalski-Projekt osiedla akademickiego.pdf" do zestawu 1 273681-Jan Kowalski-Projekt osiedla akademickiego.pdf: (brak opisu) 1 NIE rodzaj: Praca | rozmiar: 823,8 KB | język: polski [PL] | dodany 2015-02-06 przez Jan Kowalski | Edytuj dane | Usuń | Link jednorazowy Dodaj plik 🛐 Praca ۲ Maksymalna liczba w zestawie: 1 Rodzaj: Maksymalny rozmiar pliku: 100,0 MB Dopuszczalne rozrzerzenia: .pdf Wybierz plik Nie wybrano pliku Plik

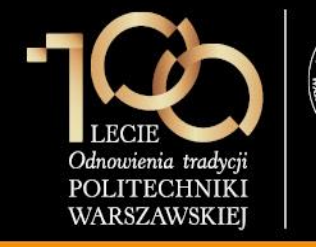

#### 2. Przesłanie plików z pracą

#### Następnie student klika przycisk **PRZEKAŻ DO** ZATWIERDZENIA PRZEZ OPIEKUNA.

Jest to ostatnia czynność, którą wykonuje student.

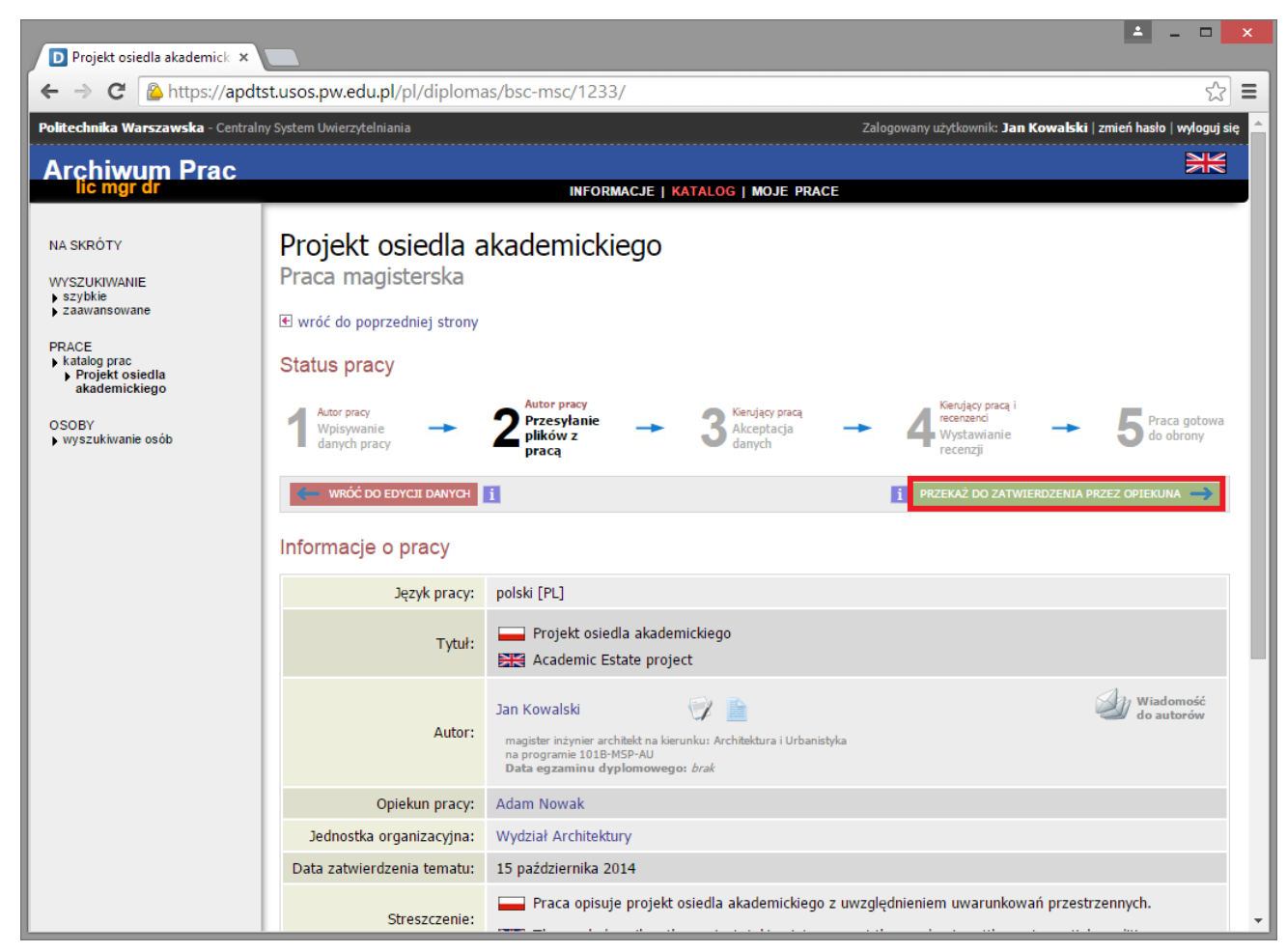

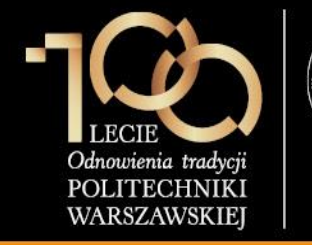

3. Akceptacja pracy w serwisie APD

Promotor (opiekun pracy) loguje się do serwisu APD dostępnego pod adresem <u>https://apd.usos.pw.edu.pl</u> używając loginu i hasła do serwisu USOSWeb, klikając na link **zaloguj się** znajdujący się na pasku logowania.

#### \_ 🗆 D Strona główna - Informacj... 🛪 V C Q Szukaj https://apd.usos.pw.edu.pl/pl/ ☆ 自 Politechnika Warszawska - Centralny System Uwierzytelniania Nie jesteś zalogo zaloguj sie × Archiwum Prac INFORMACJE I KATALOG I MOJE PRACE Witamy w serwisie APD Politechniki Warszawskiej STRONA GŁÓWNA KONTAKT Hasła do serwisów USOSWeb i APD Aby zalogować się do serwisu USOSWeb/APD należy wprowadzić numer PESEL jako login oraz hasło. W przypadku osób, które nie posiadaja numeru PESEL, należy zgłosić sie do Dziekanatu Swojego Wydziału w celu otrzymania loginu oraz hasła do serwisów USOSWeb/APD. Studenci pierwszego roku logują się używając własnego hasła z systemu Rekrutacja PW, natomiast studenci wyższych lat, którzy do tej pory nie korzystali z serwisu USOSWeb lub APD, logują się hasłem startowym utworzonym według następującego algorytmu: 1. dwie pierwsze litery miejsca urodzenia (małe litery) 2. ostatnie 3 cvfrv numeru albumu (indeksu) 3. znak specjalny zależny od ostatniej cyfry numeru albumu (indeksu): 0 - ), 1 - !, 2 - @, 3 - #, 4 - \$, 5 - %, 6 - ^, 7 - ?, 8 - \*, 9 - ( 4. pierwsza litera imienia ojca (duża litera) 5. pierwsza litera imienia matki (duża litera) Uwaga: W haśle nie występują polskie znaki - zostały one zamienione na znaki "bez ogonków", czyli przykładowo zamiast Ł w haśle występuje L. Przykładowo: Student Jan Kowalski urodzony w Warszawie, posiadający numer albumu 123456 o imionach rodziców Łucja, Adam posługuje się hasłem startowym: wa456^AL Po zalogowaniu się do serwisu, należy zmienić hasło (link "zmień hasło" znajduje się w prawym górnym rogu paska logowania). W przypadku zapomnienia hasła, należy spróbować odzyskać hasło samodzielnie, wykonując procedurę odzyskiwania w aplikacji dostępnej pod adresem. W przypadku braku wystarczających danych w systemie, bądź braku możliwości samodzielnego odzyskania hasła, należy zgłosić się do Dziekanatu Swojego Wydziału. Archiwum Prac Dyplomowych Najlepiej działa z przeglądarką 🕘 FIREFOX :: APD 5.4.6.0-4 (2014-07-01) :: kontakt

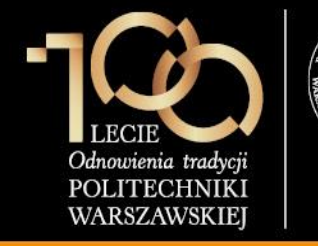

W formularzu logowania promotor wprowadza Identyfikator, Hasło i klika ZALOGUJ.

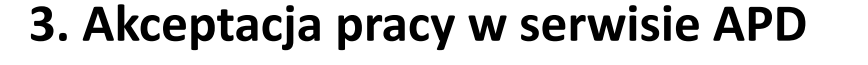

| 🐹 System Uwierzytelniania P 🗙 📃                                                                                                    | ≚ - □ ×          |
|----------------------------------------------------------------------------------------------------|------------------|
| ← → C 🕒 https://usos-cas.usos.pw.edu.pl/castst/login?locale=pl&service=https%3A%2F%2Fapdtst.usos.pw.edu.pl%2Fpl%2Fau                 | uth%2Fcas%2I ☆ 〓 |
| System Uwierzytelniania Politechniki Warszawskiej                                                                                    |                  |
| POLITECHNIKA WARSZAWSKA                                                                                                    | _                |
| Dla zachowania bezpieczeństwa, gdy zakończysz korzystanie z usług wymagających uwierzytelnienia, wyloguj się i zamknij przeglądarkę! |                  |
| Wprowadź swój identyfikator sieciowy i hasło                                                                                         |                  |
| Ukryj identyfikator                                                                                                    |                  |
| Identyfikator:                                                                                                    |                  |
| Hasło:                                                                                                    |                  |
| Ostrzegaj mnie przed zalogowaniem na innych serwerach                                                                                |                  |
| ZALOGUJ                                                                                                    |                  |
| Nie pamiętasz hasła? <u>Ustaw nowe.</u>                                                                                              |                  |
| Languages:<br>English   Polish                                                                                                    |                  |
| Politechnika Warszawska, Pl. Politechniki 1, 00-661 Warszawa                                                                         |                  |

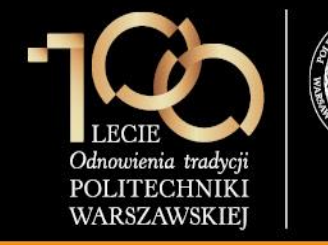

#### 3. Akceptacja pracy w serwisie APD

Po zalogowaniu do APD promotor klika w **tytuł pracy dyplomowej** w rubryce **Zadania**.

| D Moje prace - Politechnika                                                | × +                                                                                  |                                                                                         |                                                                                       |                                                                       |                   | -          | . 🗆                      | ×    |
|----------------------------------------------------------------------------|--------------------------------------------------------------------------------------|-----------------------------------------------------------------------------------------|---------------------------------------------------------------------------------------|-----------------------------------------------------------------------|-------------------|------------|--------------------------|------|
| https://apdtst.usos.pw.edu                                                 | <b>pl</b> /pl/my-apd/                                                                |                                                                                         | 🔍 Szukaj                                                                              | ☆自                                                                    | ∔ กิ              | 4          | <b>48</b> ₽ <del>-</del> | =    |
| Politechnika Warszawska - Central                                          | ny System Uwierzytelniania                                                           |                                                                                         | Zalogowa                                                                              | any użytkownik: <b>Jan Ko</b> v                                       | walski   zmi      | eń hasło   | wyloguj sie              | ^    |
| Archiwum Prac                                                              |                                                                                      |                                                                                         |                                                                                       |                                                                       |                   |            | N                        |      |
|                                                                            |                                                                                      | INFORMACJE   KATALOG                                                                    | MOJE PRACE                                                                            |                                                                       |                   |            |                          |      |
| NA SKRÓTY                                                                  | Moje prace i zadania                                                                 |                                                                                         |                                                                                       |                                                                       |                   |            |                          |      |
| U-MAIL                                                                     |                                                                                      |                                                                                         |                                                                                       |                                                                       |                   |            |                          |      |
| MOJE PRACE<br>) licencjackie i<br>magisterskie<br>) autor                  | Ta strona zawiera podgląd<br>pogrupowane są w zależnoś<br>najwyżej 3 prace o najnows | Twoich prac (lewa kolumni<br>ici od Twojej roli i rodzaju<br>zej dacie złożenia. Aby zo | a) oraz zadań (prawa kolu<br>czynności do wykonania. I<br>baczyć więcej prac, kliknij | mna). Prace i zadania<br>Każdy podgląd zawier<br>nazwę roli lub zadan | a<br>ra co<br>ia. |            |                          |      |
| MOJE ZADANIA<br>▶ licencjackie i<br>magisterskie<br>▶ uzupełnij informacje | Prace licencjackie i magisters                                                       | kie                                                                                     | Zadania                                                                               |                                                                       |                   |            |                          |      |
| MOJE DYPLOMY                                                               | AUTOR                                                                                | niezłożo                                                                                | UZUPEŁNIJ INFORM                                                                      | IACJE                                                                 |                   |            | i                        |      |
|                                                                            | Projekt osiedla akademickiego                                                        |                                                                                         | Projekt osiedla aka                                                                   | demickiego                                                            |                   |            |                          |      |
|                                                                            |                                                                                      |                                                                                         |                                                                                       |                                                                       | Moja stro         | na w kat   | talogu 🕑                 |      |
| Archiwum Prac Dyplomowych                                                  |                                                                                      |                                                                                         | Najlepiej działa z przeg                                                              | jlądarką 😢 FIREFOX :: /                                               | APD 5.4.6.0-4     | (2014-07-( | 01) :: konta             | kt v |

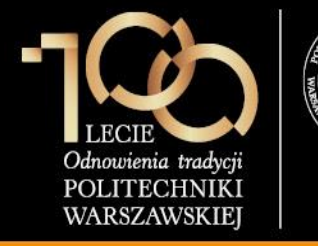

3. Akceptacja pracy w serwisie APD

Promotor weryfikuje:

- 1. streszczenie w języku polskim
- 2. streszczenie w języku angielskim
- 3. słowa kluczowe w języku polskim
- 4. słowa kluczowe w języku angielskim
- 5. plik z pracą

Jeśli powyższe elementy zostały zweryfikowane pomyślnie, promotor klika **PRZEJDŹ DO WPISANIA RECENZJI**, jeśli natomiast praca wymaga poprawek, promotor klika **PRZEKAŻ DO POPRAWY** (praca wraca do kroku 1 – student musi poprawić dane o pracy i wgrać nową wersję pliku).

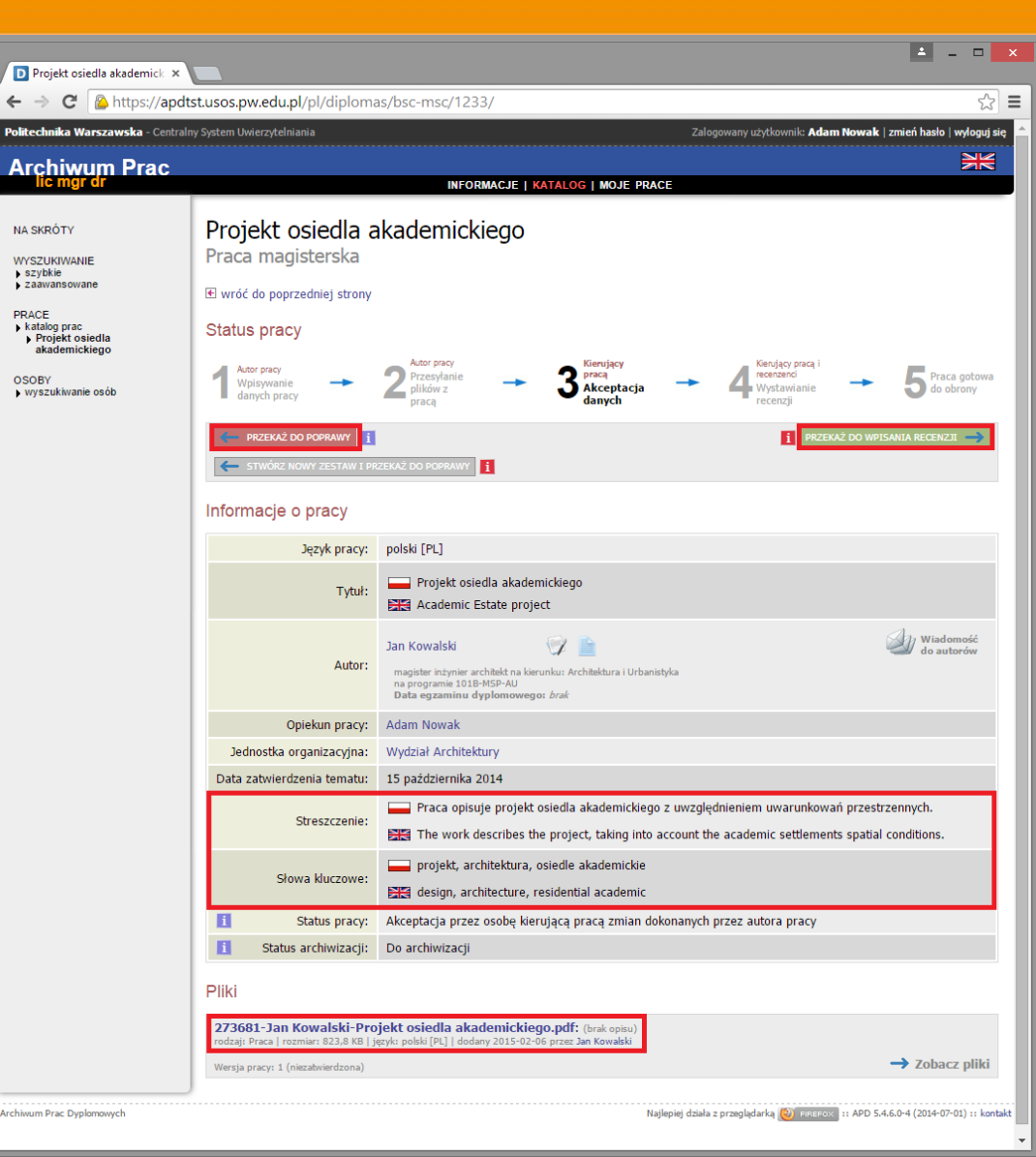

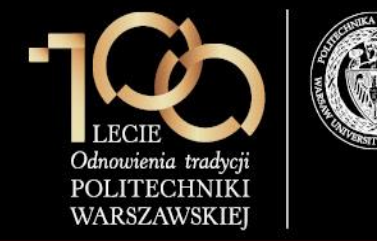

#### 3. Akceptacja pracy w serwisie APD

Promotor musi skorzystać z opcji Sprawdzania antyplagiatowego w systemie OSA, aby tego dokonać powinien kliknąć na przycisk **Wyślij zgłoszenie sprawdzenia**.

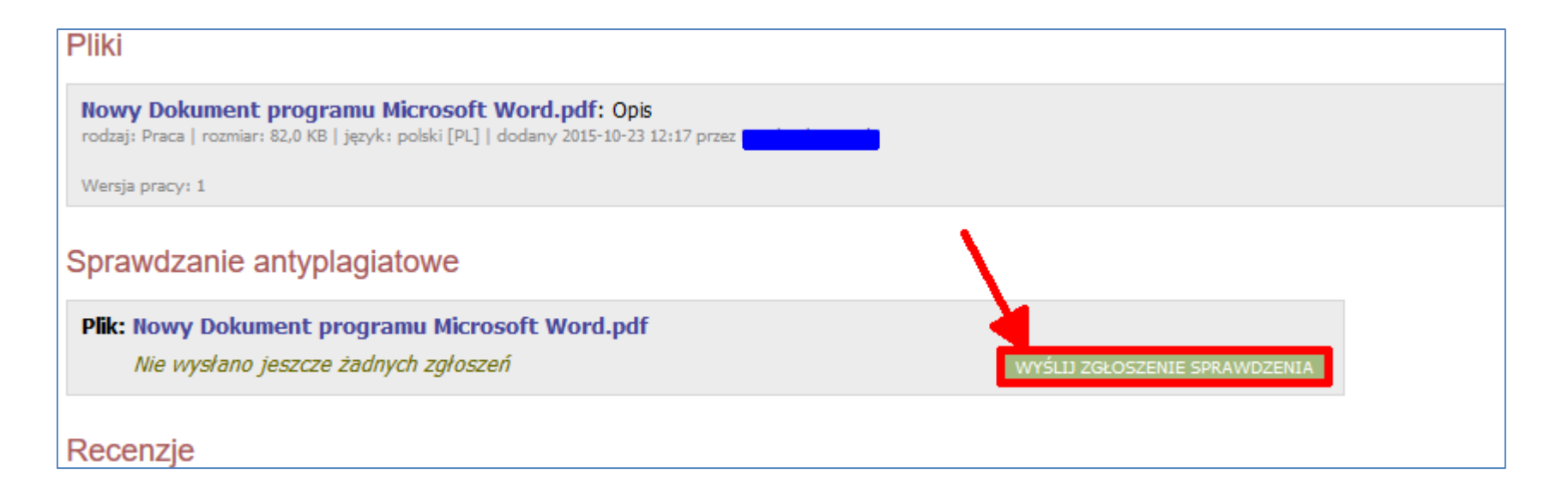

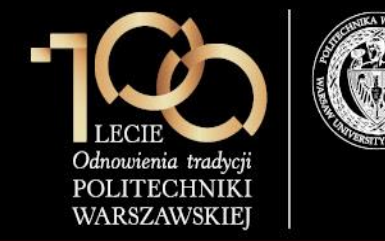

3. Akceptacja pracy w serwisie APD

Następnie powinna pokazać się poniższa informacja, jeśli jesteśmy pewni, że chcemy sprawdzić pracę w systemie antyplagiatowym OSA, należy nacisnąć przycisk **OK.** 

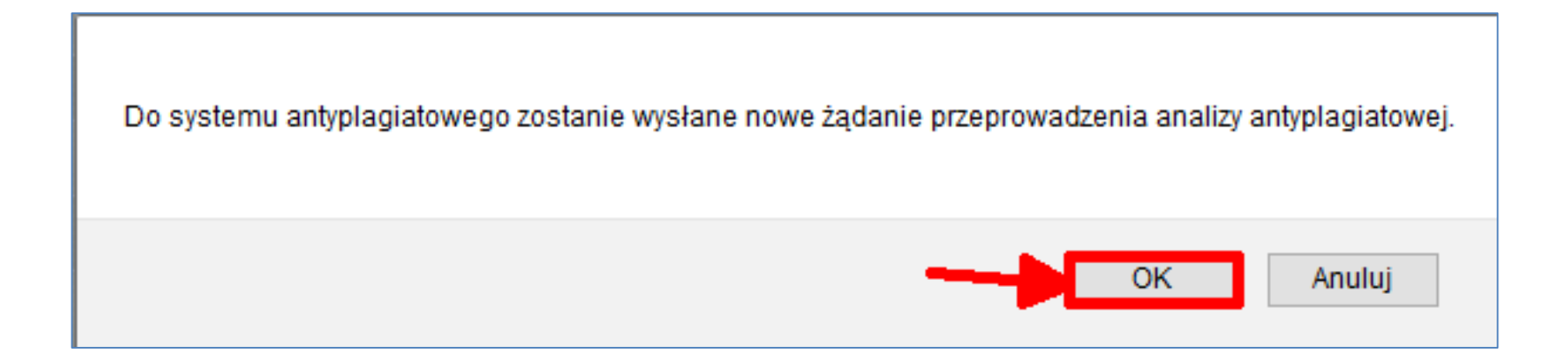

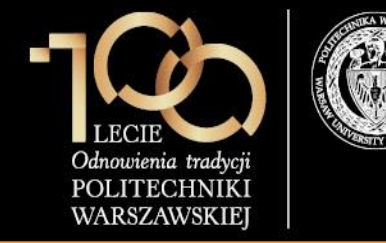

#### 3. Akceptacja pracy w serwisie APD

Otrzymamy informację, że praca oczekuje na sprawdzenie, a po chwili pokaże się informacja **Raport otrzymany**, aby go wyświetlić, należy nacisnąć pobierz. W przypadku dłuższego oczekiwania proszę odświeżyć przeglądarka.

W chwili obecnej system OSA korzysta z następujących źródeł:

- 1- Uczelniana baza danych systemu USOS APD (zawiera prace od października 2014 roku)
- 2- Uczelniana baza danych systemu REPO PW (w trakcie tworzenia)
- 3- baza ponad 600 mln dokumentów internetowych (wyszukiwarka NEKST)
- 4- baza aktów prawnych (wyszukiwarka NEKST)

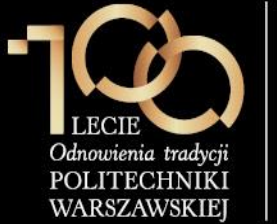

#### Podsumowanie raportu

1- Bardzo mała liczba słów w całym dokumencie podejrzenie, że autor pracy stosował białe znaki zamiast spacji, by oszukać system.

2- Bardzo mała liczba słów rozpoznanych jako słownikowe podejrzenie o stosowanie liter wyglądających jak polskie (np. z alfabetu greckiego), białych znaków, np. minispacji. Minispacje to zwykłe spacje odpowiadające bardzo małym rozmiarom czcionki (np. 1). Jeśli zostaną wstawione między litery jakiegoś wyrazu na wydruku będą niezauważalne, ale w wersji elektronicznej w miejscu tego wyrazu ujrzymy oddzielne ciągi liter, które zwykle nie występują w słowniku.

3- Bardzo mała liczba unikatowych rozpoznanych słów ubogie słownictwo, podejrzenie o wybiórcze stosowanie minispacji lub podmiany czcionek.

4- Niezerowa liczba słów z podstawionymi czcionkami.

5- Duży stosunek liczby nierozpoznanych słów do słów rozpoznanych bądź liczby unikatowych nierozpoznanych słów do rozpoznanych słów unikatowych (wykresy kołowe).

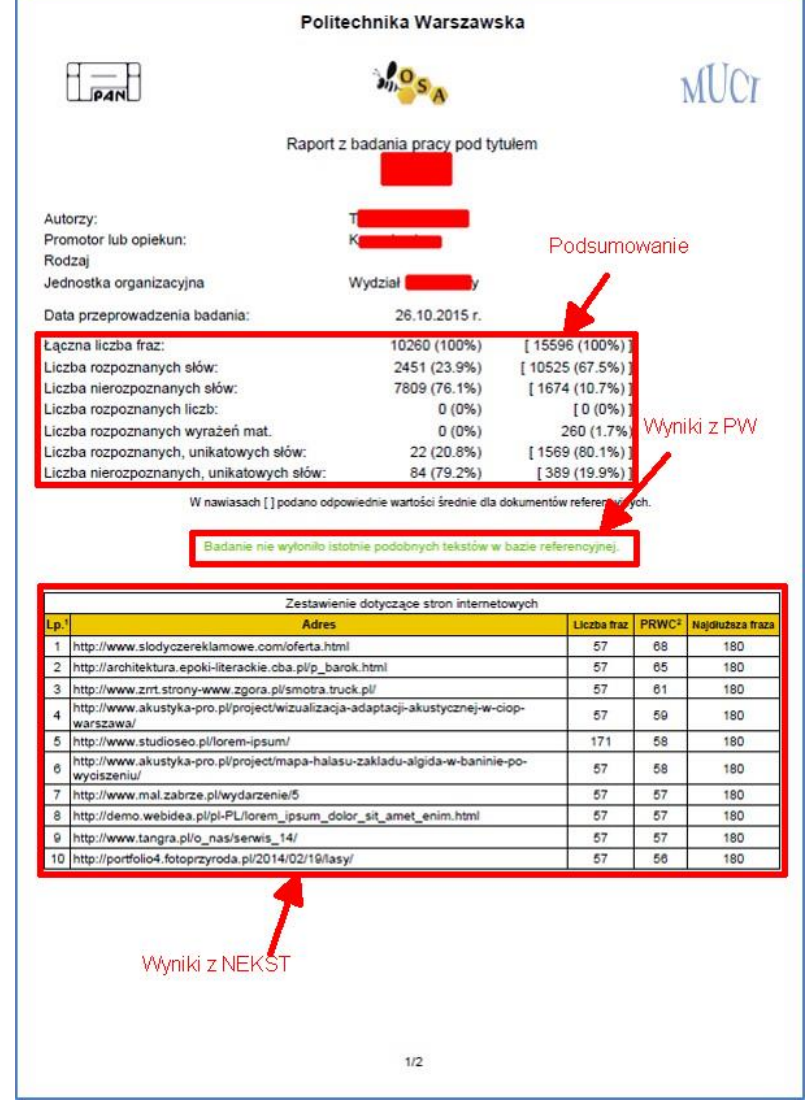

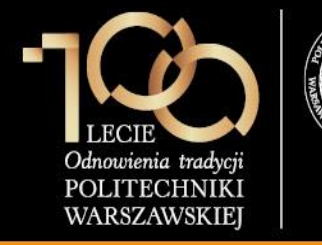

#### Wyniki z PW i NEKST

Wskaźnik PRWC jest to miara podobieństwa dwóch dokumentów. Im większa wartość wskaźnika tym podobieństwo dokumentów większe. Należy mieć na względzie, że żadna wartość PRWC nie warunkuje czy dana praca jest plagiatem. Zawsze taki wynik należy zweryfikować poprzez przejrzenie wyników zwróconych przez system OSA.

#### **PRWC** to

Procentowy Rozmiar Wspólnej Części bądź

Preselekcyjny Rozmiar Wspólnych Cząstek

Wskaźnik ten został zaprojektowany, aby obrazować stopień podobieństwa prac. Zakres miary jest 0-100, gdzie 0 oznacza brak wspólnej części, 100 - dokument porównywany lub sprawdzany praktycznie całościowo zawiera się w drugim.

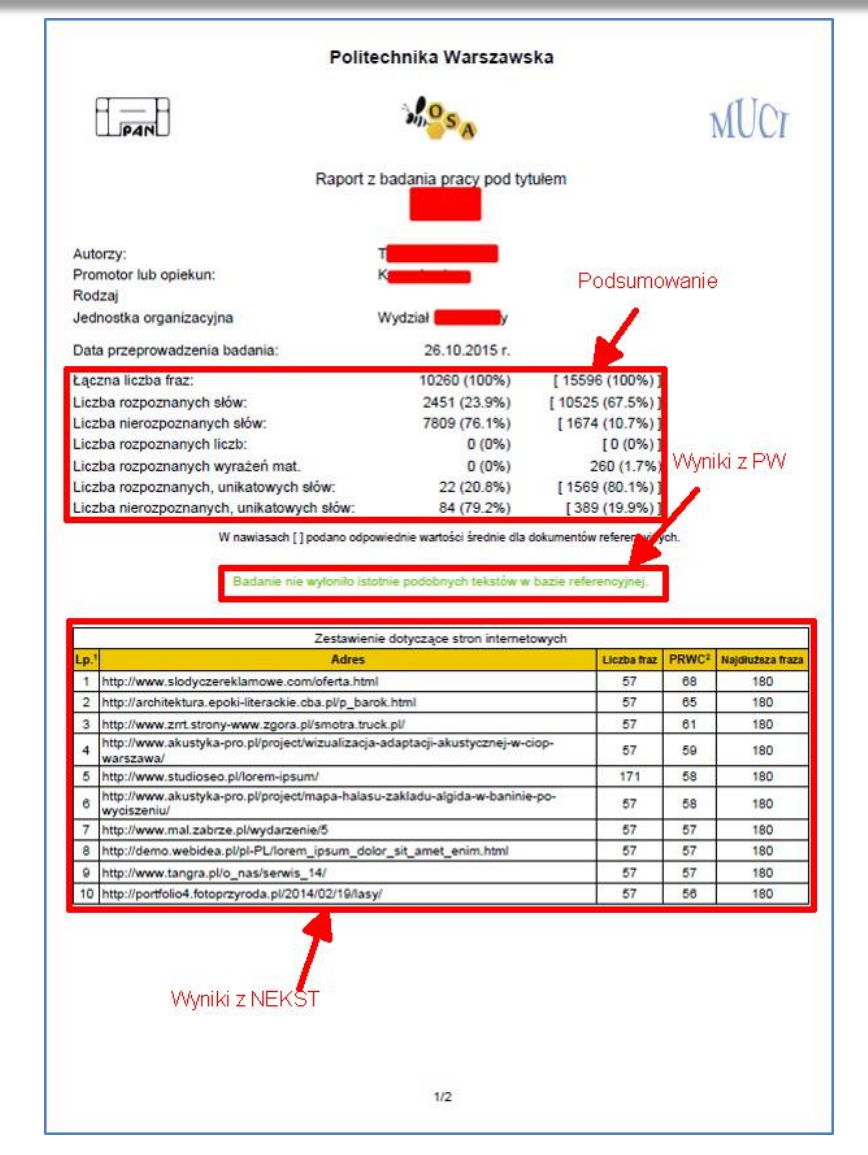

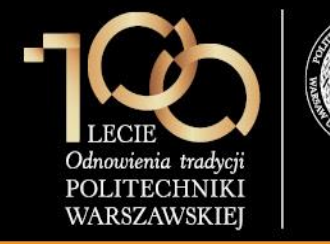

#### Wyniki z PW i NEKST

Istnieje możliwość otrzymania szczegółowego raportu zawierającego zestawienie porównywanych tekstów co umożliwia pełniejszą ocenę występujących podobieństw.

W tym celu: należy zgłosić taką potrzebę do działu: Service Desk Kontakt: tel. 5999 e-mail: 5999@pw.edu.pl

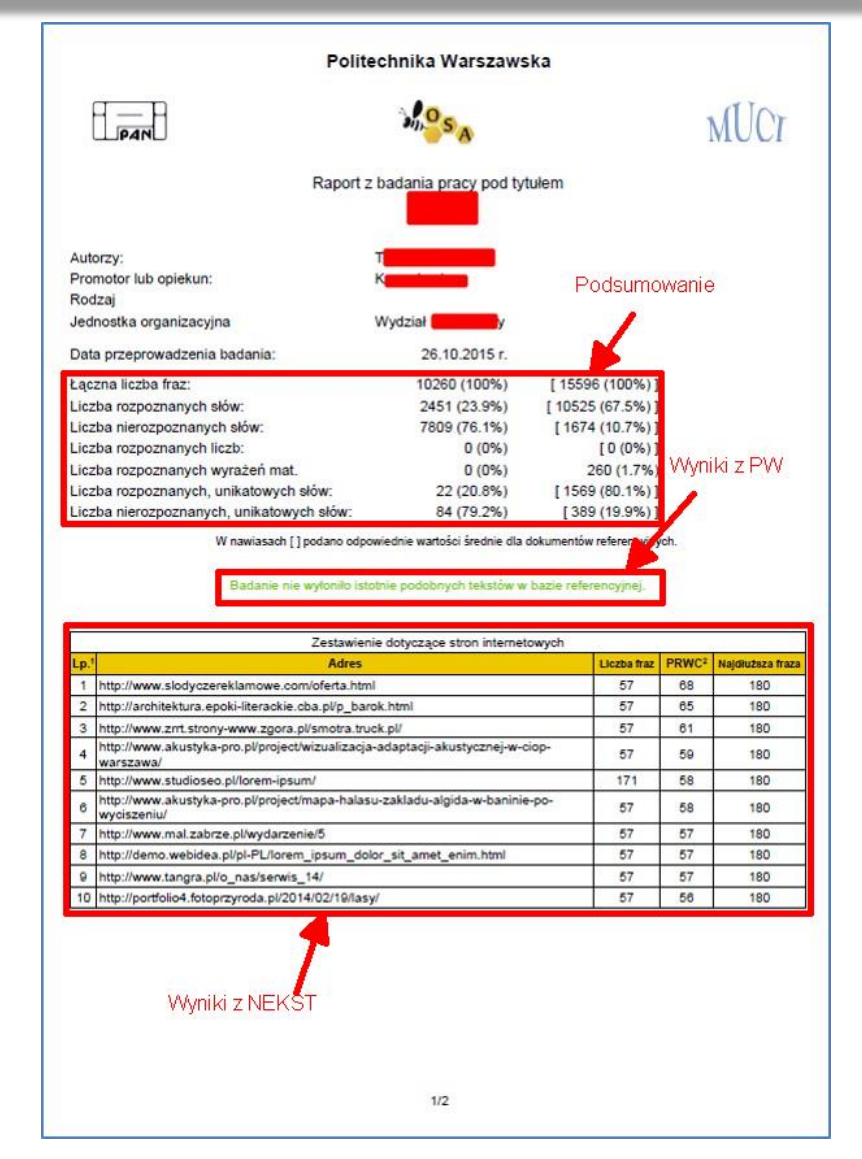

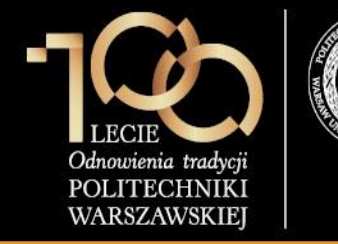

#### 3. Akceptacja pracy w serwisie APD

W chwili obecnej Uczelnia ma obowiązek gromadzenia raportów z systemu OSA. W związku z tym należy uzupełnić pola znajdujące się na drugiej stronie raportu, wydrukować i zanieść do dziekanatu.

| praca nie wykazuje istotnych podobieństw do inn | lych znanych mu tekstów.                      |
|-------------------------------------------------|-----------------------------------------------|
| w pracy zastosowano podstawienia czcionek utr   | udniające automatyczne rozpoznawanie słów.    |
| praca zawiera nieuprawnione zapożyczenia z do   | kumentu <sup>3</sup>                          |
| wiązku z tym promotor (opiekun) wnioskuje o     |                                               |
| dopuszczenie pracy do obrony.                   |                                               |
| skierowanie pracy do poprawy, z zaznaczeniem,   | że wykryte zapożyczenia nie maja znamion pla  |
| zbadanie sprawy stwierdzonych zapożyczeń prz    | ez komisie, właściwa do spraw dyscyplinarnych |
|                                                 |                                               |
|                                                 |                                               |
|                                                 |                                               |
| data                                            | podpis promotora                              |
|                                                 |                                               |
|                                                 |                                               |
|                                                 |                                               |
|                                                 |                                               |
|                                                 |                                               |
|                                                 |                                               |
|                                                 |                                               |
|                                                 |                                               |
|                                                 |                                               |
|                                                 |                                               |
|                                                 |                                               |
|                                                 |                                               |
|                                                 |                                               |
|                                                 |                                               |
|                                                 |                                               |
|                                                 |                                               |
|                                                 |                                               |

<sup>&</sup>lt;sup>3</sup> Należy podać numery dokumentów wymienionych w zestawieniach dotyczących bazy referencyjnej i stron internetowych jub wskazać inne źródk

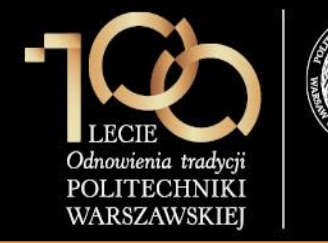

3. Akceptacja pracy w serwisie APD

Po obejrzeniu raportu z systemu OSA promotor ostatecznie zatwierdza pracę przez kliknięcie przycisku **OK**.

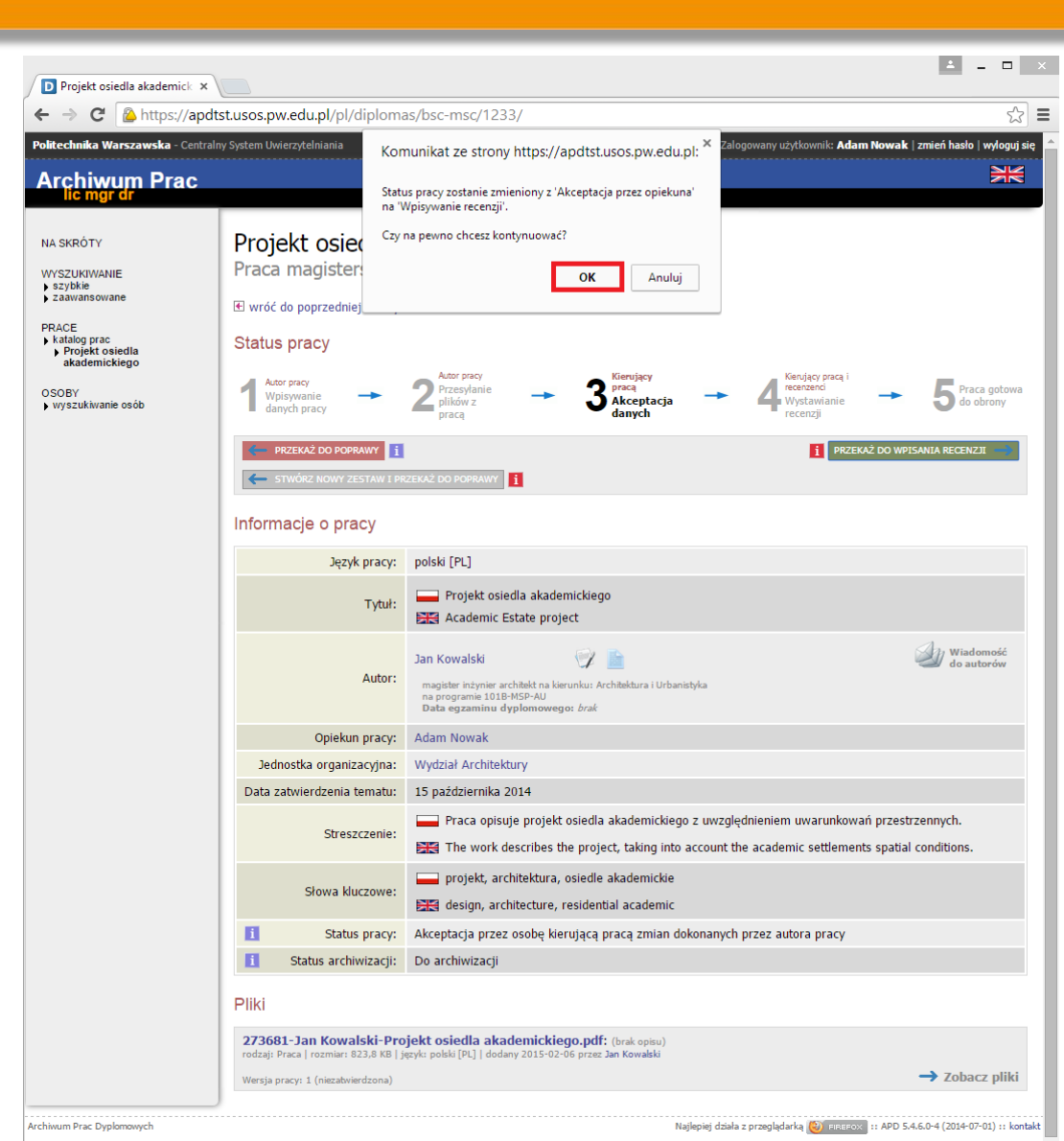

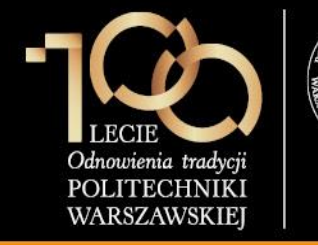

W zakładce **Recenzje** formularza **Dyplomy -> Prace dyplomowe wg osób**, pracownik dziekanatu klika przycisk **Dodaj recenzenta**.

| 🛐 <u>A</u> kcja <u>E</u> d                                                                                                    | lycja <u>Z</u> apytanie                                                                                                    | <u>B</u> lok <u>R</u>                                              | ekord <u>P</u> ole                                                                                                    | Okno Po                                                                                                    | omoc                                                          |                                                    |                                                                                                    |                                               |                                                                          |          | - 6                                                                        |
|----------------------------------------------------------------------------------------------------|----------------------------------------------------------------------------------------------------|--------------------------------------------------------------------|----------------------------------------------------------------------------------------------------|----------------------------------------------------------------------------------------------------|---------------------------------------------------------------|----------------------------------------------------|----------------------------------------------------------------------------------------------------|-----------------------------------------------|--------------------------------------------------------------------------|----------|----------------------------------------------------------------------------|
| 🖥 🛃 🚽 🛃                                                                                                    | al lu 🛛 🖉                                                                                                    | 4 🕨 🔺 🔻                                                            | 7 🛪 🛪                                                                                                    |                                                                                                    |                                                               |                                                    |                                                                                                    |                                               |                                                                          |          |                                                                            |
| Program <wszys< td=""><td>stkie&gt;</td><td>Jednostka</td><td><wszystkie></wszystkie></td><td>Etap <wszy< td=""><td>stkie&gt;</td><td>Cykl d</td><td>ydakt. <wszyst< td=""><td>tkie&gt; Miejsce</td><td>e <wszystkie< td=""><td>e&gt;</td><td>Filtruj po etapa</td></wszystkie<></td></wszyst<></td></wszy<></td></wszys<> | stkie>                                                                                                    | Jednostka                                                          | <wszystkie></wszystkie>                                                                                                    | Etap <wszy< td=""><td>stkie&gt;</td><td>Cykl d</td><td>ydakt. <wszyst< td=""><td>tkie&gt; Miejsce</td><td>e <wszystkie< td=""><td>e&gt;</td><td>Filtruj po etapa</td></wszystkie<></td></wszyst<></td></wszy<> | stkie>                                                        | Cykl d                                             | ydakt. <wszyst< td=""><td>tkie&gt; Miejsce</td><td>e <wszystkie< td=""><td>e&gt;</td><td>Filtruj po etapa</td></wszystkie<></td></wszyst<> | tkie> Miejsce                                 | e <wszystkie< td=""><td>e&gt;</td><td>Filtruj po etapa</td></wszystkie<> | e>       | Filtruj po etapa                                                           |
| Osoby                                                                                                    |                                                                                                    | Imio                                                               | Dru                                                                                                    | aia imia                                                                                                    | DECEI                                                         |                                                    | odeke alówow                                                                                                    | ladaaatka                                     | onoby                                                                    | _        |                                                                            |
| Kowalski                                                                                                    |                                                                                                    | Jan                                                                |                                                                                                    | yıc ınııç                                                                                                    | FLOLL                                                         |                                                    | 273681                                                                                                    | 101000                                        | USUDy                                                                    | <u> </u> | Filtr                                                                      |
| Prace dvplomo                                                                                                    | we osoby                                                                                                    |                                                                    |                                                                                                    |                                                                                                    |                                                               |                                                    |                                                                                                    |                                               |                                                                          |          | Osoba                                                                      |
| ) Kod dyplomu                                                                                                    | Kod prog                                                                                                    | gramu studiów                                                      | Data przyjęcia                                                                                                    | Ważny od                                                                                                    | Ważny do 🛛 🔾                                                  | Opis dyplomu                                       |                                                                                                    |                                               |                                                                          |          | Dragramu and                                                               |
| 010-MIAR-AU                                                                                                    | . <mark>.</mark> <mark>101B-</mark> №                                                                                                    | ISP-AU                                                             | 29.09.2014                                                                                                    | <b>1980</b> Z                                                                                                    | l l                                                           | magister inż                                       | ynier architek                                                                                                    | t na kierunku:                                | Architektura                                                             | <b>_</b> | Programy oso                                                               |
|                                                                                                    | *                                                                                                    |                                                                    |                                                                                                    | *                                                                                                    |                                                               |                                                    |                                                                                                    |                                               |                                                                          |          | Szukaj po indel                                                            |
|                                                                                                    | *                                                                                                    |                                                                    |                                                                                                    | <u>.</u>                                                                                                    | í — T                                                         |                                                    |                                                                                                    |                                               |                                                                          |          | Szukaj po pra                                                              |
|                                                                                                    |                                                                                                    |                                                                    | <u> </u>                                                                                                    | *                                                                                                    | í í                                                           |                                                    |                                                                                                    |                                               |                                                                          |          | Kaniui araa                                                                |
| od kierunku/specjaln                                                                                                    | ności kierunek/sp                                                                                                    | ecjalność Opis kier                                                | runku/specjalności                                                                                                    | J'                                                                                                    | , ,                                                           |                                                    |                                                                                                    |                                               |                                                                          |          | Kopiuj prace                                                               |
|                                                                                                    |                                                                                                    | A                                                                  |                                                                                                    | te da a                                                                                                    |                                                               |                                                    |                                                                                                    |                                               |                                                                          |          |                                                                            |
| NU                                                                                                    | Kierunek                                                                                                    | Archite                                                            | ektura i Urbanisi                                                                                                    | тука                                                                                                    |                                                               |                                                    |                                                                                                    |                                               |                                                                          | L        |                                                                            |
| NU<br>*) Jednostka, w<br>której powstaje pr<br>101000                                                                                                    | Image: Second system       Image: Second system         Image: Second system       Image: Second system         Image: Second                                                                                                    | dyplomowej w ję<br>dla akademick                                   | ektura i Urbanisi<br>ezyku oryginału<br>iego                                                                                                    | тука                                                                                                    |                                                               |                                                    |                                                                                                    |                                               |                                                                          |          | <u>K</u> omisja                                                            |
| *) Jednostka, w<br>której powstaje pr<br>101000<br>)pis jednostki pracy<br>//vdział Architekt                                                                                                    | Kierunek                                                                                                    | dyplomowej w ję<br>dla akademick                                   | ektura i Urbanisi<br>ezyku oryginału<br>iego                                                                                                    | Opis pr                                                                                                    | ogram studiów d<br>ektura i Urbar                             | dyplomu<br>nistvka studi                           | a stacionarne d                                                                                                    | Irugiego stopnia                              |                                                                          |          | <u>K</u> omisja                                                            |
| *) Jednostka, w<br>której powstaje pr<br>101000<br>Dpis jednostki pracy<br>Wydział Architekt                                                                                                    | Kierunek                                                                                                    | dyplomowej w ję<br>dla akademick                                   | ektura i Urbanisi<br>ezyku oryginału<br>iego                                                                                                    | Opis pr<br>Archit                                                                                                    | ogram studiów d<br>ektura i Urbar                             | dyplomu<br>nistyka, studi                          | a stacjonarne d                                                                                                    | Irugiego stopnia                              |                                                                          |          | <u>K</u> omisja                                                            |
| *) Jednostka, w<br>której powstaje pr<br>101000<br>Dpis jednostki pracy<br>Wydział Architekt<br>Szczegóły                                                                                                    | Kierunek     Kierunek     Kierunek     Frojekt osier tury     Pozostali autorzy                                                                                                    | dyplomowej w je<br>dla akademick<br>Opiekunowie                    | ektura i Urbanisi<br>ezyku oryginału<br>iego                                                                                                    | Opis pr<br>Archit<br>Opis w jęz.                                                                                                    | ogram studiów d<br>ektura i Urbar<br>oryg.   Opis w           | dyplomu<br>nistyka, studi<br>v jęz. ang.   (       | ia stacjonarne d<br>Opis w jęz. pol.                                                                                                    | Irugiego stopnia<br>Recenzje                  |                                                                          |          | <u>K</u> omisja                                                            |
| NU<br>") Jednostka, w<br>której powstaje pr<br>101000<br>Dpis jednostki pracy<br>Wydział Architekt<br>Szczegóły<br>Nazwisko                                                                                                    | Kierunek     Kerunek     Kerunek     Projekt osled tury Pozostali autorzy                                                                                                    | dyplomowej w ję<br>dla akademick<br>Opiekunowie<br>Imię            | ektura i Urbanisi<br>zyku oryginału<br>iego<br>Uwagi<br>Drugi                                                                                                 | Opis pr<br>Archit<br>Opis w jęz.<br>e imię                                                                                                    | ogram studiów d<br>iektura i Urbar<br>oryg. Opis w<br>PESEL   | dyplomu<br>nistyka, studi<br>v jęz. ang. (<br>Je   | a stacjonarne d<br>Opis w jęz. pol.  <br>dnostka osoby                                                                                     | Irugiego stopnia<br>Recenzje<br>Data recenzji | Ocena                                                                    |          | Komisja                                                                    |
| V<br>Jednostka, w<br>której powstaje pr<br>101000<br>Dpis jednostki pracy<br>Wydział Architekt<br>Szczegóły<br>Nazwisko                                                                                                    | Kierunek     Kerunek     Kerunek     Frojekt osier     Projekt osier tury     Pozostali autorzy                                                                                                    | dyplomowej w ję<br>dla akademick<br>Opiekunowie<br>Imię            | 22yku oryginału<br>iego<br>Uwagi<br>Drugi                                                                                                    | Opis pr<br>Archit<br>Opis w jęz.                                                                                                    | ogram studiów d<br>sektura i Urbar<br>oryg.   Opis w<br>PESEL | dyplomu<br>nistyka, studi<br>v jęz. ang. (<br>Je   | ia stacjonarne d<br>Dpis w jęz. pol.  <br>dnostka osoby                                                                                    | Irugiego stopnia<br>Recenzje<br>Data recenzji | Ocena                                                                    |          | <u>K</u> omisja<br>Osoba                                                   |
| V<br>) Jednostka, w<br>której powstaje pr<br>101000<br>)pis jednostki pracy<br>Wydział Architekt<br>Szczegóły<br>Nazwisko                                                                                                    | Kierunek     Kerunek     Kerunek     Frojekt osier      Projekt osier      Vury      Pozostali autorzy                                                                                                    | dyplomowej w ję<br>dla akademick<br>Opiekunowie<br>Imię            | zyku oryginału<br>iego<br>Uwagi<br>Drugi                                                                                                    | Opis pr<br>Archit<br>Opis w jęz.                                                                                                    | ogram studiów d<br>sektura i Urbar<br>oryg.   Opis w<br>PESEL | dyplomu<br>nistyka, studi<br>v jęz. ang.   (<br>Je | ia stacjonarne d<br>Dpis w jęz. pol.  <br>dnostka osoby                                                                                    | Irugiego stopnia<br>Recenzje<br>Data recenzji | Ocena                                                                    |          | <u>K</u> omisja<br>Osoba<br>Pracownik                                      |
| V<br>) Jednostka, w<br>której powstaje pr<br>101000<br>)pis jednostki pracy<br>Wydział Architekt<br>Szczegóły<br>Nazwisko                                                                                                    | Kierunek     Kierunek     Kierunek | Archite<br>dyplomowej w ję<br>dla akademick<br>Opiekunowie<br>Imię | zyku oryginału<br>iego<br>Uwagi<br>Drugi                                                                                                    | Opis pr<br>Archit<br>Opis w jęz.                                                                                                    | ogram studiów d<br>sektura i Urbar<br>oryg.   Opis w<br>PESEL | dyplomu<br>nistyka, studi<br>v jęz. ang. (<br>Je   | ia stacjonarne d<br>Dpis w jęz. pol.  <br>dnostka osoby                                                                                    | Irugiego stopnia<br>Recenzje<br>Data recenzji | Ocena<br>Ocena                                                           |          | Komisja<br>Osoba<br>Pracownik<br>Recenzja                                  |
| VU  *) Jednostka, w której powstaje pr 101000  Ppis jednostki pracy Mydział Architekt  Szczegóły  Nazwisko                                                                                                    | Kierunek     Kierunek     Kierunek | Opiekunowie                                                        | zyku oryginału<br>iego<br>Uwagi<br>Drugi                                                                                                    | Opis pr<br>Archit<br>Opis w jęz.                                                                                                    | ogram studiów d<br>tektura i Urbar<br>oryg. Opis w<br>PESEL   | dyplomu<br>nistyka, studi<br>y jęz. ang. (<br>Je   | ia stacjonarne d<br>Dpis w jęz. pol.  <br>dnostka osoby                                                                                    | Irugiego stopnia<br>Recenzje<br>Data recenzji | Ocena<br>Ocena                                                           |          | <u>K</u> omisja<br>Osoba<br>Pracownik<br>Recenzja                          |
| AU  ") Jednostka, w której powstaje pr 101000  )pis jednostki pracy Mydział Architekt  Szczegóły  Nazwisko                                                                                                    | Kierunek     Kierunek     Kierunek | Opiekunowie                                                        | ektura i Urbanisi<br>ezyku oryginału<br>iego<br>Uwagi<br>Drugi<br>I                                                                                           | Opis pr<br>Archit<br>Opis w jęz.                                                                                                    | ogram studiów d<br>tektura i Urbar<br>oryg. Opis w<br>PESEL   | dyplomu<br>nistyka, studi<br>y jęz. ang. (<br>Je   | ia stacjonarne d<br>Opis w jęz. pol.  <br>dnostka osoby                                                                                    | Irugiego stopnia<br>Recenzje<br>Data recenzji | Ocena<br>Ocena                                                           |          | Komisja<br>Osoba<br>Pracownik<br>Recenzja                                  |
| AU  **) Jednostka, w której powstaje pr 101000  Ppis jednostki pracy Mydział Architekt  Szczegóły  Nazwisko                                                                                                    | Kierunek     Kierunek     Kierunek | Opiekunowie                                                        | ektura i Urbanisi<br>ezyku oryginału<br>iego<br>Uwagi<br>Drugi<br>I<br>I<br>I<br>I<br>I<br>I<br>I<br>I<br>I<br>I<br>I<br>I<br>I<br>I<br>I<br>I<br>I<br>I<br>I | Opis pr<br>Archit<br>Opis w jęz.<br>e imię                                                                                                    | ogram studiów d<br>lektura i Urbar<br>oryg. Opis w<br>PESEL   | dyplomu<br>nistyka, studi<br>y jęz. ang. (<br>Je   | ia stacjonarne d<br>Opis w jęz. pol.  <br>dnostka osoby                                                                                    | Irugiego stopnia<br>Recenzje<br>Data recenzji | Ocena<br>Ocena                                                           |          | Komisja<br>Osoba<br>Pracownik<br>Recenzja                                  |
| AU  ") Jednostka, w  ttórej powstaje pr 101000  Dpis jednostki pracy Mydział Architekt  Szczegóły  Nazwisko                                                                                                    | Kierunek     Kierunek     Kierunek | Archite<br>dyplomowej w ję<br>dla akademick<br>Opiekunowie<br>Imię | ektura i Urbanisi<br>ego<br>Uwagi<br>Drugi<br>                                                                                                    | Opis pr<br>Archit<br>Opis w jęz.<br>e imię                                                                                                    | ogram studiów d<br>lektura i Urbar<br>oryg. Opis w<br>PESEL   | dyplomu<br>nistyka, studi<br>y jęz. ang. (<br>Je   | a stacjonarne d<br>Opis w jęz. pol.  <br>dnostka osoby                                                                                     | Irugiego stopnia<br>Recenzje<br>Data recenzji | Ocena<br>Ocena                                                           |          | Komisja<br>Osoba<br>Pracownik<br>Recenzja<br>Dodaj recenze<br>Usuń recenze |

### 3a. Zdefiniowanie recenzentów w USOS

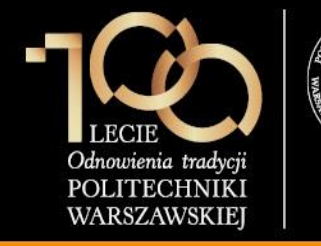

#### 3a. Zdefiniowanie recenzentów w USOS

Pracownik dziekanatu wprowadza dane recenzenta i klika przycisk **Dodaj**.

#### Uwaga:

- Można zawężać listę osób za pomocą filtrów (zaznaczone na zielono).
- 2. Jako recenzenta dodać należy również opiekuna, który będzie oceniał pracę.

| <b>61</b>                                                                                                    | Wybierz nowego recenzenta                                                                                            | × |
|----------------------------------------------------------------------------------------------------|----------------------------------------------------------------------------------------------------|---|
| Recenzent                                                                                                    |                                                                                                    | _ |
| <ul> <li>etatowi prac</li> <li>nieetatowi prac</li> <li>wszyscy prac</li> <li>wszyscy prac</li> <li>wszystkie oso</li> </ul> | ownicy dydaktyczni jednostki<br>acownicy dydaktyczni jednostki<br>ownicy dydaktyczni jednostki<br>ownicy dydaktyczni |   |
| Nazwisko<br>Nowak<br>Naciśnięcie DO                                                                                          | Adam PESEL                                                                                                    |   |
| An <u>u</u> luj<br>Dodaj                                                                                                    |                                                                                                    |   |

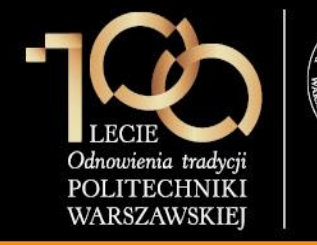

4. Wystawienie recenzji / oceny pracy

Recenzent loguje się do serwisu APD dostępnego pod adresem

https://apd.usos.pw.edu.pl używając loginu i hasła do serwisu USOSWeb, klikając na link **zaloguj się** znajdujący

się na pasku logowania.

| D Strona główna - Informacj        | ×                                                                                                    |
|------------------------------------|----------------------------------------------------------------------------------------------------|
| + https://apd.usos.pw.edu.pl       | /pl/                                                                                                    |
| Politechnika Warszawska - Centraln | y System Uwierzytelniania Nie jesteś załogowany <b>załoguj się</b> 🛆                                                                                                    |
| Archiwum Prac                      | INFORMACJE   KATALOG   MOJE PRACE                                                                                                    |
| STRONA GŁÓWNA<br>KONTAKT           | Witamy w serwisie APD Politechniki Warszawskiej                                                                                                    |
|                                    | Hasła do serwisów USOSWeb i APD                                                                                                    |
|                                    | Aby zalogować się do serwisu USOSWeb/APD należy wprowadzić numer PESEL jako login oraz hasło. W przypadku osób, które nie<br>posiadają numeru PESEL, należy zgłosić się do Dziekanatu Swojego Wydziału w celu otrzymania loginu oraz hasła do serwisów<br>USOSWeb/APD. Studenci pierwszego roku logują się używając własnego hasła z systemu Rekrutacja PW, natomiast studenci wyższych<br>lat, którzy do tej pory nie korzystali z serwisu USOSWeb lub APD, logują się hasłem startowym utworzonym według następującego<br>algorytmu:<br>1. dwie pierwsze litery miejsca urodzenia (małe litery)<br>2. ostatnie 3 cyfry numeru albumu (indeksu)<br>3. znak specjalny zależny od ostatniej cyfry numeru albumu (indeksu): 0 - ), 1 - !, 2 - @, 3 - #, 4 - \$, 5 - %, 6 - ^, 7 - ?, 8 - *, 9 - (<br>4. pierwsza litera imienia ojca (duża litera)<br>5. pierwsza litera imienia matki (duża litera) |
|                                    | <ul> <li>Uwaga: W haśle nie występują polskie znaki - zostały one zamienione na znaki "bez ogonków", czyli przykładowo zamiast Ł w haśle występuje L.</li> <li>Przykładowo: Student Jan Kowalski urodzony w Warszawie, posiadający numer albumu 123456 o imionach rodziców Łucja, Adam posługuje się hasłem startowym: wa456^AL</li> <li>Po zalogowaniu się do serwisu, należy zmienić hasło (link "zmień hasło" znajduje się w prawym górnym rogu paska logowania).</li> </ul>                                                                                                    |
|                                    | W przypadku zapomnienia hasła, należy spróbować odzyskać hasło samodzielnie, wykonując procedurę odzyskiwania w aplikacji<br>dostępnej pod adresem. W przypadku braku wystarczających danych w systemie, bądź braku możliwości samodzielnego odzyskania<br>hasła, należy zgłosić się do Dziekanatu Swojego Wydziału.                                                                                                    |
| Archiwum Prac Dyplomowych          | Najlepiej działa z przeglądarką 🥹 FIREFOX 31: APD 5.4.6.0-4 (2014-07-01) :: kontakt                                                                                                    |

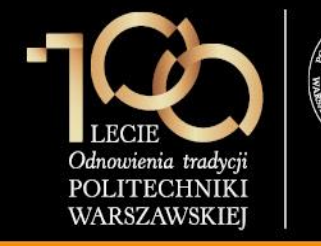

4. Wystawienie recenzji / oceny pracy

W formularzu logowania recenzent wprowadza Identyfikator, Hasło i klika ZALOGUJ.

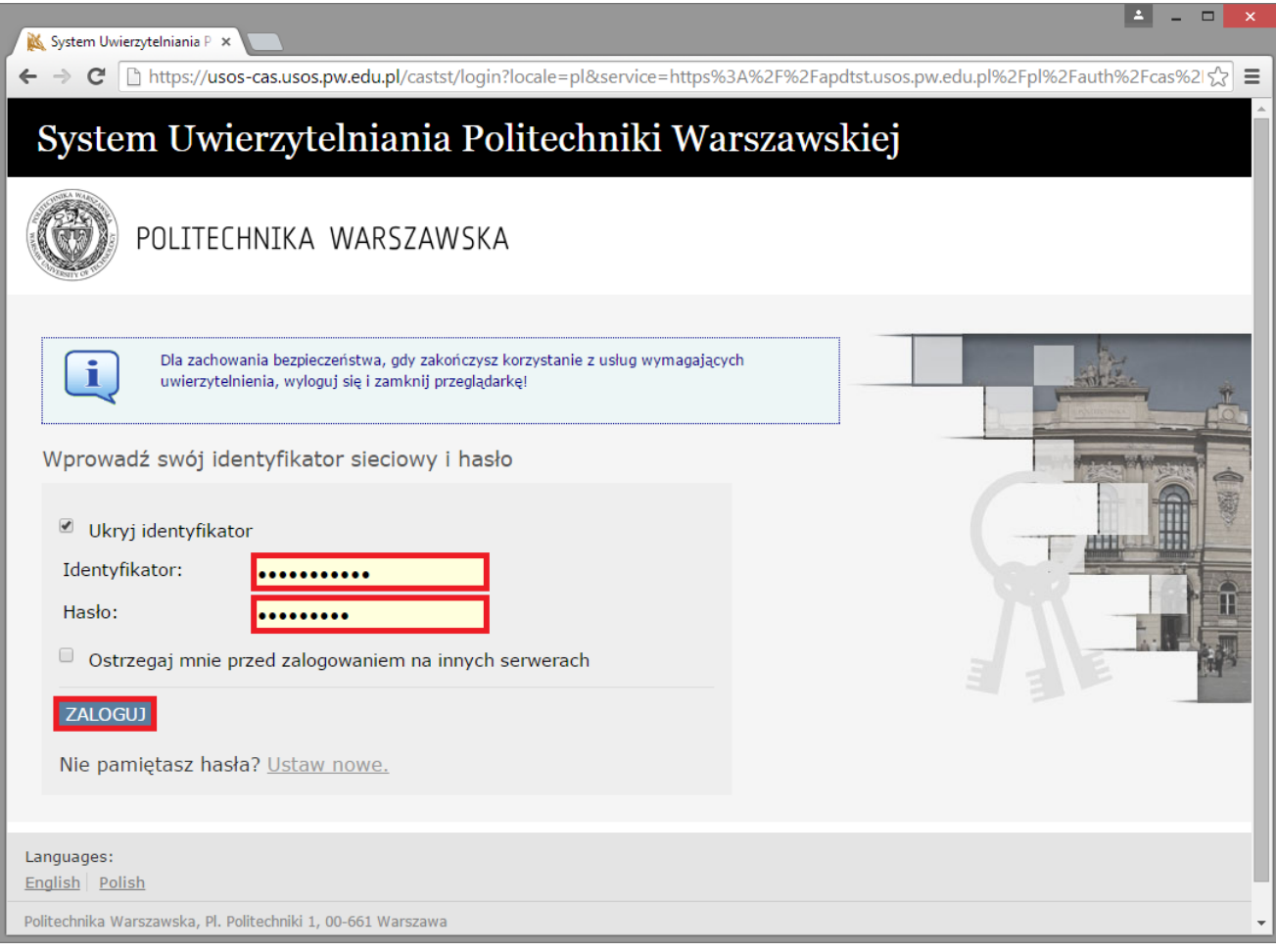

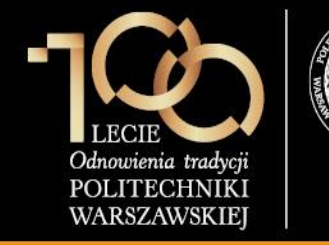

### 4. Wystawienie recenzji / oceny pracy

Po zalogowaniu do APD recenzent klika w **tytuł pracy dyplomowej** w rubryce **Zadania**.

| D Moje prace - Politechnika 🗙                                                                                                    |                                                                                                    | 🛋 – 🗆 🗙                                                                                                    |
|----------------------------------------------------------------------------------------------------|----------------------------------------------------------------------------------------------------|----------------------------------------------------------------------------------------------------|
| ← → C 隆 https://apdt                                                                                                    | st.usos.pw.edu.pl/pl/my-apd/                                                                                                    | ± [☆                                                                                                    |
| Politechnika Warszawska - Centraln                                                                                                    | y System Uwierzytelniania                                                                                                    | Załogowany użytkownik: Adam Nowak   zmień hasło   wyłoguj się                                                                                                   |
| Archiwum Prac                                                                                                    |                                                                                                    | X                                                                                                    |
| lic mgr dr                                                                                                    | INFORMACJE   KATALOO                                                                                                    | G   MOJE PRACE                                                                                                    |
| NA SKRÓTY<br>U-MAIL                                                                                                    | Moje prace i zadania                                                                                                    |                                                                                                    |
| MOJE PRACE<br>) licencjackie i<br>magisterskie<br>) kierujący pracą<br>MOJE ZADANIA<br>) licencjackie i<br>magisterskie<br>) wpisz recenzję | Ta strona zawiera podgląd Twoich prac (lewa kolumna)<br>pogrupowane są w zależności od Twojej roli i rodzaju c<br>najwyżej 3 prace o najnowszej dacie złożenia. Aby zob<br>Prace licencjackie i magisterskie | oraz zadań (prawa kolumna). Prace i zadania<br>zynności do wykonania. Każdy podgląd zawiera co<br>aczyć więcej prac, kliknij nazwę roli lub zadania.<br>Zadania |
| MOJE DYPLOMY                                                                                                    | KIERUJACY PRACA niezłożo                                                                                                    | ne WPISZ RECENZJĘ                                                                                                    |
| MOJE RAPORTY                                                                                                    | Projekt osiedla akademickiego                                                                                                    | Projekt osiedla akademickiego                                                                                                    |
|                                                                                                    |                                                                                                    | Moja strona w katalogu 🗗                                                                                                    |
| Archiwum Prac Dyplomowych                                                                                                    |                                                                                                    | Najiepiej działa z przeglądarką 🤫 Trinerox 😳 APD 5.4.6.0-4 (2014-07-01) :: kontakt                                                                              |

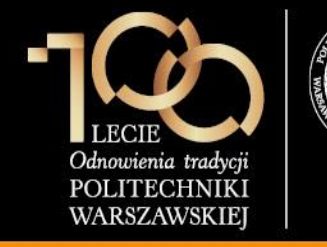

4. Wystawienie recenzji / oceny pracy

Recenzent klika w ikonę **kartki** przy swoim nazwisku.

| D Projekt osiedla akademick ×    |                                                                                                    | <b>▲</b> - □                                                                                                    | ×     |  |
|----------------------------------|----------------------------------------------------------------------------------------------------|----------------------------------------------------------------------------------------------------|-------|--|
| ← → C Attps://apdts              | t.usos.pw.edu.pl/pl/diploma                                                                                                    | s/bsc-msc/1233/ 🏠                                                                                                    |       |  |
|                                  | Informacje o pracy                                                                                                    |                                                                                                    | ^     |  |
|                                  | Język pracy:                                                                                                    | polski [PL]                                                                                                    |       |  |
|                                  | Tytuł:                                                                                                    | Projekt osiedla akademickiego     Academic Estate project                                                                                                    |       |  |
|                                  | Autor:                                                                                                    | Jan Kowalski 🎲 📔 Wiadomość<br>do autorów<br>magister inżynier architekt na kierunku: Architektura i Urbanistyka<br>na programie 1018-MSP-AU<br>Data egzaminu dyplomowego: <i>brak</i>     |       |  |
|                                  | Opiekun pracy:                                                                                                    | prof. nzw. dr hab. inż. Adam Nowak                                                                                                    |       |  |
|                                  | Jednostka organizacyjna:                                                                                                    | Wydział Architektury                                                                                                    |       |  |
|                                  | Data zatwierdzenia tematu:                                                                                                    | 15 października 2014                                                                                                    |       |  |
| Streszczenie:<br>Słowa kluczowe: |                                                                                                    | Praca opisuje projekt osiedla akademickiego z uwzględnieniem uwarunkowań przestrzennych. The work describes the project, taking into account the academic settlements spatial conditions. |       |  |
|                                  |                                                                                                    | 🔜 projekt, architektura, osiedle akademickie<br>🔀 design, architecture, residential academic                                                                                              |       |  |
|                                  | Osoby piszące recenzje:                                                                                                    | prof. nzw. dr hab. inż. Adam Nowak 🥜 🥥 Wiadomość do<br>recenzentów<br>dr inż. Andrzej Kowalski 🔗                                                                                          |       |  |
|                                  | i Status pracy:                                                                                                    | Wystawianie i zatwierdzenie wszystkich recenzji                                                                                                    |       |  |
|                                  | i Status archiwizacji:                                                                                                    | Zarchiwizowana                                                                                                    |       |  |
|                                  |                                                                                                    |                                                                                                    |       |  |
|                                  | 273681-Jan Kowalski-Projekt osiedla akademickiego.pdf: (brak opisu)<br>rodzaj: Praca   rozmiar: 823,8 KB   język: polski [PL]   dodany 2015-02-06 przez Jan Kowalski<br>Wersja pracy: 1 → Zobacz pliki |                                                                                                    |       |  |
|                                  | Recenzje                                                                                                    |                                                                                                    |       |  |
|                                  | 8                                                                                                    | Jan Kowalski<br>autor                                                                                                    |       |  |
|                                  | prof. nzw. dr hab. inż. Adam M<br>recenzent                                                                                                    | Nowak                                                                                                    |       |  |
|                                  | dr inż. Andrzej Ko<br>recenzent                                                                                                    | walski 😥                                                                                                    |       |  |
| Archivum Prac Dyplomowych        |                                                                                                    | Najlepiej działa z przeględarką 😢 писком I: APD 5.4.6.0-4 (2014-07-01) :: kon                                                                                                    | ıtakt |  |

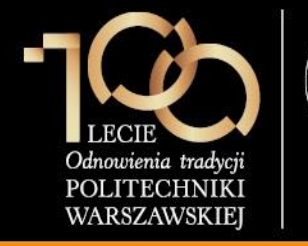

#### 4. Wystawienie recenzji / oceny pracy

DE

Recenzent udziela odpowiedzi na wszystkie pytania zdefiniowane w szablonie, wystawia **ocenę pracy**, a następnie klika przycisk **ZAPISZ I ZAKOŃCZ EDYCJĘ.** 

#### Uwaga:

- Recenzent może udzielić odpowiedzi tylko na kilka pytań, kliknąć ZAPISZ i wrócić do dalszej edycji recenzji w późniejszym terminie.
- Na chwilę obecną włączona jest możliwość przesłania recenzji plikowych, jednak sugerowane jest opracowanie szablonu recenzji i zdefiniowanie go w USOS.
- 3. Szablony opinii i recenzji muszą być w APD jednakowe.

| https://aputs | t.usos.     | pw.edu.pl/pl/reviews/draft/1281/edit/                                                                                                    |
|---------------|-------------|----------------------------------------------------------------------------------------------------|
|               | A           | Wszystkie pola są wymagane                                                                                                    |
|               | E           | SKOPIUJ ZAPISZ Ostabi zapis odbył się o: 12:23 ZAPISZ 1 ZAKOŃCZ EDYCIĘ WYCZY                                                                                                    |
|               | 1.          | Esej teoretyczny; umiejętność wyłonienia problemu o charakterze architektonicznym/urbanistycznym, cel i metoda<br>analizy, dobór przykładów, jakość wniosków                                                                                                    |
|               |             | limit 4000 worowadzono 445 znaków                                                                                                    |
|               |             | Lorem ipsum dolor sit amet, consectetur adipiscing elit, sed do eiusmod tempor incididunt ut labore et dolore magna aliqua. Ut enim<br>ad minim veniam, quis nostrud exectitation ullance laboris nis ut aliquip ex ea commodo consecuat. Duis aute inure dolor in<br>represententer in voluntate velit esse cillum dolore su fugiat nulla pariatur. Excepteur sint occaecat cupidatat non proident, sunt in<br>culpa qui officia deserunt mollit anim id est laborum.                                                                                                    |
|               | 2.          | Przydatność pracy teoretycznej dla podjętych działań architektonicznych/urbanistycznych                                                                                                    |
|               |             | Limit 4000, wprowadzono 445 znaków                                                                                                    |
|               |             | Lorem ipsim dolor sit amet, consectatir adipiscing elit, sed do eiusmod tempor incididunt ut labore et dolore magna aliqua. Ut enim<br>ad minim veniam, quis nostrud exercitation ullanco laboris nisi ut aliquip ex ga commodo consequat. Duis aute inre dolor in<br>represendenti in voluntate velit esse cilium dolore ga fugiat nulla pariatur. Excepteur sint occaecat cupidatat non proident, sunt in<br>culpa qui officia deserunt moliit anim id est laborum.                                                                                                    |
|               | 3           |                                                                                                    |
|               | 5.          | Projekt; trafność zakresu, skali, szczegółowości; jakość rozwiązań przestrzennych; zgodność z uwarunkowaniam<br>z przyjętymi założeniami teoretycznymi                                                                                                    |
|               | 5.          | Projekt; trafność zakresu, skali, szczegółowości; jakość rozwiązań przestrzennych; zgodność z uwarunkowaniam<br>z przyjętymi założeniami teoretycznymi<br>Limit 4000, wprowadzono 445 znaków                                                                                                    |
|               | 5.          | Projekt; trafność zakresu, skali, szczegółowości; jakość rozwiązań przestrzennych; zgodność z uwarunkowaniami<br>z przyjętymi założeniami teoretycznymi<br>Umit 4000, wprowadzono 445 znaków<br>Lozem ipsum dolor sit amet, consectstur adipiscing elit, sed do ejusmod tempor incididunt ut labore et dolore magna aliqua. Ut enim<br>ad minim veniam, guis nastud executation uliance laboris nisi ut aliquip ev sa commodo consecuat. Duis aute inue dolor in<br>reprehendent in voluntate velit esse cilium dolore su funiat nulla parlatur. Excepteur sint occascal, cupidatat non proident, sunt in<br>culpa qui officia deserunt molint anim id est laborum.                                                                                                    |
|               | 4.          | Projekt; trafność zakresu, skali, szczegółowości; jakość rozwiązań przestrzennych; zgodność z uwarunkowaniam<br>z przyjętymi założeniami teoretycznymi<br>Umit 4000, wprowadzno 445 znaków<br>Lozem ipsum dolor sit amet, consectetur adipiscing elit, sed do eiusmod tempor incididunt ut labore et dolore magna aligua. Ut enim<br>ad minim veniam, guis nostrud exectitation uliance laboris nis ut aliguig ex ea commodo conseguat. Duja aute inue dolor in<br>represendent in voluntate veliti esse cilium dolore su fujari nulia patatur. Excepteur sint occaecat cupidatat non projdent, sunt in<br>culpa qui officia deserunt moliti anim id est laborum.<br>Rzetelność, kompletność, czytelność pracy; czytelność ogólnego schematu myślowego, umiejętność stosowania<br>odwołań i bibliografii, komunikatywność części graficznej                                                                                                    |
|               | 4.          | Projekt; trafność zakresu, skali, szczegółowości; jakość rozwiązań przestrzennych; zgodność z uwarunkowaniam<br>z przyjętymi założeniami teoretycznymi<br>limit 4000, wprowadzono 445 znaków<br>Lizem iosum dolor sit amet. consectetur adipiscing elit, sed do elusmod tempor incididunt ut labore et dolore magna aligua. Ut enim<br>ad minim veniam, guis nostrud essecitation ulianci laboris nis ut aliguig ex sa commodo conseguat. Duis aute iure dolor in<br>regarethendent in voluntate velit esse cillum dolore su fugiat rulla pantatur. Excepteur sint occaecia cupidatat non proident, sunt in<br>culpa qui officia desenut mollit anim id est laborum.<br>Rzetelność, kompletność, czytelność pracy; czytelność ogólnego schematu nyślowego, umiejętność stosowania<br>odwołań i bibliografii, komunikatywność części graficznej<br>limit 4000, wprowadzono 445 znaków                                                                                                    |
|               | 4.          | Projekt; trafność zakresu, skali, szczegółowości; jakość rozwiązań przestrzennych; zgodność z uwarunkowaniami<br>z przyjętymi założeniami teoretycznymi<br>limit 4000, wprowadzono 445 znaków<br>Lozem iosum dolog sit amet, consectetur adipiscing elit, sed do ejusmod tempor incididunt ut labore et dolore magna aligua. Ut enim<br>ad minim veniam, guis nostrud eseccitation ullanco laboris nis ut aligui ex ea commodo conseguat. Duis aute iure dolor in<br>regretendenti in voluntate velit eses cillum dolore su tujati rulia patiatur. Excepteur sint occaecat cupidatat non proident, sunt in<br>culpa qui officia deserunt mollit anim id est laborum.<br>Rzetelność, kompletność, czytelność pracy; czytelność ogólnego schematu myślowego, umiejętność stosowania<br>odwołań i bibliografii, komunikatywność części graficznej<br>Limit 4000, wprowadzono 445 znaków<br>Lozem ipsum dolor sit amet, consectetur adipiscing elit, sed do ejusmod tempor incididunt ut labore et dolore magna aligua. Ut enim<br>ad minim weniam, guis nostrud exercitation ullanco laboris nis ut aligui ex es a commodo conseguat. Duis aute irure dolor in<br>rearehendent in voluntate velit eses cillum dolore su fugiat nulla patiatur. Excepteur sint occaecat cupidatat non proident, sunt in<br>culpa qui officia deserunt mollit anim id est laborum.                                                                                                    |
|               | 4.          | Projekt; trafność zakresu, skali, szczegółowości; jakość rozwiązań przestrzennych; zgodność z uwarunkowaniam<br>z przyjętymi założeniami teoretycznymi<br>Umit 4000, wprowadzono 445 znaków<br>Lozem ipsum dolor sit amst. consectstur adipiscing elit, sed do eiusmod tempor incididunt ut labore et dolore magna aligua. Ut enim<br>ad minim veniam, guis nostud execcitation uliance labors nis ut aligui ev sa commodo conseguat. Duis aute inue dolor in<br>regretendent in voluntate veli esse cillum dolore su funiař nulla patiatur. Excepteur sni occascat cupidatat non proident, sunt in<br>culpa qui officia deserunt molitt anim id est laborum.<br>Rzetelność, kompletność, czytelność pracy; czytelność ogólnego schematu myślowego, umiejętność stosowania<br>odwołań i bibliografii, komunikatywność części graficznej<br>Limit 4000, wprowadzono 445 znaków<br>Lozem ipsum dolor st amst. consectstur adipiscing elit, sed do eiusmod tempor incididunt ut labore et dolore magna aligua. Ut enim<br>ad minim veniam, guis nostud execcitation uliance labors nisi ut aligui e v sa commodo conseguat. Duis aute inter dolor in<br>regretendent in voluntate wilit ese cillum dolore su funiař nulla patiatur. Excepteur sni occascat cupidatat non proident, sunt in<br>culpa qui officia deserunt molitt anim id est laborum.<br>Szczególne walory pracy; dojrzałość metod rozumowania, nowatorstwo rozwiązań przestrzennych                                                                                                    |
|               | 4.          | Projekt; trafność zakresu, skali, szczegółowości; jakość rozwiązań przestrzennych; zgodność z uwarunkowaniam<br>z przyjętymi założeniami teoretycznymi<br>Umit 4000, wprowadzono 445 znaków<br>Lozem ipsum dolor sit amet. consectatur adipiscing elit, sed do elusmod tempor incididunt ut labore et dolore magna aliqua. Ut enim<br>ad minim veniam, guis nostrud esecitation ulianco laboris nis ut aliquip ev sa commodo consequat. Duis aute inue dolor in<br>represendent in voluntate velit eses cillum dolore su fugiat nulla patiatur. Excepteur sint occaecat cupidatat non proident, sunt in<br>culpa qui officia deserunt moliit anim id est laborum.<br>Rzetelność, kompletność, czytelność pracy; czytelność ogólnego schematu myślowego, umiejętność stosowania<br>odwołań i bibliografii, komunikatywność części graficznej<br>Umit 4000, wprowadzono 445 znaków<br>Loren ipsum dolor sta amet. consectatur adipiscing elit, sed do elusmod tempor incididunt ut labore et dolore magna aliqua. Ut enim<br>ad minim weniam, guis nostud esercitation ulianco laboris nis ut aliquip ev sa commodo consequat. Duis aute irure dolor in<br>reprehendent in voluntate velit eses cillum dolore su fugiat nulla patiatur. Excepteur sint occaecat cupidatat non proident, sunt in<br>culpa qui officia deserunt moliit anim id est laborum.<br>Szczególne walory pracy; dojrzałość metod rozumowania, nowatorstwo rozwiązań przestrzennych<br>timit 4000, wprowadzono 445 znaków                                                                                                    |
|               | 4.          | Projekt; trafność zakresu, skali, szczegółowości; jakość rozwiązań przestrzennych; zgodność z uwarunkowaniami z przyjętymi założeniami teoretycznymi timi 4000, wprowadzono 445 znaków Locen ipsum dolor sta met, consectetur adipiscing elit, sed do elusmod tempor incididunt ut labore et dolore magna aligua. Ut enim ad minim veniam, guis nostud eseccitadon ulianco laboris nis ut aliguis ev sa commodo conseguat. Duis aute irure dolor in rearehenderii in voluntate velit eses cillum dolore su funiat nulla patiatur. Excepteur sint occaecat cupidatat non proident, sunt in culpa qui officia desenunt moliit anim id est laborum.  Rzetelność, kompletność, czytelność pracy; czytelność ogólnego schematu myślowego, umiejętność stosowania odwodani i bibliografii, komunikatywność części graficznej timit 4000, wprowadzono 445 znaków Locen ipsum dolor sta met, consectetur adipiscing elit, sed do elusmod tempor incididunt ut labore et dolore magna aligua. Ut enim ad minim weniam, guis nostud eseccitadon glaborum.  Szczególne walory pracy; dojrzałość metod rozumowania, nowatorstwo rozwiązań przestrzennych Lorem ipsum dolor sta met, consectetur adipiscing elit, sed do elusmod tempor incididunt ut labore et dolore magna aligua. Ut enim ad minim weniam, guis nostud eseccitation glaborum.  Szczególne walory pracy; dojrzałość metod rozumowania, nowatorstwo rozwiązań przestrzennych Lorem ipsum dolor sta met, consectetur adipiscing elit, sed do elusmod tempor incididunt ut labore et dolore magna aligua. Ut enim ad minim weniam, guis nostud eseccitation glaborum.  Szczególne walory pracy; dojrzałość metod rozumowania, nowatorstwo rozwiązań przestrzennych Lorem ipsum dolor sta met, consectetur adipiscing elit, sed do elusmod tempor incididunt ut labore et dolore magna aligua. Ut enim ad minim weniam, guis nostud eseccitation uliancia laborum.                                                                                                    |
|               | 4. 4. 5. 6. | Projekt; trafność zakresu, skali, szczegółowości; jakość rozwiązań przestrzennych; zgodność z uwarunkowaniami z przyjętymi założeniami teoretycznymi Umit 4000, wprowadzno 445 znaków Lozem ipsum dolor sit amst. consectatur adipiscing elit, sed do elusmod tempor incididunt ut labore et dolore magna aligua. Ut enim ad minim veniam, guis nostud eseccitation ullanco labore su fugia nulla patatur. Excepteur sint occaecat cupidatat non proident, sunt in culpa qui officia desenut molit anim id est laborum.  Rzetelność, kompletność, czytelność pracy; czytelność ogólnego schematu myślowego, umiejętność stosowania odwołań i bibliografii, komunikatywność części graficznej Umit 4000, wprowadzono 445 znaków Lozem ipsum dolor st amst. consectatur adipiscing elit, sed do elusmod tempor incididunt ut labore et dolore magna aligua. Ut enim ad minim weniam, guis nostud esecitation ullanco labori su fugia nulla patatur. Excepteur sint occaecat cupidatat non proident, sunt in culpa qui officia desenut molit anim id est laborum.  Szczególne walory pracy; dojrzałość metod rozumowania, nowatorstwo rozwiązań przestrzennych Umit 4000, wprowadzono 445 znaków Lozem ipsum dolor st amst. consectatur adipiscing elit, sed do elusmod tempor incididunt ut labore et dolore magna aligua. Ut enim ad minim weniam, guis nostud esecitation ullanco laboris nis ut aliguig ex es commodo conseguat. Duis aute irure dolor in rearchendent in voluntate wilt esse illum dolore su fugiat nulla patatur. Excepteur sint occaecat cupidatat non proident, sunt in culpa qui officia desenut molit anim id est laborum.  Szczególne walory pracy; dojrzałość metod rozumowania, nowatorstwo rozwiązań przestrzennych Umit 4000, wprowadzono 445 znaków Lozem ipsum dolor st amst. consectatur adipiscing elit, sed do elusmod tempor incididunt ut labore et dolore magna aligua. Ut enim ad minim weniam, guis nostud eseccitation ullanco laboris nis ut aliguig ex es commodo consequat. Duis aute irure dolor in rearchendent in voluntate welt esse cillum dolore su fugiat nulla patatur. Exce |

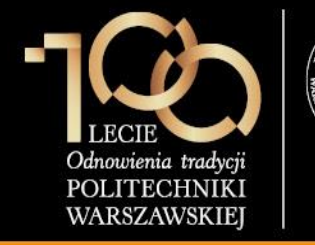

4. Wystawienie recenzji / oceny pracy

Recenzent klika przycisk **ZATWIERDŹ RECENZJĘ.** 

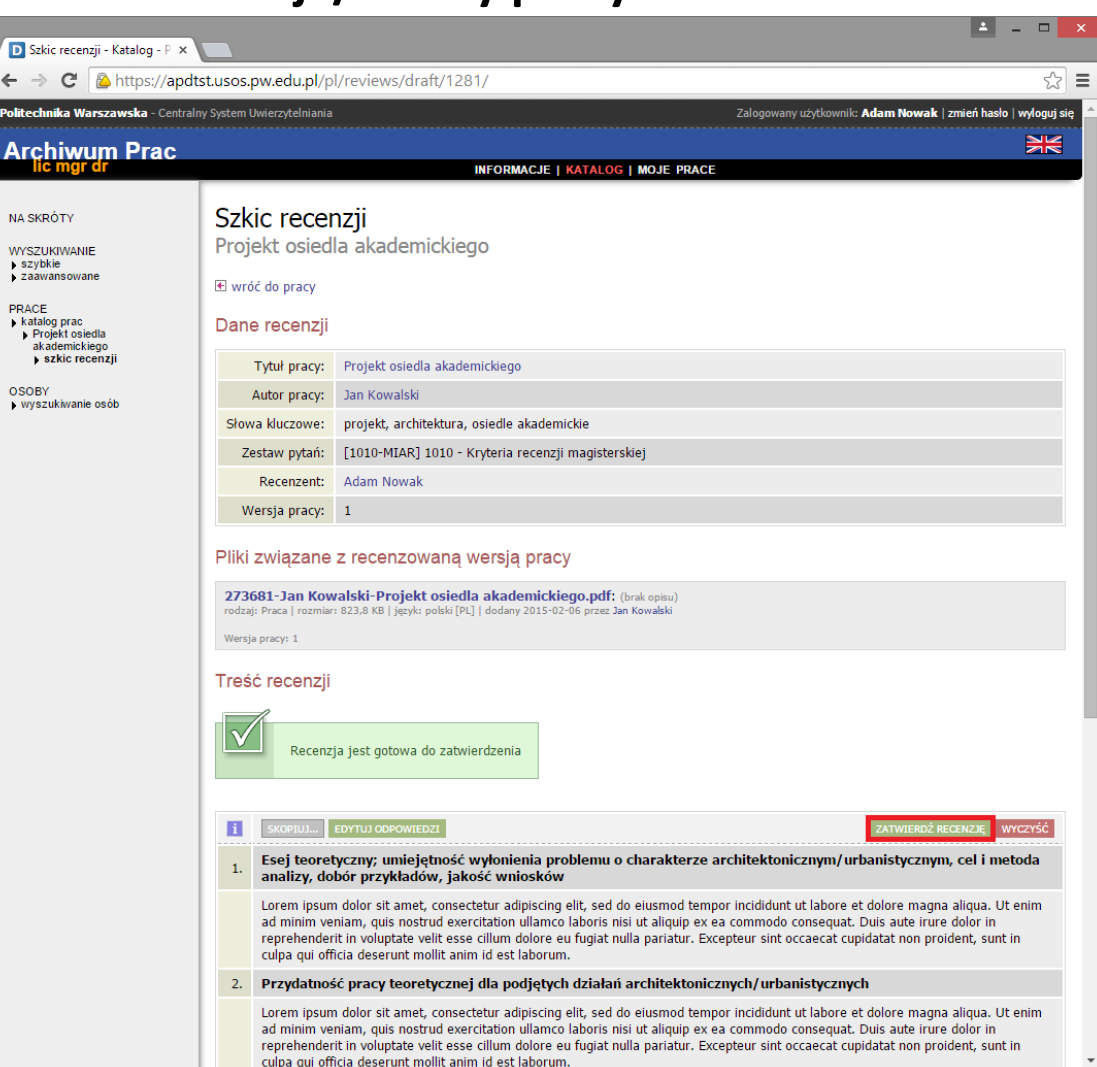

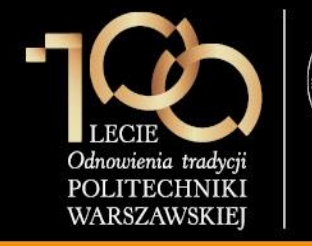

4. Wystawienie recenzji / oceny pracy

Recenzent zatwierdza ostatecznie recenzję przez kliknięcie przycisku **OK.** 

#### Uwaga

- Recenzje są widoczne dla osób zaangażowanych w obronę (promotor, student, recenzent).
- Recenzje są również dostępne dla pracowników dziekanatów w systemie USOS.

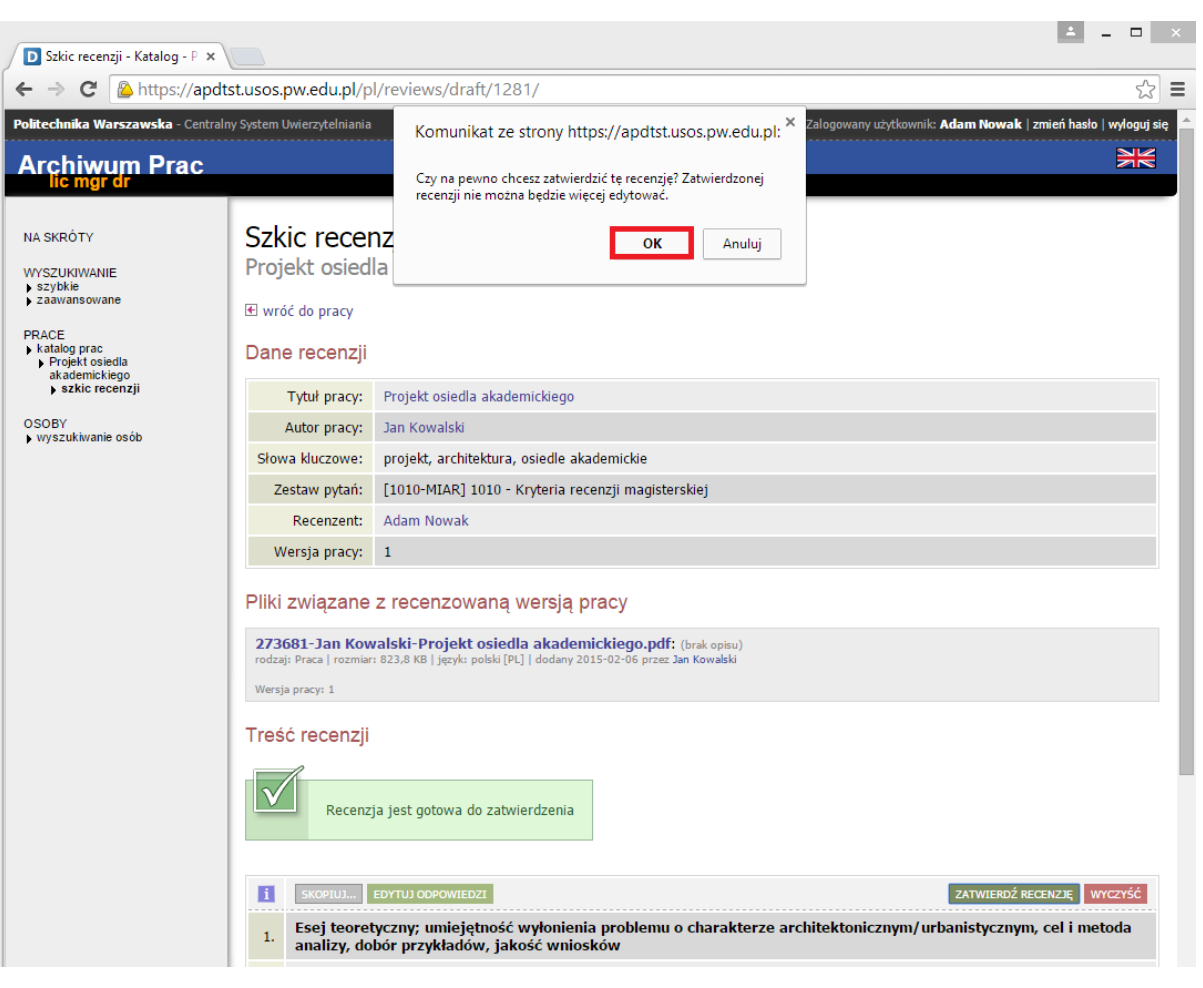

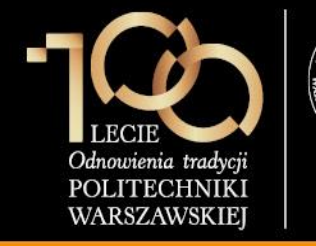

4. Wystawienie recenzji / oceny pracy

Recenzent pobiera recenzję w formacie PDF klikając na link **pobierz wersję PDF**, drukuje, podpisuje i dostarcza do dziekanatu.

#### Uwaga:

Analogicznie opinię o pracy wypełnia promotor.

| D Recenzja - Katalog - Polite 🗙                                   |                                                                                                    | ±                                                                                                    | × |  |  |
|-------------------------------------------------------------------|----------------------------------------------------------------------------------------------------|----------------------------------------------------------------------------------------------------|---|--|--|
| > C Anttps://apdt                                                 | st.usos.pw.edu.pl/pl/                                                                                                    | reviews/1542/                                                                                                    | Ξ |  |  |
| olitechnika Warszawska - Centraln                                 | y System Uwierzytelniania                                                                                                    | Zalogowany użytkownik: <b>Adam Nowak   zmień hasło   wyloguj s</b> ił                                                                                                    |   |  |  |
| Archiwum Prac                                                     |                                                                                                    | XK                                                                                                    |   |  |  |
| lic mgr dr                                                        |                                                                                                    | INFORMACJE   KATALOG   MOJE PRACE                                                                                                    |   |  |  |
| NA SKRÓTY<br>WYSZUKIWANIE<br>▶ szybkie<br>▶ zaawansowane<br>PRACE | Recenzja<br>Projekt osiedla<br>wróć do pracy                                                                                                    | akademickiego                                                                                                    |   |  |  |
| <ul> <li>Projekt osiedla<br/>akademickiego</li> </ul>             | Darie recenzji                                                                                                    |                                                                                                    |   |  |  |
| recenzja                                                          | Tytuł pracy:                                                                                                    | Projekt osiedla akademickiego                                                                                                    |   |  |  |
| OSOBY<br>vyszukiwanie osób                                        | Autor pracy:                                                                                                    | Jan Kowalski                                                                                                    |   |  |  |
|                                                                   | Słowa kluczowe:                                                                                                    | projekt, architektura, osiedle akademickie                                                                                                    |   |  |  |
|                                                                   | Zestaw pytań:                                                                                                    | [1010-MIAR] 1010 - Kryteria recenzji magisterskiej                                                                                                    |   |  |  |
|                                                                   | Recenzent:                                                                                                    | Adam Nowak                                                                                                    |   |  |  |
|                                                                   | Wersja pracy:                                                                                                    | 1                                                                                                    |   |  |  |
|                                                                   | Data wystawienia:                                                                                                    | 6 lutego 2015                                                                                                    |   |  |  |
|                                                                   | Pliki związane z recenzowaną wersją pracy<br>273681-Jan Kowalski-Projekt osiedla akademickiego.pdf: (brak opisu)<br>rodząt Praca   rozmier: 823.8 KB   język: polsk [PL]   dodany 2015-02-06 przez Jan Kowalski<br>Wersja pracy: 1<br>Treść recenzji |                                                                                                    |   |  |  |
|                                                                   | Recenzja     Recenzja     I. Esej teoretyc     analizy, dobó                                                                                                    | została zatwierdzona           Została zatwierdzona           Image: status i status i sta |   |  |  |
|                                                                   | ad minim venia<br>reprehenderit i<br>qui officia dese                                                                                                    | sior sic amet, consecteur aoipiscing eiit, sed do euismod tempor incididunt ut labore et doiore magna aliqua. Ut enim<br>m, quis nostrud exercitation ullamco laboris nisi ut aliquip ex ea commodo consequat. Duis aute irure dolor in<br>voluptate velit esse cillum dolore eu fugiat nulla pariatur. Excepteur sint occaecat cupidatat non proident, sunt in culpa<br>runt mollit anim id est laborum.                                                                                                    |   |  |  |

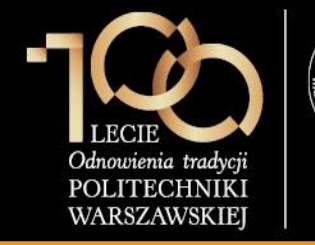

#### 4. Wystawienie recenzji / oceny pracy

Recenzent pobiera recenzję w formacie PDF klikając na link **pobierz wersję PDF**, drukuje, podpisuje i dostarcza do dziekanatu.

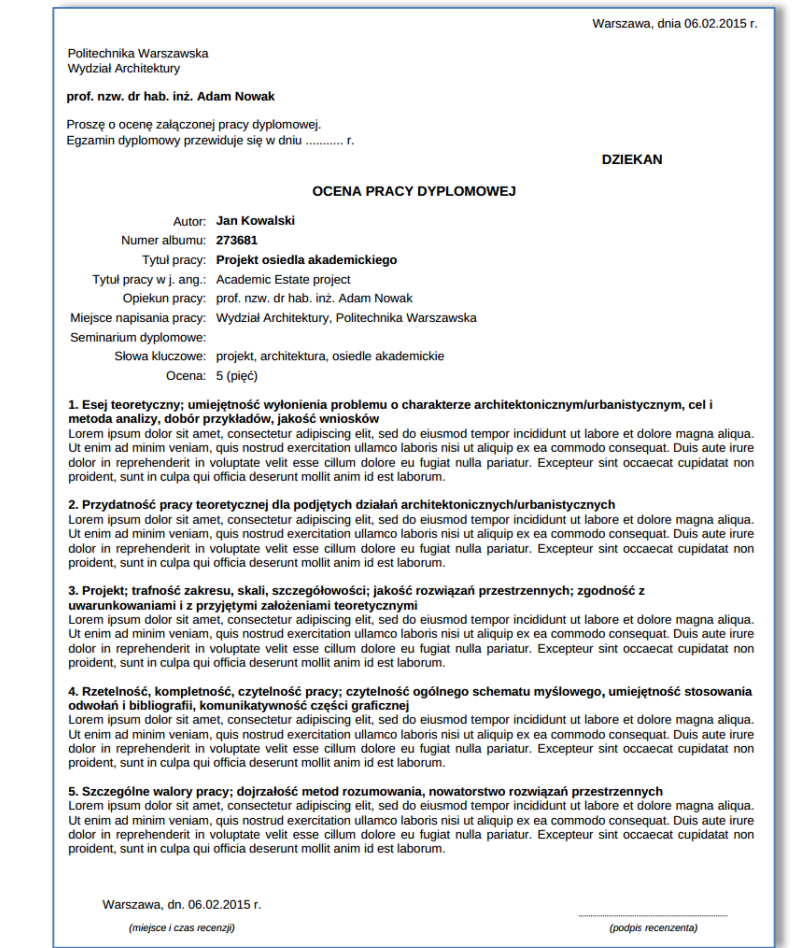

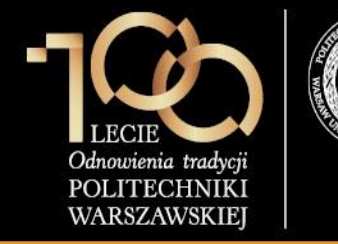

#### 5. Praca gotowa do obrony lub po obronie

Po wystawieniu ostatniej recenzji praca automatycznie uzyskuje status **Praca gotowa do obrony lub po obronie**.

Pozostałe czynności związane są już z zaplanowaniem obrony pracy i wykonywane są przez pracowników dziekanatów. W USOS należy wprowadzić **Datę złożenia pracy** oraz informację o **dacie egzaminu dyplomowego**. Opcjonalnie można przypisać **salę**, w której odbędzie się egzamin dyplomowy.

W USOS możliwe jest również zdefiniowanie **komisji egzaminacyjnej**, wprowadzenie informacji o **średniej ze studiów**, **ocenie z pracy**, **ocenie z egzaminu dyplomowego**, wygenerowanie protokołu obrony.

Po przekazaniu dokumentacji do DES, nadawany jest numer dyplomu oraz drukowany jest dyplom. Prace zarchiwizowane w APD zostaną przekazane do Ogólnopolskiego Repozytorium Prac Dyplomowych.

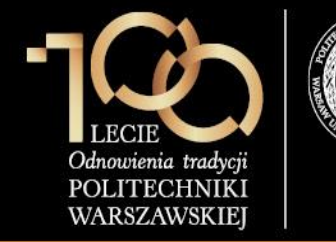

#### Dodatkowe informacje dotyczące APD

• W APD dostępna jest funkcjonalność "katalogu prac" pozwalająca na jego przeglądanie oraz przeszukiwanie według różnych kryteriów:

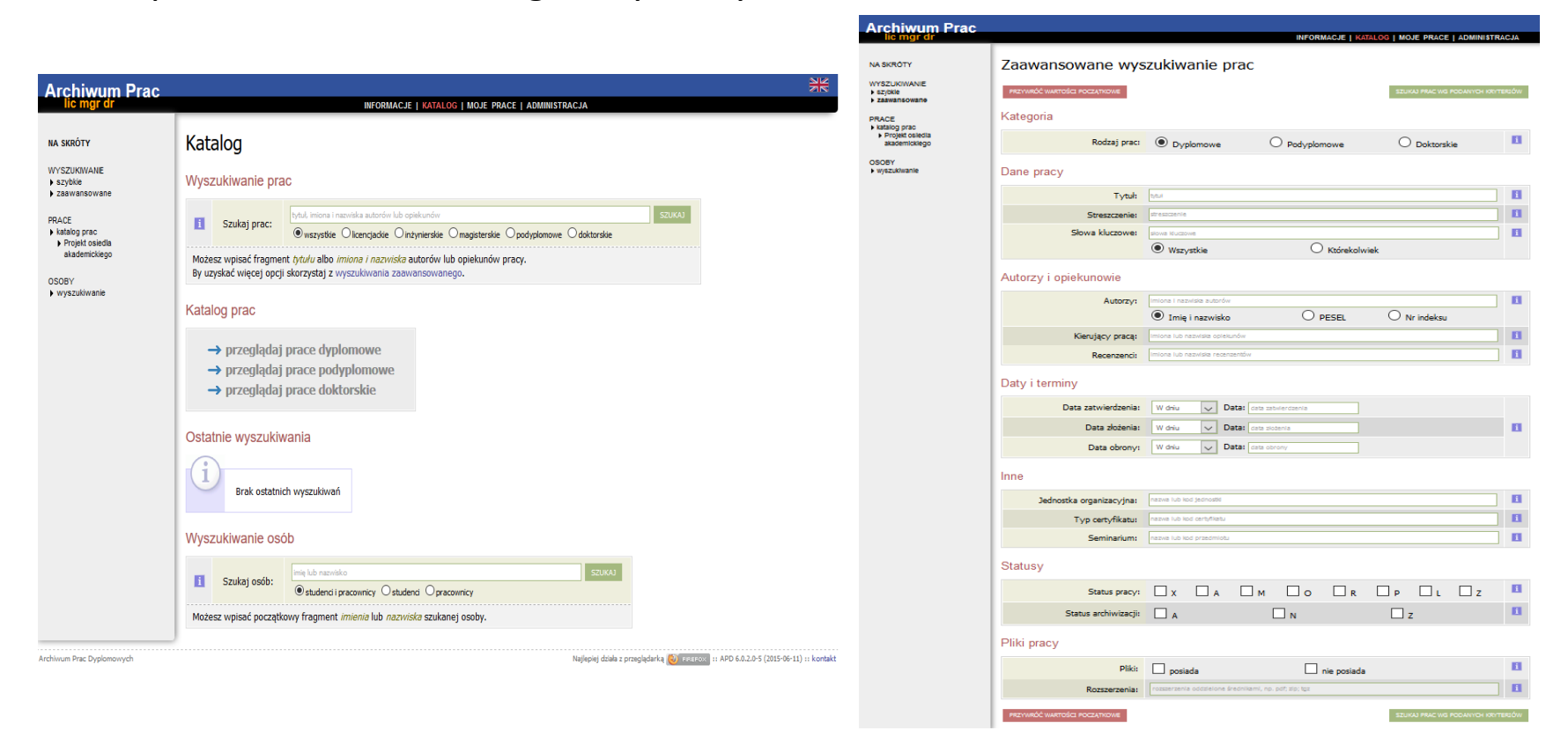

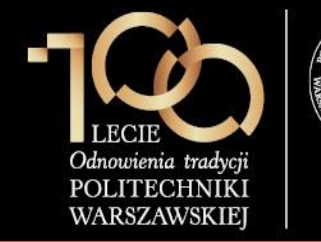

#### Dodatkowe informacje dotyczące APD

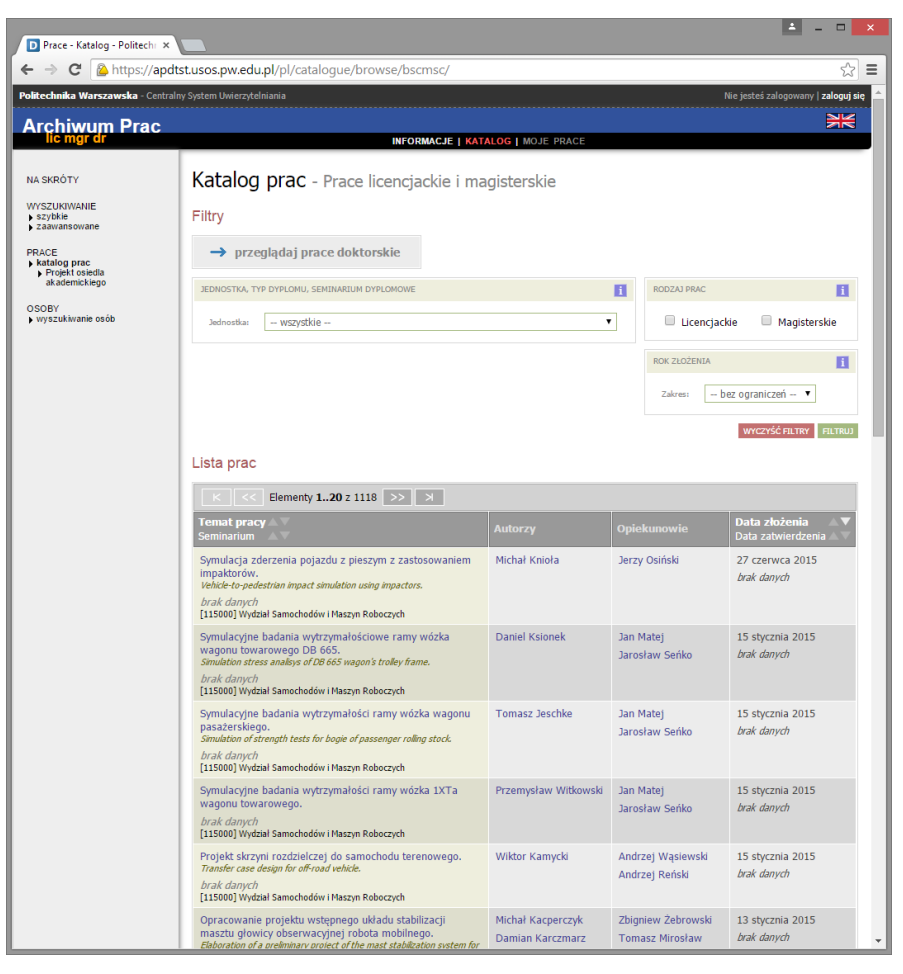

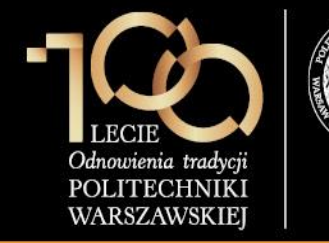

#### Dodatkowe informacje dotyczące APD

- Aktualna konfiguracja pozwala na utworzenie jednego zestawu plików.
- Aktualnie można wgrywać prace jedynie w formacie PDF nazwa pliku nie może zawierać kropki.
- Do zestawu mogą być dołączone maksymalnie 2 inne pliki PDF (np. z planszami, prezentacją, itp.).
- Aby skorzystać z modułu recenzowania należy zdefiniować w USOS szablon recenzji.
- Szablony recenzji dla promotora i recenzenta muszą być ujednolicone.
- Z poziomu APD możliwe jest wysłanie wiadomości e-mail do dyplomanta, recenzentów, promotora.
- W przypadku wpisania adresu e-mail do systemu USOS, APD informuje mailowo o zadaniach do wykonania.
- Adres e-mail może być uzupełniony w USOS przez pracowników dziekanatu. Pracownicy dydaktyczni mogą uzupełnić swój adres e-mail w serwisie USOSWeb w module DLA PRACOWNIKÓW -> Edycja profilu.
- W APD wszelkie zmiany wprowadzane w USOS są widoczne natychmiast.
- Poszczególne kroki archiwizacji wykonywane są sekwencyjnie, po akceptacji zestawu, student nie ma możliwości edycji danych pracy oraz plików związanych z pracą.
- Aktualnie dostęp do plików pracy mają tylko osoby zaangażowane w obronę.

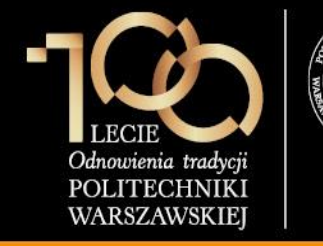

#### **Panel Administratora**

Administratorzy wydziałowi mają nadane dodatkowe uprawnienia w APD:

- Zarządzanie załącznikami do pracy
- Modyfikowanie danych pracy (słów kluczowych, streszczeń)
- Możliwość pracy w trybie użytkownika
- Ustawianie parametrów pracy (widoczność plików, status itd.)
- Usuwanie i przywracanie recenzji do edycji

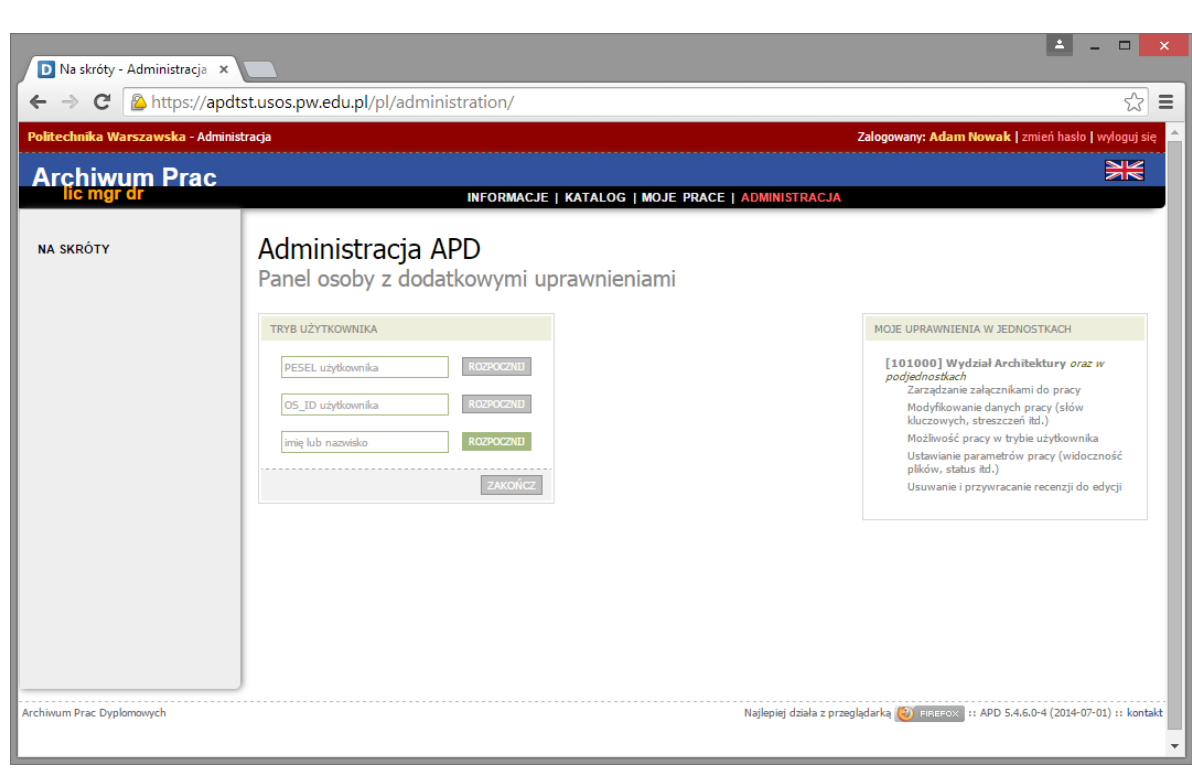

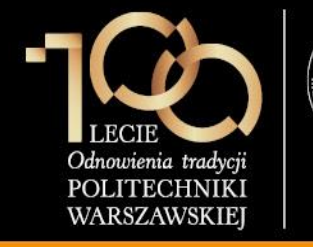

#### Tryb użytkownika

Aby rozpocząć pracę w trybie użytkownika administrator wyszukuje osobę po jednym z kryteriów: **PESEL**, **OS\_ID** lub **Imię i nazwisko**, a następnie klika **ROZPOCZNIJ.** 

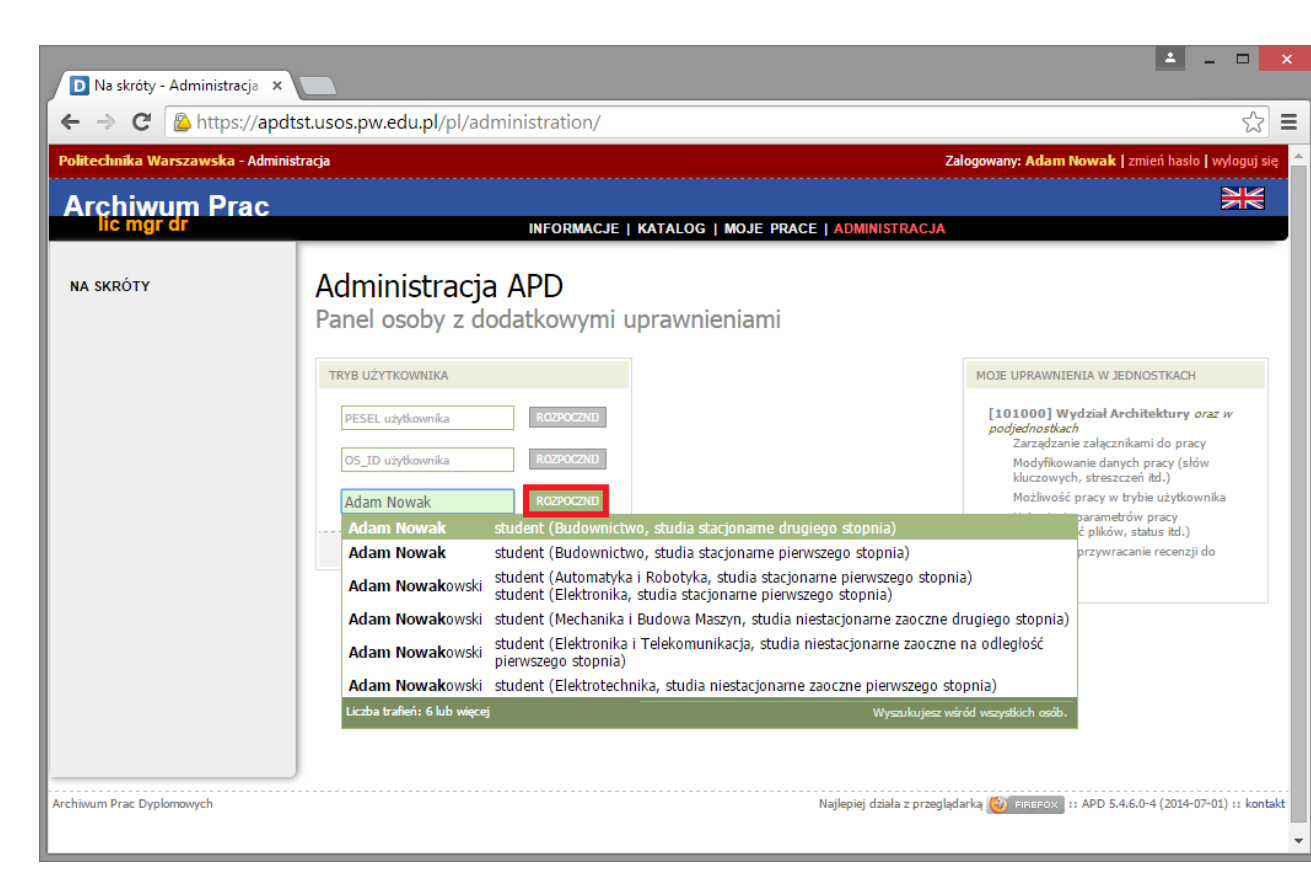

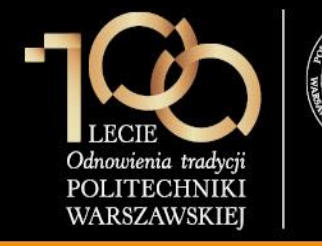

#### Zmiana statusu pracy oraz statusu archiwizacji

W przypadku konieczności zmiany statusu pracy lub statusu archiwizacji, administrator w pierwszej kolejności odszukuje pracę w katalogu.

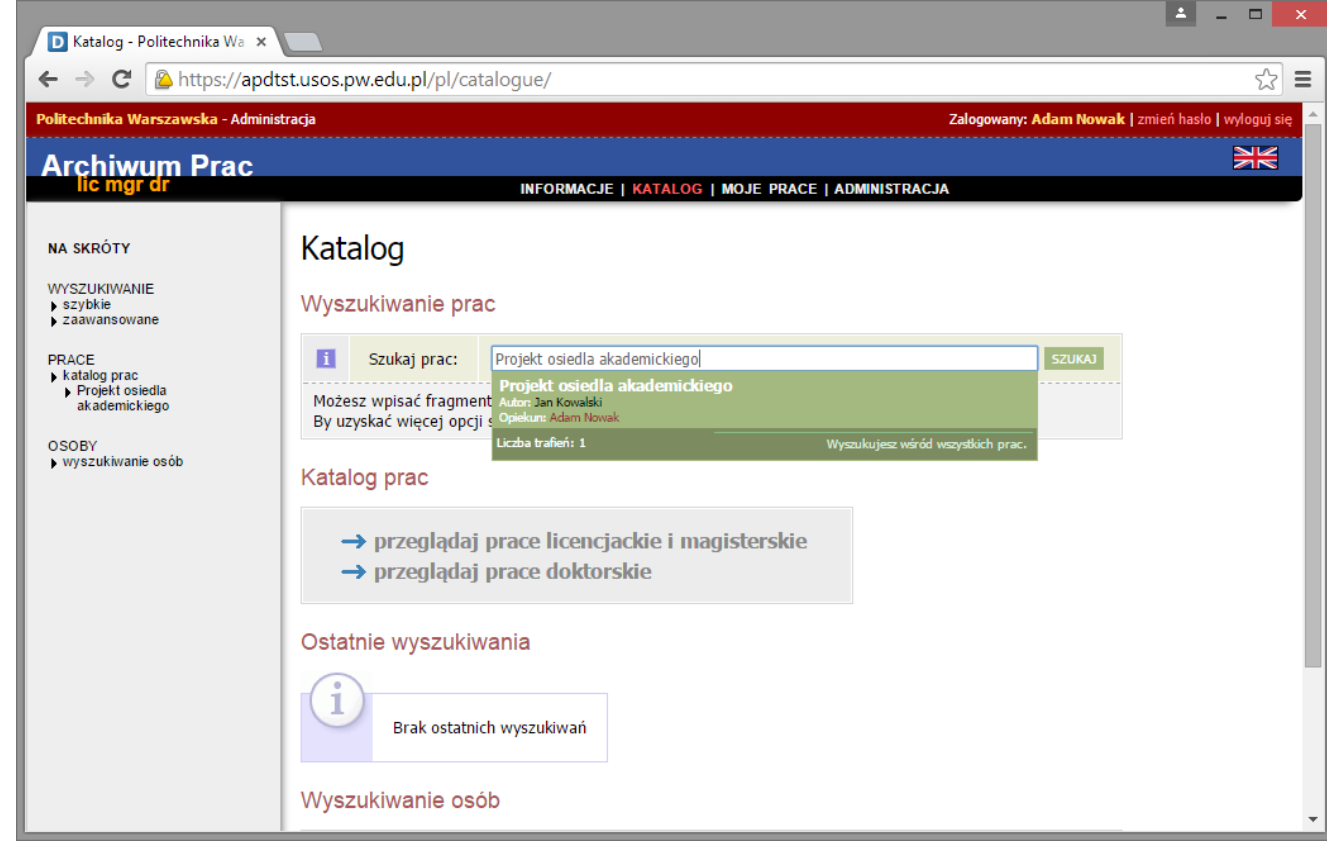

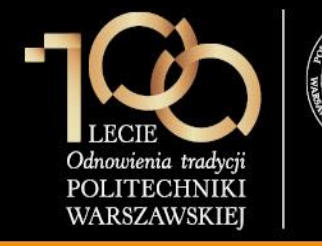

#### Zmiana statusu pracy oraz statusu archiwizacji

W przypadku konieczności zmiany statusu pracy lub statusu archiwizacji, administrator w pierwszej kolejności odszukuje pracę w katalogu.

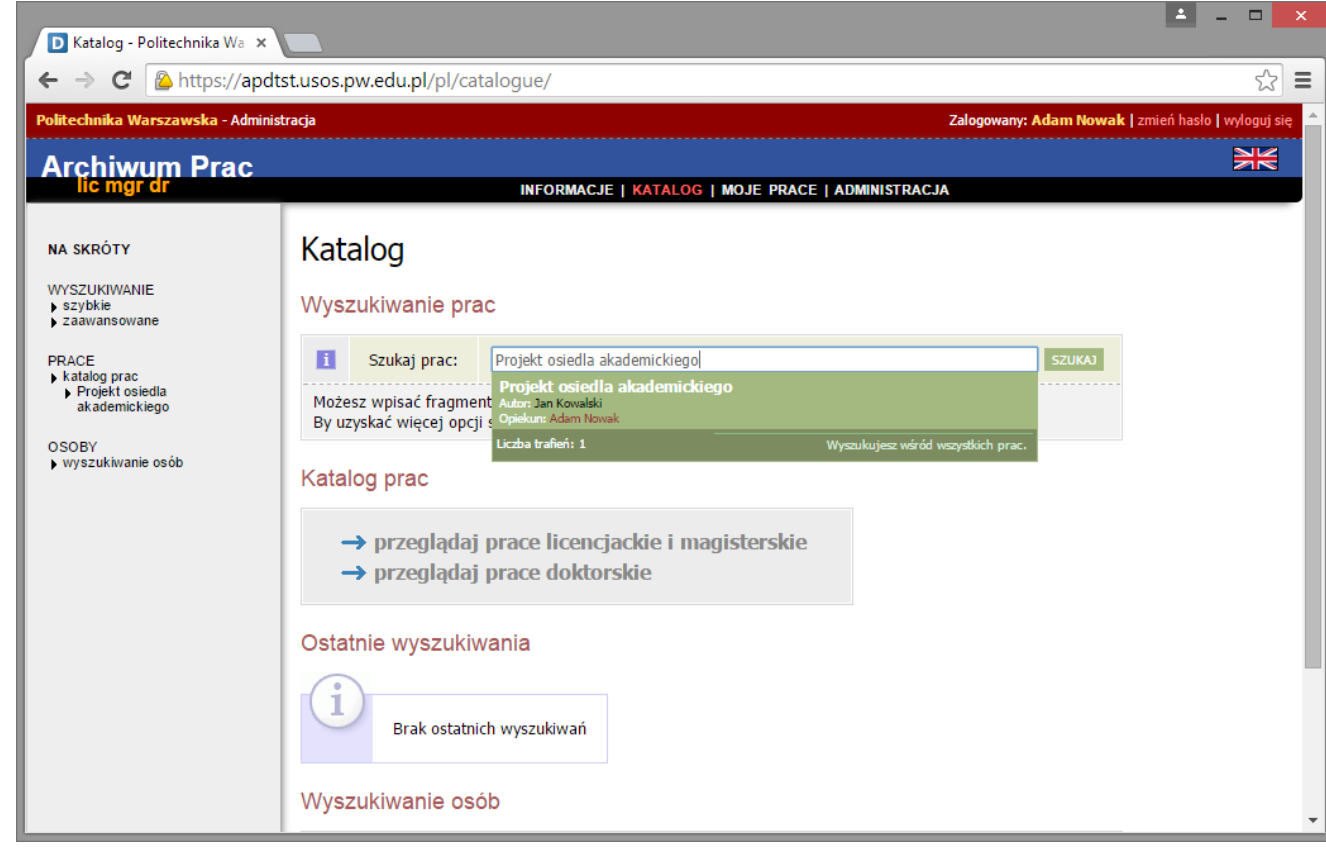

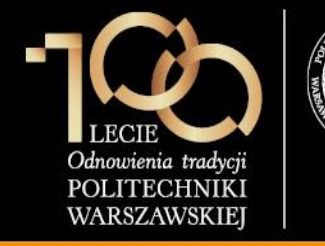

#### Zmiana statusu pracy oraz statusu archiwizacji

Po odszukaniu pracy administrator może zmienić **status pracy** lub **status archiwizacji**. Po zmianie statusu administrator klika **ZMIEŃ STATUS.** 

| D Projekt osiedla a     | kademick ×                                      |                                                                                | 📥 _ 🗆 🗙                    |
|-------------------------|-------------------------------------------------|--------------------------------------------------------------------------------|----------------------------|
| ← → C 질                 | https://apdtst.usos.pw.edu.pl/                  | pl/diplomas/bsc-msc/1233/                                                      | ☆ =                        |
|                         | Administro<br>Pliki<br>→ Edytuj p<br>Ustawienia | owanie pracą                                                                   | •                          |
|                         | Pliki: Widoczn<br>Status                        | e tylko dla osób zaangażowanych w obronę<br>ZAPISZ USTAWIENIA                  |                            |
|                         | Status pracy:<br>Status<br>archiwizacji:        | [R] Wystawianie i zatwierdzenie wszystkich recenzji         [Z] Zarchiwizowana |                            |
|                         | Powiadomienie<br>e-mailem:                      | ✓ wyślij<br>ZMIEŃ STATUS                                                       |                            |
| Archiwum Prac Dyplomowy | ch                                              | Najlepiej działa z przeglądarką 🥹 FIREFOX :: APD 5.4.6.0                       | -4 (2014-07-01) :: kontakt |

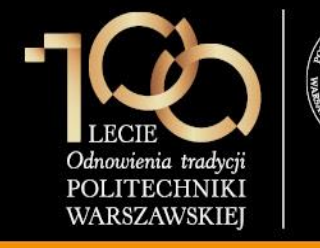

Edycja zestawu

Po odszukaniu pracy i kliknięciu w link **Edytuj pliki** administrator może:

- 1. Usunąć zestaw
- 2. Otworzyć zestaw do edycji
- 3. Zatwierdzić zestaw
- 4. Usunąć plik
- 5. Wgrać plik

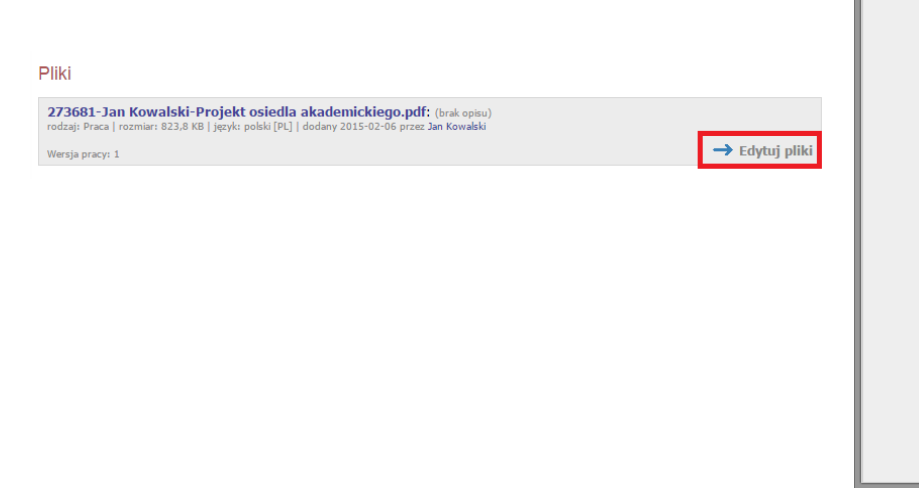

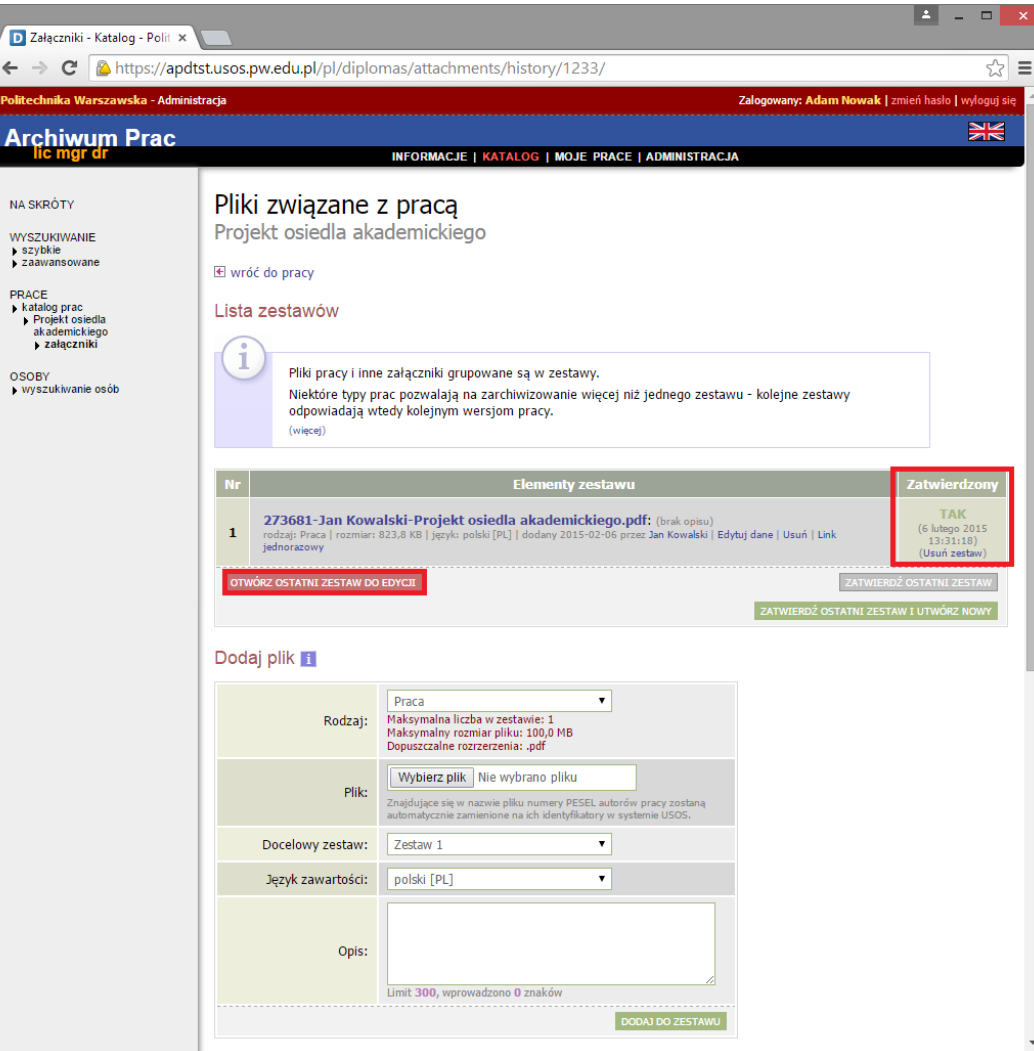

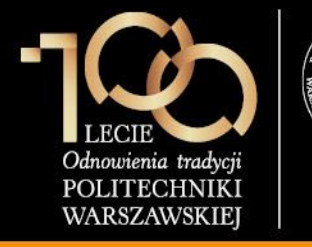

### Przywrócenie recenzji do edycji / usunięcie recenzji

Po odszukaniu pracy i kliknięciu w **ikonę kartki** przy recenzji **Edytuj pliki** administrator może:

- 1. Przywrócić recenzję do edycji
- 2. Usunąć recenzję

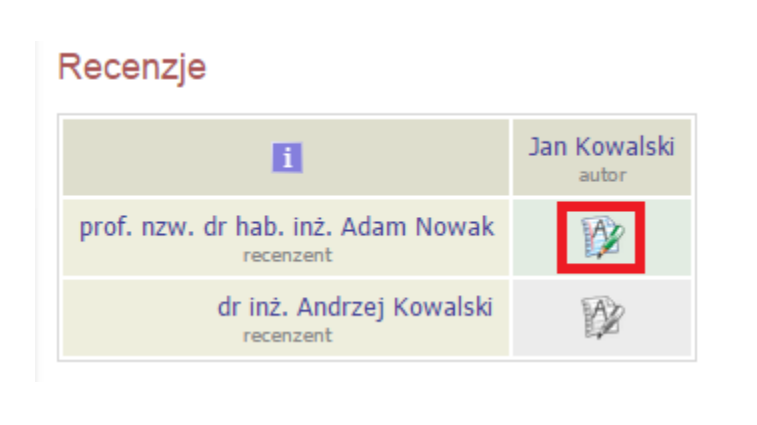

| D Recenzja - Katalog - Polite 🗙                                                                          |                                                                                                    | 🛓 _ 🗆 🗙                                                                                                    |
|----------------------------------------------------------------------------------------------------|----------------------------------------------------------------------------------------------------|----------------------------------------------------------------------------------------------------|
| ← → C 🏠 https://apo                                                                                      | dtst.usos.pw.edu.pl/pl/                                                                                                    | /reviews/1543/ 会 言                                                                                                    |
| olitechnika Warszawska - Admir                                                                           | nistracja                                                                                                    | Zalogowany: Adam Nowak   zmień hasło   wyłoguj się 🐣                                                                                                    |
| Archiwum Prac                                                                                            |                                                                                                    | ***                                                                                                    |
| lic mgr dr                                                                                               |                                                                                                    | INFORMACJE   KATALOG   MOJE PRACE   ADMINISTRACJA                                                                                                    |
| NA SKRÓTY<br>WYSZUKIWANIE<br>) szybkie<br>y zaavansowane<br>PRACE<br>) katalog prac<br>) Projekt osiedla | Recenzja<br>Projekt osiedla<br>El wróć do pracy<br>Dane recenzji                                                                                                    | a akademickiego                                                                                                    |
| akademickiego<br>• recenzja                                                                              | Tytuł pracy:                                                                                                    | Projekt osiedla akademickiego                                                                                                    |
| OSOBY                                                                                                    | Autor pracy:                                                                                                    | Jan Kowalski                                                                                                    |
| WyS20kiWallo 0300                                                                                        | Słowa kluczowe:                                                                                                    | projekt, architektura, osiedle akademickie                                                                                                    |
|                                                                                                    | Zestaw pytań:                                                                                                    | [1010-MIAR] 1010 - Kryteria recenzji magisterskiej                                                                                                    |
|                                                                                                    | Recenzent:                                                                                                    | Adam Nowak                                                                                                    |
|                                                                                                    | Wersja pracy:                                                                                                    | 1                                                                                                    |
|                                                                                                    | Data wystawienia:                                                                                                    | 6 lutego 2015                                                                                                    |
|                                                                                                    |                                                                                                    | PRZYWRÓĆ DO EDYCJI. USUŃ RECENZJĘ                                                                                                    |
|                                                                                                    | Pliki związane z<br>273681-Jan Kowa<br>rodzaj: Praca   rozmiar: N<br>Wersja pracy: 1                                                                                                    | 2 recenzowaną wersją pracy<br>Alski-Projekt osiedla akademickiego.pdf: (brak opisu)<br>823.8 KB   język: polski [PL]   dodany 2015-02-06 przez Jan Kowalski                                                                                                    |
|                                                                                                    | Treść recenzji                                                                                                    |                                                                                                    |
|                                                                                                    |                                                                                                    | 🔂 pobierz wersję PDF                                                                                                    |
|                                                                                                    | 1. Esej teoretyc<br>metoda anali                                                                                                    | zny; umiejętność wyłonienia problemu o charakterze architektonicznym/urbanistycznym, cel i<br>izy, dobór przykładów, jakość wniosków                                                                                                    |
|                                                                                                    | Lorem ipsum dolor sit amet, consectetur adipiscing elit, sed do eiusmod tempor incididunt ut labore et dolore magna alic<br>enim ad minim veniam, quis nostrud exercitation ullamco laboris nisi ut aliquip ex ea commodo consequat. Duis aute iru<br>dolor in reprehenderit in voluptate velit esse cillum dolore eu Vugat nulla pariatur. Excepteur sint occaecat cupidatat non<br>proident, sunt in culpa qui officia deserunt mollit anim id est laborum. |                                                                                                    |
|                                                                                                    | 2. Przydatność                                                                                                    | pracy teoretycznej dla podjętych działań architektonicznych/urbanistycznych                                                                                                    |
|                                                                                                    | Lorem ipsum d<br>enim ad minim<br>dolor in repreh<br>proident, sunt                                                                                                    | lolor sit amet, consectetur adipiscing elit, sed do eiusmod tempor incididunt ut labore et dolore magna aliqua. Ut<br>i veniam, quis nostrud exercitation ullamco laboris nisi ut aliquip ex ea commodo consequat. Duis aute irure<br>enderit in voluptate veilt esse cillum dolore eu fugiat nulla pariatur. Excepteur sint occaecat cupidatat non<br>in culpa qui officia deserunt mollit anim id est laborum. |
|                                                                                                    | 3. Projekt; traf                                                                                                    | ność zakresu, skali, szczegółowości; jakość rozwiązań przestrzennych; zgodność z                                                                                                    |

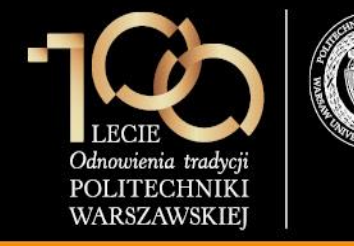

#### Konta do serwisu APD

- 1. Konta dla studentów zostały wygenerowane automatycznie (instrukcja pierwszego logowania znajduje się na stronie głównej APD oraz USOSWeb).
- 2. Konta dla pracowników dydaktycznych zostały wygenerowane, wykazy kont otrzymają administratorzy wydziałowi rolą administratorów jest bezpieczna dystrybucja haseł dla pracowników dydaktycznych.
- 3. Po pierwszym zalogowaniu do APD należy zmienić hasło klikając na link zmień hasło.
- 4. W przypadku braku konta do APD bądź w przypadku zapomnienia hasła, pracownicy dziekanatu mają uprawnienia do utworzenia konta i resetu hasła.
- 5. Administratorzy APD, którzy będą wykonywali czynności w systemie USOS proszeni są o wypełnienie wniosku o założenie konta z zaznaczeniem roli **ARCHIWUM\_PRAC**.

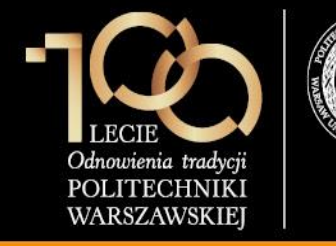

### Prosimy o:

- Ujednolicenie szablonów oceny pracy dyplomowej i kontakt z Cl w celu zdefiniowania szablonów recenzji w USOS.
- Dystrybucję haseł pracownikom dydaktycznym.
- Przekazanie informacji dyplomantom, promotorom i recenzentom o konieczności archiwizacji prac dyplomowych w serwisie APD.
- W przypadku zaistnienia konieczności, przeszkolenie pracowników dydaktycznych z obsługi APD (po zalogowaniu do serwisu APD pod linkiem MATERIAŁY udostępniony jest "Podręcznik dla autorów prac, opiekunów, recenzentów").
- Wsparcie użytkowników wydziałowych w obsłudze APD.

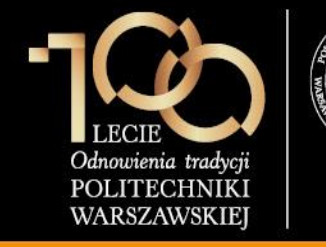

### Prezentacja dostępna jest w kliencie USOS oraz pod adresem: <u>https://ssl2.coi.pw.edu.pl/usosinst/install/dokumentacja/PW/APD.pdf</u> Użytkownik: usos Hasło: usospw12

### Problemy dotyczące USOS / APD proszę zgłaszać do Service Desk tel. 22 234 59 99 e-mail: 5999@pw.edu.pl

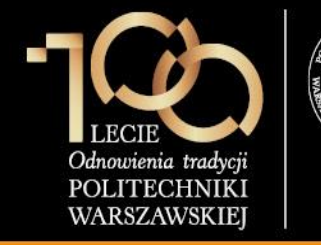

### Dziękuję za uwagę i zapraszam na część praktyczną 🏵